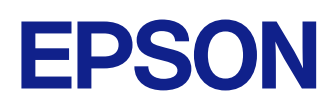

# Εγχειρίδιο λειτουργίας του Epson iProjection (Windows/ Mac)

### Σύμβολα που Χρησιμοποιούνται Στον Οδηγό

#### Χρήση του εγχειριδίου για αναζήτηση πληροφοριών ......7

| Αναζήτηση με λέξη-κλειδί                 | .7  |
|------------------------------------------|-----|
| Απευθείας μετάβαση από σελιδοδείκτες     | 7   |
| Εκτύπωση μόνο των σελίδων που χρειάζεστε | . 7 |

5

9

#### Εισαγωγή στο λογισμικό Epson iProjection

| διότητες του Epson iProjection                                                  |    |
|---------------------------------------------------------------------------------|----|
| Σύνδεση σε διάφορες συσκευές                                                    | 10 |
| Οθόνη τεσσάρων τμημάτων                                                         |    |
| Αλλαγή παρουσιαστών και θέσεων προβολής                                         | 11 |
| Λειτουργία επόπτη                                                               | 11 |
| Απόδοση οθόνης και λειτουργία εμφάνισης μικρογραφιών                            | 12 |
| Εύκολη Προβολή Δικτύου με τη χρήση μιας μονάδας flash USB (Μόνο για<br>Windows) | 12 |

#### Εγκατάσταση του λογισμικού για πρώτη φορά 14

| Εγκατάσταση του λογισμικού                                       | 15 |
|------------------------------------------------------------------|----|
| Απαιτήσεις συστήματος του Epson iProjection                      |    |
| Απαιτήσεις για Εκτεταμένη οθόνη                                  |    |
| Εκδόσεις του Epson iProjection                                   | 16 |
| Εγκατάσταση του λογισμικού Epson iProjection (Windows)           | 16 |
| Εγκατάσταση του λογισμικού Epson iProjection (Mac)               | 16 |
| Επιλογή ρυθμίσεων δικτύου προβολέα                               | 18 |
| Μέθοδοι σύνδεσης για διάφορα περιβάλλοντα δικτύου                | 18 |
| Συνιστώμενο ασύρματο περιβάλλον για Multi PC Projection          | 19 |
| Εγκατάσταση προβολέα για σύνδεση σε Λειτουργία γρήγορης σύνδεσης | 19 |
| Ρύθμιση προβολέα κατά τη σύνδεση μέσω ασύρματου LAN              | 20 |
| Ρύθμιση προβολέα κατά τη σύνδεση μέσω ενσύρματου LAN             | 21 |
|                                                                  |    |

# Σύνδεση στον προβολέα και προβολή εικόνων 23 Μέθοδοι σύνδεσης 24 Μέθοδοι σύνδεσης για διάφορα στυλ συσκέψεων 24 Απευθείας σύνδεση προβολέα και υπολογιστή μέσω ασύρματης επικοινωνίας 25 Σύνδεση στον προβολέα από το λογισμικό μέσω συστήματος δικτύου 28 Επιλογή της μεθόδου αναζήτησης προβολέα 32 Μέθοδοι αναζήτησης 32 Αναζήτηση δικτυακών προβολέων καθορίζοντας τη διεύθυνση IP ή το όνομα του προβολέα 33 Αναζήτηση δικτυακών προβολέων με χρήση προφίλ 34

| Εξαγωγή προφίλ                                 |    |
|------------------------------------------------|----|
| Εισαγωγή προφίλ                                | 37 |
| Κοινή χρήση προφίλ σε δίκτυο                   | 37 |
| Έλεγχος της προβαλλόμενης οθόνης               | 39 |
| Τύποι οθόνης για έλεγχο της προβολής           |    |
| Λειτουργία της κατάστασης προβαλλόμενης οθόνης |    |
| Αλλαγή του αριθμού των προβαλλόμενων τμημάτων  |    |
| Αλλαγή του υπεύθυνου παρουσίασης               | 41 |
| Αλλαγή της θέσης προβολής                      | 42 |
| Αποσύνδεση                                     | 43 |

#### Χρήση πρόσθετων λειτουργιών

# Αναζήτηση δικτυακών προβολέων με χρήση συντόμευσης ......45

| Δημιουργία συντό | μευσης | .4 | 5 |
|------------------|--------|----|---|
|------------------|--------|----|---|

| Σύνδεση με Δίκτυο προβολέα με τη χρήση μονάδας flash US             |    |
|---------------------------------------------------------------------|----|
| (Μόνο για Windows)                                                  | 46 |
| Δημιουργία ενός Κλειδιού USB σε μονάδα flash USB (Μόνο για Windows) | 46 |

44

# Περιεχόμενα

| Χρήση Κλειδιού USB για σύνδεση σε υπολογιστή με λειτουργικό σύστημα<br>Windows                                                                                             | 46                          |
|----------------------------------------------------------------------------------------------------|-----------------------------|
| Σύνδεση με πολλούς προβολείς (Κατοπτρισμός)                                                                                                    | 48                          |
| Έξοδος ήχου από τον προβολέα                                                                                                    | 49                          |
| Προβολή της οθόνης σας                                                                                                    | 50                          |
| Αλλαγή του επόπτη                                                                                                    | 51                          |
| Κατανομή της προβαλλόμενης οθόνης                                                                                                    | 53                          |
|                                                                                                    |                             |
| Επιλογή οθόνης συμμετέχοντα για προβολή μέσω μικρογραφ                                                                                                    | ιών<br>54                   |
| Επιλογή οθόνης συμμετέχοντα για προβολή μέσω μικρογραφ<br>Απόκρυψη της οθόνης ελέγχου προβολής                                                                             | ιών<br>54<br>55             |
| Επιλογή οθόνης συμμετέχοντα για προβολή μέσω μικρογραφ<br>Απόκρυψη της οθόνης ελέγχου προβολής<br>Απαγόρευση λειτουργιών συμμετέχοντα                                      | ιών<br>54<br>55<br>56       |
| Επιλογή οθόνης συμμετέχοντα για προβολή μέσω μικρογραφ<br>Απόκρυψη της οθόνης ελέγχου προβολής<br>Απαγόρευση λειτουργιών συμμετέχοντα<br>Έλεγχος του εύρους ζώνης σύνδεσης | ιών<br>54<br>55<br>56<br>57 |

# Επίλυση προβλημάτων

| Επίλυση προβλημάτων σύνδεσης δικτύου                                                                   | 60              |
|----------------------------------------------------------------------------------------------------|-----------------|
| Λύσεις όταν δεν μπορείτε να συνδεθείτε χρησιμοποιώντας τη Λειτουργία γ<br>σύνδεσης                     | ρήγορης<br>60   |
| Λύσεις όταν δεν μπορείτε να συνδέσετε προβολείς χρησιμοποιώντας τη Λε<br>σύνθετης σύνδεσης (Ασύρματα)  | ειτουργία<br>60 |
| Λύσεις όταν δεν μπορείτε να συνδέσετε προβολείς χρησιμοποιώντας τη Λε<br>σύνθετης σύνδεσης (Ενσύρματα) | ειτουργία<br>62 |
| Επίλυση προβλημάτων κατά τη διάρκεια της προβολής                                                      | 64              |
| Λύσεις όταν η οθόνη δεν προβάλλεται κανονικά                                                           | 64              |
| Λύσεις όταν ο ήχος δεν αναπαράγεται σωστά                                                              | 64              |
| Λύσεις όταν η λειτουργία επόπτη δεν λειτουργεί                                                         | 65              |
| Λύσεις όταν η προβαλλόμενη οθόνη δεν παραδίδεται                                                       | 65              |
| Κατάλογος μηνυμάτων σφάλματος                                                                          | 66              |
| Μηνύματα σφάλματος όταν εκκινείτε το λογισμικό Epson iProjection                                       |                 |
| Μηνύματα σφαλμάτων κατά τη χρήση ενός Κλειδιού USB                                                     |                 |

59

| Μηνύματα σφάλματος κατά την αναζήτηση και την επιλογή προβολέων | 69       |
|-----------------------------------------------------------------|----------|
| Μηνύματα σφάλματος κατά την προβολή                             | 69       |
| Μηνύματα σφάλματος κατά τη λειτουργία προφίλ                    | 70       |
| Μηνύματα σφάλματος όταν χρησιμοποιείτε τη λειτουργία επόπτη     | 70       |
| Μηνύματα σφάλματος κατά την κατανομή της προβαλλόμενης εικόνας  | 71       |
| Λίστα αναγνωριστικών (ID) συμβάντων:                            | 72       |
| Σύνοψη οθόνης                                                   | 74       |
| Επιλέξτε οθόνη λειτουργίας σύνδεσης                             | 75       |
| Οθόνη αναζήτησης                                                | 76       |
| Αποθήκευση οθόνης                                               | 79       |
| Ορισμός επιλογών                                                | 80       |
| Ορισμός επιλογών - Ρυθμίσεις χρήστη                             | 80       |
| Ορισμός επιλογών - Γενικές ρυθμίσεις                            | 81       |
| Ορισμός επιλογών - Προσαρμογή απόδοσης                          |          |
| Ορισμός επιλογών - Έξοδος ήχου                                  | 83<br>84 |
| ορισμος επικογών - παρασσοη                                     | 86       |
| Οθόνη ελένχου προβολής                                          |          |
| Αναζήτηση μικοονοαωιών                                          | 90       |
|                                                                 |          |
| Οθόνη Viewer                                                    | 92       |
| Παράρτημα                                                       | 93       |

| Υποστηριζόμενοι τύποι ανάλυσης                              | 95 |
|-------------------------------------------------------------|----|
| Κατάργηση εγκατάστασης λογισμικού Epson iProjection(Mac)    | 94 |
| Κατάργηση εγκατάστασης Epson iProjection Software (Windows) | 94 |
| Λήψη της τελευταίας έκδοσης του λογισμικού                  | 94 |

# Περιεχόμενα

| Περιορισμοί                           | 96 |
|---------------------------------------|----|
| Περιορισμοί Σύνδεσης                  | 96 |
| Ειδοποιήσεις                          |    |
| Γνωστοποίηση πνευματικά δικαιώματα    |    |
| Πληροφορίες ονομασιών και συμβολισμών |    |
| Εμπορικά σήματα                       |    |
| Απόδοση πνευματικών δικαιωμάτων       |    |

# Σύμβολα που Χρησιμοποιούνται Στον Οδηγό

#### Σύμβολα για την ασφάλεια

Ο προβολέας και τα εγχειρίδιά του χρησιμοποιούν σύμβολα γραφικών και ετικέτες για την υπόδειξη περιεχομένου το οποίο επεξηγεί τον τρόπο χρήσης του προϊόντος με ασφάλεια.

Διαβάστε και ακολουθήστε προσεκτικά τις οδηγίες που έχουν τη σήμανση αυτών των συμβόλων, προκειμένου να αποφύγετε τον τραυματισμό ατόμων ή τη φθορά σε περιουσία.

| <u>Λ</u><br>Προειδοποίηση | Το σύμβολο αυτό παρέχει πληροφορίες που, εάν αγνοηθούν, θα μπορούσαν ενδεχομένως να οδηγήσουν σε προσωπικό τραυματισμό ή ακόμα και<br>θάνατο.                        |
|---------------------------|----------------------------------------------------------------------------------------------------|
| \land Προσοχή             | Αυτό το σύμβολο παρέχει πληροφορίες οι οποίες, αν δεν ληφθούν υπόψη, θα μπορούσαν πιθανώς να οδηγήσουν σε τραυματισμό ή υλικές ζημιές<br>λόγω λανθασμένου χειρισμού. |

#### Σύμβολα γενικών πληροφοριών

| Προσοχή              | Αυτή η ετικέτα επισημαίνει διαδικασίες που μπορούν να οδηγήσουν σε ζημιά ή τραυματισμό, αν ο χρήστης δεν επιδείξει την απαραίτητη προσοχή. |  |  |
|----------------------|----------------------------------------------------------------------------------------------------|--|--|
|                      | Αυτή η ετικέτα επισημαίνει πρόσθετες πληροφορίες τις οποίες θα είναι χρήσιμο να γνωρίζετε.                                                 |  |  |
| [Όνομα κουμπιού]     | Υποδεικνύει το όνομα ενός κουμπιού στο τηλεχειριστήριο ή τον πίνακα ελέγχου.                                                               |  |  |
|                      | Παράδειγμα: κουμπί [Esc]                                                                                                    |  |  |
| Όνομα μενού/ρύθμισης | Επισημαίνει το όνομα του μενού και της ρύθμισης του προβολέα.                                                                              |  |  |
|                      | Παράδειγμα:                                                                                                    |  |  |
|                      | Επιλέξτε το μενού Εικόνα                                                                                                    |  |  |
|                      | 🖝 Εικόνα > Σύνθ. ρυθμίσεις                                                                                                    |  |  |
| ▶                    | Η ετικέτα αυτή υποδεικνύει συνδέσμους στις σχετικές σελίδες.                                                                               |  |  |
|                      | Η ετικέτα αυτή υποδεικνύει το επίπεδο του τρέχοντος μενού του προβολέα.                                                                    |  |  |

Σχετικοί σύνδεσμοι
 "Χρήση του εγχειριδίου για αναζήτηση πληροφοριών" σελ.7

# Χρήση του εγχειριδίου για αναζήτηση πληροφοριών

Το εγχειρίδιο PDF σάς επιτρέπει να αναζητάτε τις πληροφορίες που ψάχνετε μέσω λέξεων-κλειδιών ή να μεταβαίνετε απευθείας σε συγκεκριμένες ενότητες, χρησιμοποιώντας τους σελιδοδείκτες. Μπορείτε επίσης να εκτυπώσετε μόνο τις σελίδες που χρειάζεστε. Σε αυτήν την ενότητα εξηγείται ο τρόπος χρήσης ενός εγχειριδίου PDF που έχει ανοιχθεί στο Adobe Reader X στον υπολογιστή σας.

#### Σχετικοί σύνδεσμοι

- "Αναζήτηση με λέξη-κλειδί" σελ.7
- "Απευθείας μετάβαση από σελιδοδείκτες" σελ.7
- "Εκτύπωση μόνο των σελίδων που χρειάζεστε" σελ.7

#### Αναζήτηση με λέξη-κλειδί

Πατήστε Επεξεργασία > Σύνθετη αναζήτηση. Πληκτρολογήστε τη λέξη-κλειδί (κείμενο) που θέλετε να βρείτε στο παράθυρο αναζήτησης και, στη συνέχεια, κάντε κλικ στο κουμπί Αναζήτηση. Τα αποτελέσματα εμφανίζονται σε μορφή λίστας. Κάντε κλικ σε ένα από τα εμφανιζόμενα αποτελέσματα για να μεταβείτε στην αντίστοιχη σελίδα.

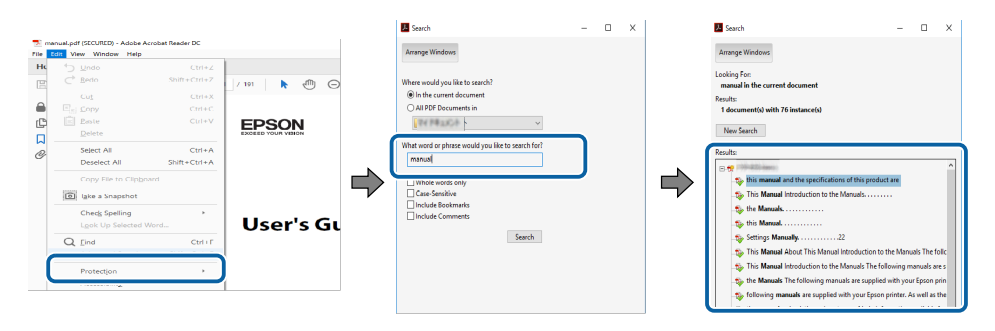

#### Απευθείας μετάβαση από σελιδοδείκτες

Κάντε κλικ σε έναν τίτλο για να μεταβείτε στη συγκεκριμένη σελίδα. Κάντε κλικ στο + ή > για προβολή των τίτλων κατώτερου επιπέδου σε αυτήν

την ενότητα. Για να επιστρέψετε στην προηγούμενη σελίδα, εκτελέστε την ακόλουθη ενέργεια χρησιμοποιώντας το πληκτρολόγιό σας.

- Windows: Κρατήστε πατημένο το κουμπί Alt και στη συνέχεια, πατήστε ←.
- Mac OS: Πατήστε παρατεταμένα το πλήκτρο Command και, στη συνέχεια, πατήστε ←.

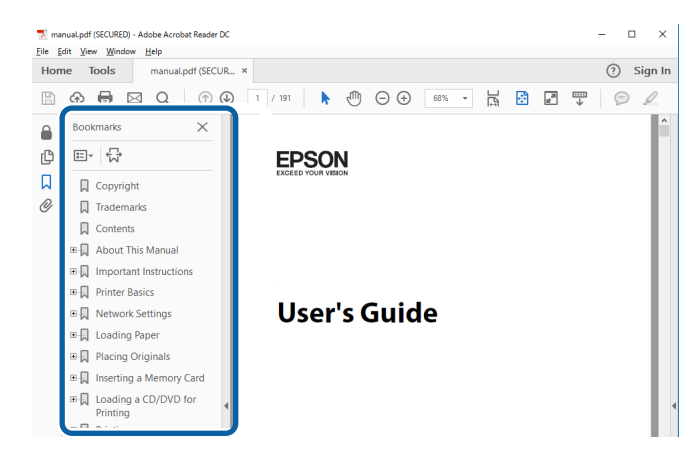

#### Εκτύπωση μόνο των σελίδων που χρειάζεστε

Μπορείτε να εξαγάγετε και να εκτυπώνετε μόνο τις σελίδες που χρειάζεστε. Πατήστε το κουμπί Εκτύπωση στο μενού Αρχείο και, στη συνέχεια, ορίστε τις σελίδες που θέλετε να εκτυπώσετε στο πεδίο Σελίδες στις Σελίδες προς εκτύπωση.

 Για να ορίσετε συνεχόμενες σελίδες, εισαγάγετε μια παύλα μεταξύ της αρχικής σελίδας και της τελικής σελίδας.

Παράδειγμα: 20-25

 Για να ορίσετε σελίδες που δεν είναι συνεχόμενες, χωρίστε τις σελίδες με κόμμα.

Παράδειγμα: 5, 10, 15

# Χρήση του εγχειριδίου για αναζήτηση πληροφοριών

| Print                      |                                                         | ×      |
|----------------------------|---------------------------------------------------------|--------|
| Printer:                   | Properties Advanced                                     | Help ① |
| Copies: 1                  | Print in grayscale (black and white) Save ink/toner (i) |        |
| Pages to Print             | Co <u>m</u> ments & Forms                               |        |
|                            | Document and Markup                                     | s 🗸    |
| O Current page             | Summarize Comme                                         | nts    |
| Pages 20-25                | Summanze Commen                                         | 113    |
| h Mars Ontions             | Scale: 97%                                              |        |
|                            | 8.27 x 11.69 Inch                                       | es     |
| Page Sizing & Handling (i) |                                                         |        |
| Size Poster Multiple       | Booklet                                                 |        |

# Εισαγωγή στο λογισμικό Epson iProjection

Ανατρέξτε στις πληροφορίες που εμφανίζονται εδώ, για να μάθετε περισσότερα για το λογισμικό Epson iProjection.

#### Σχετικοί σύνδεσμοι

• "Ιδιότητες του Epson iProjection" σελ.10

Το λογισμικό Epson iProjection είναι μια εφαρμογή που σας επιτρέπει να διοργανώνετε διαδραστικές συσκέψεις ή μαθήματα προβάλλοντας εικόνες από δικτυακούς προβολείς. Μπορείτε να χρησιμοποιήσετε ποικιλία από επιλογές προβολής για το περιβάλλον σας.

#### Σχετικοί σύνδεσμοι

- "Σύνδεση σε διάφορες συσκευές" σελ.10
- "Οθόνη τεσσάρων τμημάτων" σελ.10
- "Αλλαγή παρουσιαστών και θέσεων προβολής" σελ.11
- "Λειτουργία επόπτη" σελ.11
- "Απόδοση οθόνης και λειτουργία εμφάνισης μικρογραφιών" σελ.12
- "Εύκολη Προβολή Δικτύου με τη χρήση μιας μονάδας flash USB (Μόνο για Windows)" σελ. 12

#### Σύνδεση σε διάφορες συσκευές

Μπορείτε να συνδέσετε έως και 50 συσκευές σε έναν προβολέα ταυτόχρονα, όπως υπολογιστές, smartphone και tablet χρησιμοποιώντας το λογισμικό Epson iProjection. (Έως και τέσσερις συσκευές έχουν τη δυνατότητα να προβάλλουν ταυτόχρονα.)

Μπορείτε επίσης να διοργανώσετε εξ αποστάσεως συσκέψεις μέσω δικτύου προβάλλοντας ταυτόχρονα την ίδια εικόνα σε έως τέσσερις προβολείς στο δίκτυο.

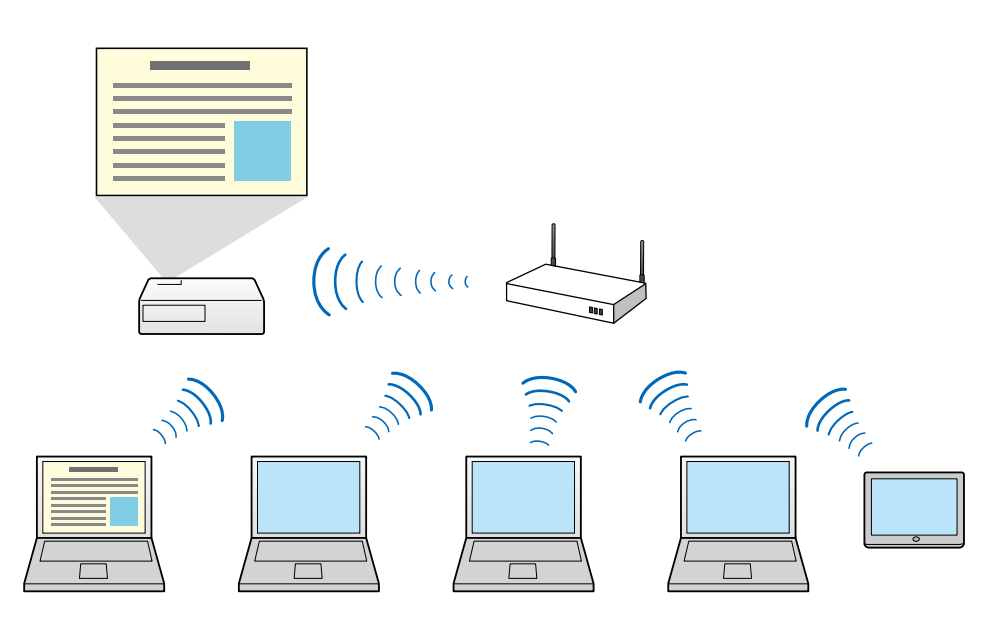

#### Σχετικοί σύνδεσμοι

- "Σύνδεση με πολλούς προβολείς (Κατοπτρισμός)" σελ.48
- "Μέθοδοι σύνδεσης" σελ.24

#### Οθόνη τεσσάρων τμημάτων

Μπορείτε να προβάλλετε ταυτόχρονα έως και τέσσερις οθόνες σε ξεχωριστά τμήματα προβολής, κάτι που είναι χρήσιμο τόσο σε επιχειρηματικό όσο και σε εκπαιδευτικό περιβάλλον.

Π.χ., μπορείτε να συγκρίνετε και να αναλύετε δεδομένα ενώ ταυτόχρονα προβάλλετε οθόνες από πολλαπλές συσκευές. Σε εκπαιδευτικό περιβάλλον, μπορείτε να προβάλετε το υλικό του μαθήματος σε ένα τμήμα της οθόνης και τις απαντήσεις των σπουδαστών σε ένα άλλο, βελτιώνοντας την εμπειρία εκμάθησης.

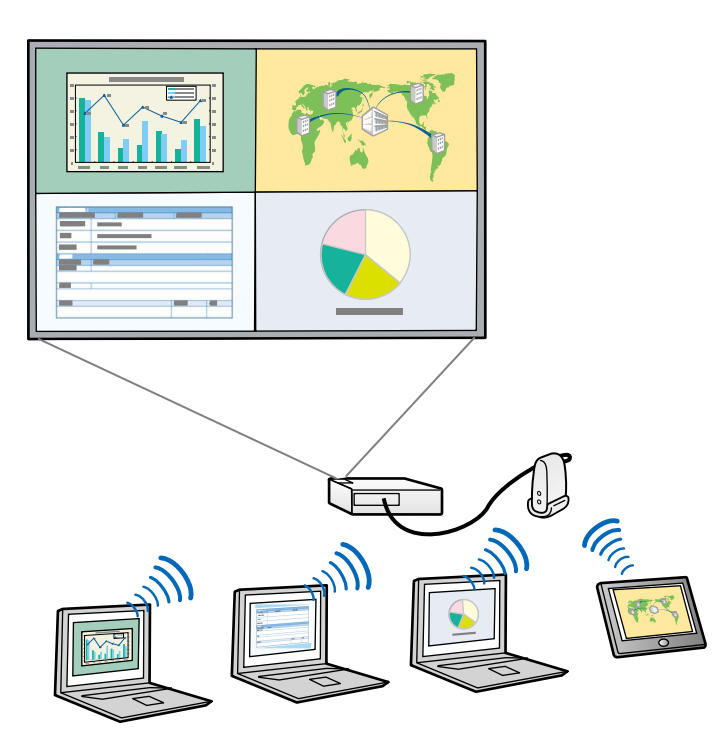

#### Σχετικοί σύνδεσμοι

• "Αλλαγή του αριθμού των προβαλλόμενων τμημάτων" σελ.40

## Αλλαγή παρουσιαστών και θέσεων προβολής

Μέσω του λογισμικού Epson iProjection μπορείτε να αλλάζετε εύκολα την οθόνη που προβάλλεται και τη θέση προβολής με απλή μεταφορά και απόθεση των ονομάτων χρηστών από τα τμήματα στην οθόνη ελέγχου προβολής.

Μπορείτε να κάνετε κοινή χρήση του προβολέα με άλλους χρήστες στο ίδιο δίκτυο χωρίς να χρειάζεται να αλλάζετε τις συνδέσεις καλωδίων, επιτρέποντας στους χρήστες να παίρνουν τη σειρά τους κάνοντας τη δική του παρουσίαση ο καθένας.

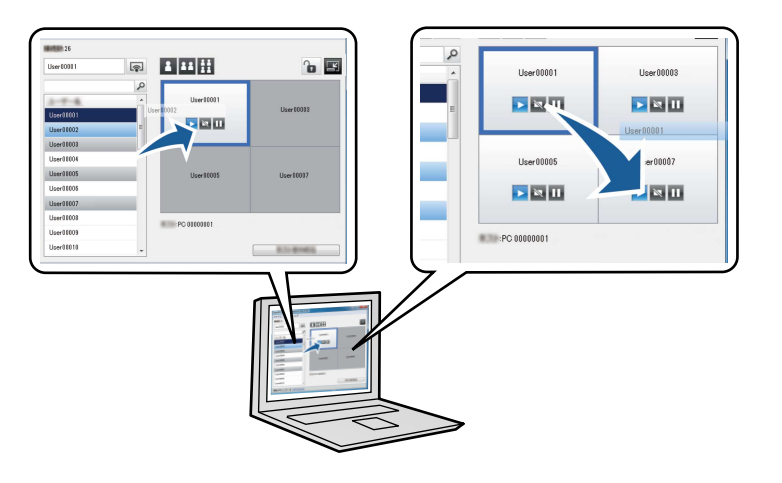

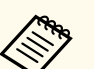

Η οθόνη ελέγχου προβολής είναι διαθέσιμη μόνο στη Βασική έκδοση του λογισμικού.

#### Σχετικοί σύνδεσμοι

- "Αλλαγή του υπεύθυνου παρουσίασης" σελ.41
- "Αλλαγή της θέσης προβολής" σελ.42

#### Λειτουργία επόπτη

Όταν χρησιμοποιείτε τη λειτουργία επόπτη, μόνο ένα άτομο παίζει το ρόλο επόπτη δηλ. αυτού που μπορεί ελέγχει την προβαλλόμενη οθόνη. Αυτή η λειτουργία είναι κατάλληλη για συσκέψεις στις οποίες ο ένας χρήστης είναι ο επόπτης και οι άλλοι χρήστες είναι οι συμμετέχοντες και ο επόπτης πρέπει να ελέγχει την προβαλλόμενη οθόνη.

Μπορεί επίσης να είναι χρήσιμο σε περιβάλλον αίθουσας διδασκαλίας όπου ο επόπτης πρέπει να ελέγχει το μάθημα χωρίς διακοπή.

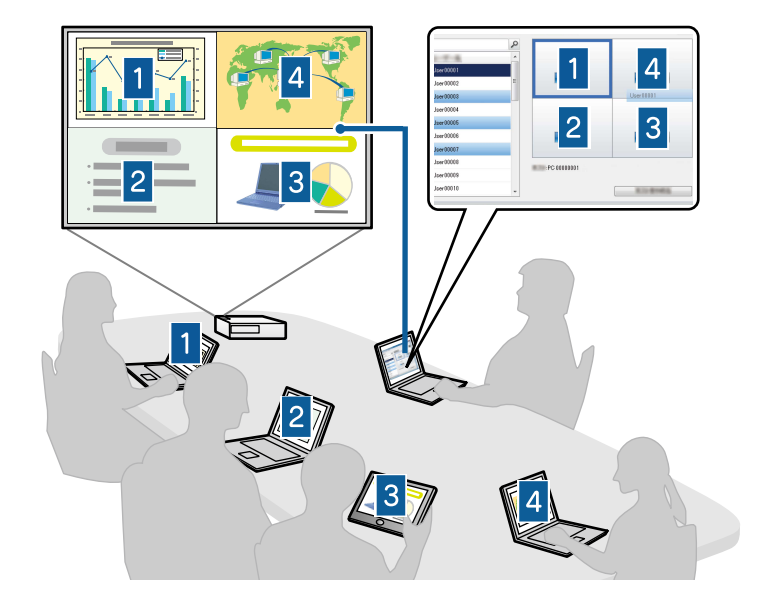

Η λειτουργία αυτή διατίθεται μόνο για τα μοντέλα που την υποστηρίζουν.

#### Σχετικοί σύνδεσμοι

- "Αλλαγή του επόπτη" σελ.51
- "Μέθοδοι σύνδεσης" σελ.24

#### Απόδοση οθόνης και λειτουργία εμφάνισης μικρογραφιών

Μπορείτε να κατανείμετε τις εικόνες που προβάλλονται την τρέχουσα στιγμή στις συσκευές του συμμετέχοντα. Οι συμμετέχοντες μπορούν να προσθέτουν σημειώσεις στις ληφθείσες εικόνες μέσω λογισμικού σχεδίασης, το οποίο ο επόπτης μπορεί να ελέγχει ως μικρογραφίες. Η λειτουργία αυτή είναι κατάλληλη για περιβάλλοντα στα οποία ο επόπτης θέλει να θέτει ερωτήσεις προς απάντηση στους συμμετέχοντες και, στη συνέχεια, να επιλέγει ποιες απαντήσεις ή ιδέες να προβάλει ως απάντηση.

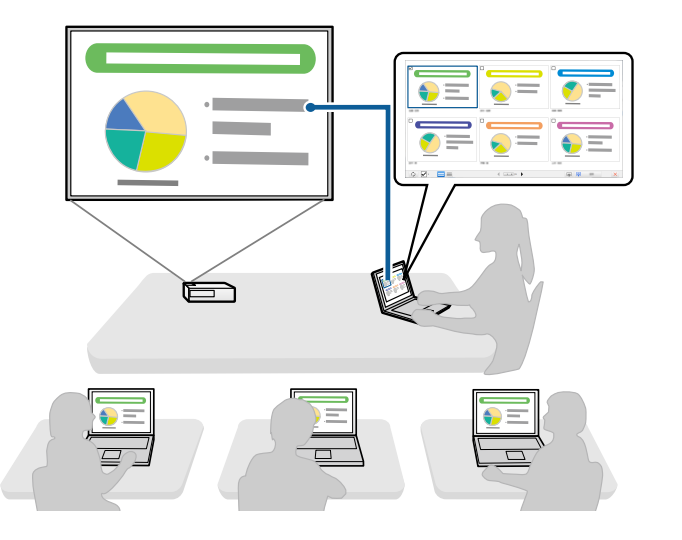

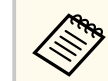

Η λειτουργία αυτή διατίθεται μόνο για τα μοντέλα που την υποστηρίζουν.

- Σχετικοί σύνδεσμοι
- "Κατανομή της προβαλλόμενης οθόνης" σελ.53
- "Επιλογή οθόνης συμμετέχοντα για προβολή μέσω μικρογραφιών" σελ.54

#### Εύκολη Προβολή Δικτύου με τη χρήση μιας μονάδας flash USB (Móvo για Windows)

Μπορείτε να χρησιμοποιήσετε μια εμπορικά διαθέσιμη μονάδα flash USB ως Κλειδί USB για να μεταφέρετε τις πληροφορίες δικτύου του προβολέα σε

υπολογιστή με λειτουργικό σύστημα Windows. Η δημοιυργία ενός Κλειδιού USB σας επιτρέπει την γρήγορη προβολή εικόνων από το δίκτυο του προβολέα. Όταν αλλάζετε παρουσιαστή, μπορείτε να αλλάξετε την προβαλλόμενη οθόνη εισαγάγοντας το Κλειδί USB σε νέο υπολογιστή του παρουσιαστή.

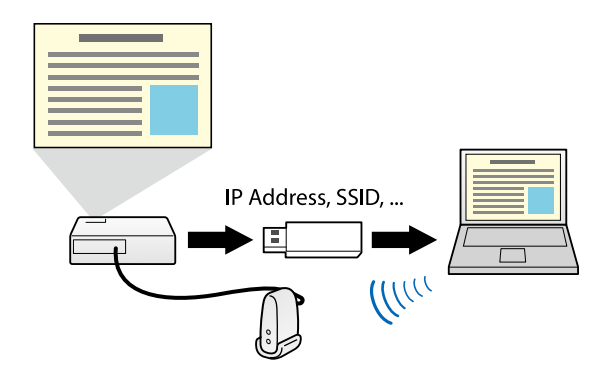

- Η λειτουργία αυτή διατίθεται μόνο για τα μοντέλα που την υποστηρίζουν. Ανατρέξτε στο Εγχειρίδιο χρήσης του προβολέα σας για περισσότερες λεπτομέρειες.
  - Δεν μπορείτε να χρησιμοποιήσετε το Κλειδί USB ως μονάδα ασύρματου LAN προβολέα.

#### Σχετικοί σύνδεσμοι

"Σύνδεση με Δίκτυο προβολέα με τη χρήση μονάδας flash USB (Μόνο για Windows)" σελ.46

# Εγκατάσταση του λογισμικού για πρώτη φορά

Ακολουθήστε αυτές τις οδηγίες πριν συνδέσετε έναν υπολογιστή στον προβολέα μέσω δικτύου.

#### Σχετικοί σύνδεσμοι

- "Εγκατάσταση του λογισμικού" σελ.15
- "Επιλογή ρυθμίσεων δικτύου προβολέα" σελ.18

# Εγκατάσταση του λογισμικού

Εγκαταστήστε το λογισμικό Epson i<br/>Projection κατεβάζοντάς το από τον ιστότοπο της Epson.

- Αν η γλώσσα που επιλέχτηκε για την εγκατάσταση είναι διαφορετική από τη γλώσσα του λειτουργικού συστήματος που χρησιμοποιείται, οι οθόνες ενδέχεται να μην εμφανίζονται σωστά.
- Αν στον υπολογιστή σας είναι εγκατεστημένη μια προηγούμενη έκδοση αυτού του λογισμικού ή του EasyMP Multi PC Projection, καταργήστε πρώτα την εγκατάσταση και στη συνέχεια εγκαταστήστε το λογισμικό Epson iProjection.

#### Σχετικοί σύνδεσμοι

- "Απαιτήσεις συστήματος του Epson iProjection" σελ.15
- "Εκδόσεις του Epson iProjection" σελ.16
- "Εγκατάσταση του λογισμικού Epson iProjection (Windows)" σελ.16
- "Εγκατάσταση του λογισμικού Epson iProjection (Mac)" σελ.16

# Απαιτήσεις συστήματος του Epson iProjection

Ο υπολογιστής σας πρέπει να ικανοποιεί τις ακόλουθες απαιτήσεις συστήματος για να χρησιμοποιήσετε το λογισμικό Epson iProjection.

| Απαίτηση               | Windows                                                                                                    | Мас                                                                               |
|------------------------|----------------------------------------------------------------------------------------------------|-----------------------------------------------------------------------------------|
| Λειτουργικό<br>σύστημα | <ul> <li>Windows 10</li> <li>Windows 10 Home (32 και 64-<br/>bit)</li> <li>Windows 10 Pro (32 και 64<br/>bit)</li> <li>Windows 10 Enterprise (32<br/>και 64 bit)</li> </ul> | macOS<br>• macOS Monterey<br>• macOS Ventura<br>• macOS Sonoma<br>• macOS Sequoia |

| Απαίτηση                                 | Windows                                                                                       | Mac                                    |  |
|------------------------------------------|-----------------------------------------------------------------------------------------------|----------------------------------------|--|
|                                          | Windows 11                                                                                    |                                        |  |
|                                          | • Windows 11 Home (64-bit)                                                                    |                                        |  |
|                                          | • Windows 11 Pro (64-bit)                                                                     |                                        |  |
|                                          | • Windows 11 Enterprise (64-<br>bit)                                                          |                                        |  |
| CPU                                      | Intel Celeron 8ης γενιάς ή<br>ταχύτερη<br>(συνιστάται Intel Core i5 8ης<br>γενιάς ή ταχύτερη) | Intel Core i5 8ης γενιάς ή<br>ταχύτερη |  |
| Μνήμη                                    | 4 GB ή περισσότερο                                                                            |                                        |  |
|                                          | (συνιστάται 8GB ή περισσότερα)                                                                |                                        |  |
| Διαθέσιμος<br>χώρος στον<br>σκληρό δίσκο | 50 ΜΒ ή περισσότερο                                                                           |                                        |  |
| Οθόνη                                    | Ανάλυση μεταξύ 800 × 600 (SVGA) και 1920 × 1200 (WUXGA)                                       |                                        |  |

#### Σχετικοί σύνδεσμοι

• "Απαιτήσεις για Εκτεταμένη οθόνη" σελ.15

#### Απαιτήσεις για Εκτεταμένη οθόνη

Χρησιμοποιώντας τη λειτουργία εκτεταμένης οθόνης στο λειτουργικό σας σύστημα, μπορείτε να βλέπετε διαφορετική οθόνη στην οθόνη του υπολογιστή σας από την οθόνη που προβάλλετε από τον προβολέα σας.

Για να χρησιμοποιήσετε τη λειτουργία εκτεταμένης οθόνης, ο υπολογιστής σας πρέπει να πληροί τις ακόλουθες απαιτήσεις συστήματος.

| Απαίτηση            | Περιγραφή                               |
|---------------------|-----------------------------------------|
| Λειτουργικό σύστημα | Windows 10, έκδοση 2004 ή μεταγενέστερη |

# Εγκατάσταση του λογισμικού

| Απαίτηση                               | Περιγραφή     |
|----------------------------------------|---------------|
| Υποστηριζόμενη ανάλυση οθόνης          | • 1920 × 1200 |
| (για οθόνη υπολογιστή και<br>προβολέα) | • 1920 × 1080 |
|                                        | • 1280 × 800  |
|                                        | • 1024 × 768  |

- Κατά τη χρήση διαδραστικών λειτουργιών προβολέα σε ένα δίκτυο, επιλέξτε μια κύρια και μια εκτεταμένη οθόνη.
- Για να χρησιμοποιήσετε τις διαδραστικές λειτουργίες προβολέα σε ένα δίκτυο ως εκτεταμένη οθόνη, βεβαιωθείτε για τα εξής:
  - Χρησιμοποιήστε τον Πίνακα Ελέγχου των Windows > Ρυθμίσεις Tablet PC για να ρυθμίσετε την πένα και την οθόνη προβολής
  - Επιλέξτε την ίδια ανάλυση για την κύρια οθόνη και την εκτεταμένη οθόνη

#### Εκδόσεις του Epson iProjection

Μπορείτε να επιλέξετε την έκδοση λογισμικού προς εγκατάσταση που ταιριάζει στο ρόλο σας στο περιβάλλον προβολής.

Βασική έκδοση

Μπορείτε να χρησιμοποιήσετε όλες τις λειτουργίες του λογισμικού Epson iProjection.

Μπορείτε να ελέγχετε την προβαλλόμενη εικόνα και να λειτουργείτε επίσης ως επόπτης.

Έκδοση συμμετέχοντα

Μπορείτε να συνδέεστε στον προβολέα μόνο ως συμμετέχοντας της λειτουργίας επόπτη και δεν μπορείτε να ελέγχετε τις προβαλλόμενες εικόνες.

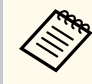

Εάν θέλετε να αλλάξετε έκδοση, καταργήστε την εγκατάσταση και εγκαταστήστε ξανά αυτό το λογισμικό.

### Εγκατάσταση του λογισμικού Epson iProjection (Windows)

Εγκατάσταση του λογισμικού Epson iProjection στον υπολογιστή σας.

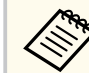

- Για την εγκατάσταση του λογισμικού, απαιτούνται δικαιώματα διαχειριστή.
- Πρέπει να εγκαταστήσετε το Microsoft .NET Framework 4.6.2 πριν την εγκατάσταση του λογισμικού Epson iProjection.

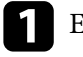

Ενεργοποιήστε τον υπολογιστή σας.

- Βεβαιωθείτε ότι έχετε κλείσει όλες τις εφαρμογές που βρίσκονταν σε εκτέλεση.
- - Πραγματοποιήστε λήψη του λογισμικού από τον ιστότοπο της Epson.
- Για την εγκατάσταση, ακολουθήστε τις οδηγίες που εμφανίζονται στην οθόνη.

#### Εγκατάσταση του λογισμικού Epson iProjection (Mac)

Εγκατάσταση του λογισμικού Epson iProjection στον υπολογιστή σας.

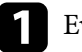

Ενεργοποιήστε τον υπολογιστή σας.

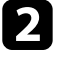

- Βεβαιωθείτε ότι έχετε κλείσει όλες τις εφαρμογές που βρίσκονταν σε εκτέλεση.
- Πραγματοποιήστε λήψη του λογισμικού από τον ιστότοπο της Epson.

# Εγκατάσταση του λογισμικού

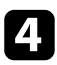

Τια την εγκατάσταση, ακολουθήστε τις οδηγίες που εμφανίζονται στην οθόνη.

Ακολουθήστε αυτές τις οδηγίες για να επιλέξετε μια μέθοδο σύνδεσης μεταξύ ενός υπολογιστή και του προβολέα και, στη συνέχεια, εγκαταστήστε τον προβολέα.

#### Σχετικοί σύνδεσμοι

- "Μέθοδοι σύνδεσης για διάφορα περιβάλλοντα δικτύου" σελ.18
- "Συνιστώμενο ασύρματο περιβάλλον για Multi PC Projection" σελ.19
- "Εγκατάσταση προβολέα για σύνδεση σε Λειτουργία γρήγορης σύνδεσης" σελ.19
- "Ρύθμιση προβολέα κατά τη σύνδεση μέσω ασύρματου LAN" σελ.20
- "Ρύθμιση προβολέα κατά τη σύνδεση μέσω ενσύρματου LAN" σελ.21

#### Μέθοδοι σύνδεσης για διάφορα περιβάλλοντα δικτύου

Μπορείτε να επιλέξετε μια μέθοδο σύνδεσης που να ταιριάζει με το περιβάλλον δικτύου σας.

Ελέγξτε τον τρόπο σύνδεσης του προβολέα στο σύστημα δικτύου (ασύρματα ή ενσύρματα) και τη διαδρομή επικοινωνίας από τον υπολογιστή στον προβολέα.

Ανάλογα με τον προβολέα σας, μερικές μέθοδοι σύνδεσης ενδέχεται να μην είναι διαθέσιμες. Ανατρέξτε στο *Εγχειρίδιο χρήσης* του προβολέα σας για περισσότερες λεπτομέρειες.

 Για απευθείας σύνδεση του προβολέα με τον υπολογιστή μέσω ασύρματης επικοινωνίας: Χρησιμοποιήστε την επιλογή Λειτουργία γρήγορης σύνδεσης.

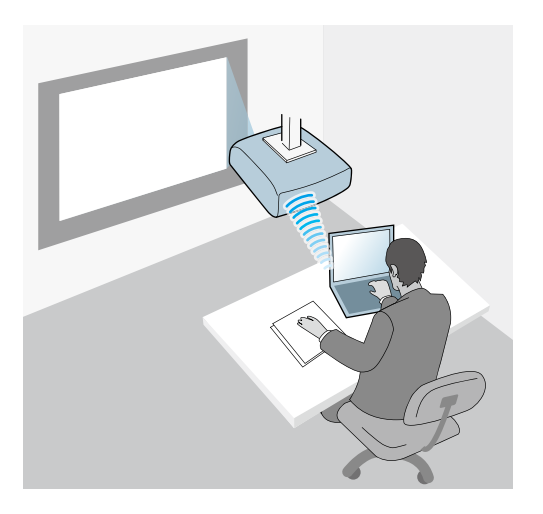

 Για σύνδεση του προβολέα στον υπολογιστή μέσω ασύρματου συστήματος δικτύου: Χρησιμοποιήστε Λειτουργία σύνθετης σύνδεσης.

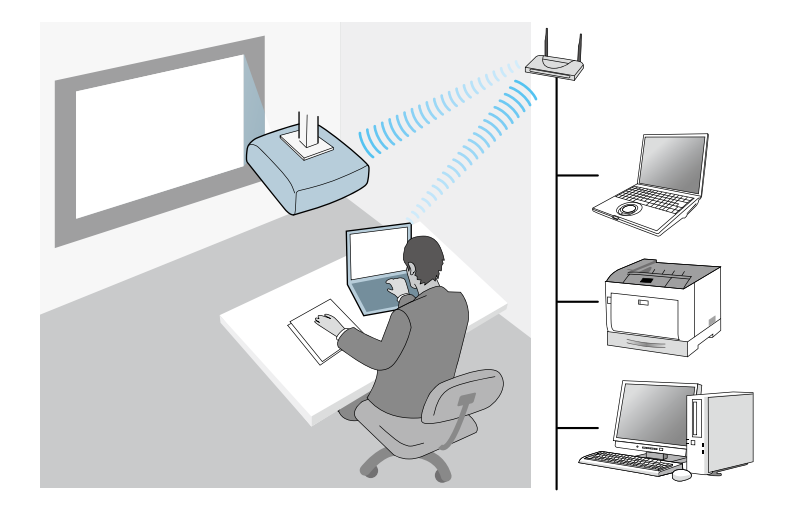

 Για σύνδεση του προβολέα στον υπολογιστή μέσω ενσύρματου συστήματος δικτύου: Χρησιμοποιήστε Λειτουργία σύνθετης σύνδεσης.

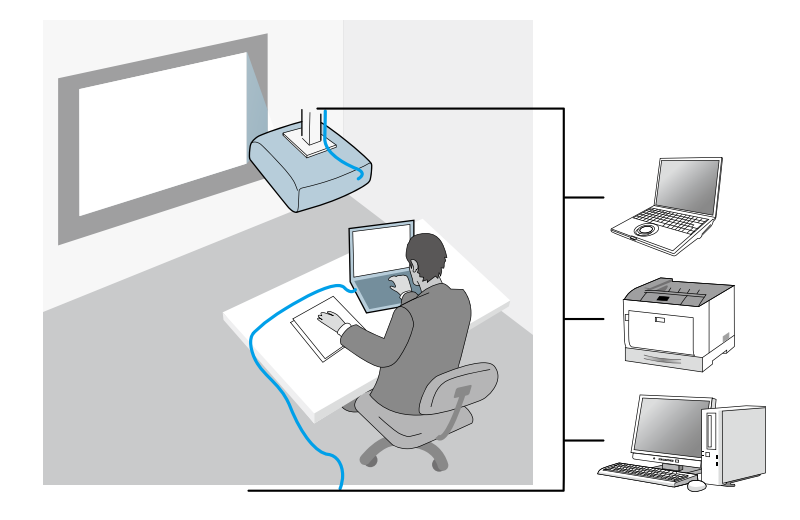

#### Συνιστώμενο ασύρματο περιβάλλον για Multi PC Projection

Όταν συνδέετε πολλές συσκευές σε ένα προβολέα μέσω της λειτουργίας γρήγορης σύνδεσης, συνιστάται να περιορίζετε τον αριθμό των συσκευών σε έξι ή λιγότερες για να διατηρείτε την απόδοση του προβολέα. Ο αριθμός των συσκευών που μπορούν να συνδέονται σε ένα προβολέα ταυτόχρονα διαφέρει ανάλογα με το περιβάλλον της ασύρματης επικοινωνίας.

Όταν συνδέετε ένα προβολέα σε ένα ασύρματο LAN και συνδέετε πολλές συσκευές ασύρματα χρησιμοποιώντας τη λειτουργία Σύνθετης σύνδεσης, λάβετε υπόψη σας τις παρακάτω συστάσεις.

- Ορίστε πολλά σημεία πρόσβασης έτσι ώστε ένα από αυτά να μπορεί να συνδέσει 10 ή 20 συσκευές. Ανατρέξτε στο εγχειρίδιο των σημείων πρόσβασης για περισσότερες λεπτομέρειες σχετικά με το μέγιστο αριθμό συσκευών που μπορούν να συνδεθούν.
- Όταν χρησιμοποιείτε πολλά σημεία πρόσβασης, εκχωρήστε ένα διαφορετικό κανάλι σε κάθε σημείο πρόσβασης και χρησιμοποιήστε διαφορετικά σημεία πρόσβασης για τη σύνδεση του προβολέα και του υπολογιστή.

- Χρησιμοποιήστε έναν ελεγκτή ασύρματου LAN, εάν είναι δυνατόν, για να βελτιώσετε τη σταθερότητα της σύνδεσης.
- Χρησιμοποιήστε ένα σημείο πρόσβασης που υποστηρίζει 802.11n.

Επικοινωνήστε με το διαχειριστή δικτύου σας για βοήθεια στη ρύθμιση του ασύρματου περιβάλλοντος.

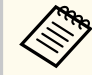

Εάν ο προβολέας σας υποστηρίζει σύνδεση LAN, συνιστάται να χρησιμοποιήσετε μια ενσύρματη σύνδεση LAN όταν συνδέετε πολλές συσκευές στον προβολέα.

# Εγκατάσταση προβολέα για σύνδεση σε Λειτουργία γρήγορης σύνδεσης

Για να συνδέσετε έναν υπολογιστή απευθείας στον προβολέα χρησιμοποιώντας ασύρματη επικοινωνία, πρέπει να επιλέξετε τις ρυθμίσεις δικτύου στον υπολογιστή και στον προβολέα.

Οι απαιτούμενες ρυθμίσεις ενδέχεται να διαφέρουν ανάλογα με τον προβολέα σας. Για οδηγίες, ανατρέξτε στο *Εγχειρίδιο χρήσης* του προβολέα σας.

| 1 | 1 |  |
|---|---|--|
|   |   |  |

Επιλέξτε τις απαραίτητες ρυθμίσεις για να συνδέσετε τον υπολογιστή σας σε ένα ασύρματο LAN. Ανατρέξτε στην τεκμηρίωση που παρέχεται με τον προβολέα για περισσότερες λεπτομέρειες.

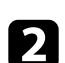

Εγκαταστήστε τη μονάδα ασύρματου LAN στον προβολέα, αν είναι αναγκαίο. Για οδηγίες, ανατρέξτε στο *Εγχειρίδιο χρήσης* του προβολέα σας.

Ενεργοποιήστε τον προβολέα.

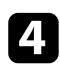

Πατήστε το κουμπί [Menu] στο τηλεχειριστήριο ή στον πίνακα ελέγχου και επιλέξτε το μενού Δίκτυο.

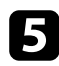

Ενεργοποιήστε την υποστήριξη ασύρματου LAN.

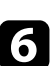

- Επιλέξτε μία από αυτές τις ρυθμίσεις για να συνδέσετε τον προβολέα απευθείας σε υπολογιστή χρησιμοποιώντας ασύρματη επικοινωνία. Οι απαιτούμενες ρυθμίσεις ενδέχεται να διαφέρουν ανάλογα με τον προβολέα σας.
- Ενεργοποιήστε τη ρύθμιση Απλό AP.
- Επιλέξτε Γρήγορη για Λειτουργία σύνδεσης.
- Κάντε άλλες επιλογές, όπως απαιτείται για το δίκτυό σας. Για οδηγίες, ανατρέξτε στο Εγχειρίδιο χρήσης του προβολέα σας.
- Επιλέξτε ρυθμίσεις ασφαλείας. Συμβουλευτείτε τον διαχειριστή δικτύου σας για περισσότερες πληροφορίες σχετικά με την επιλογή των σωστών ρυθμίσεων.

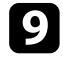

Όταν ολοκληρώσετε την επιλογή των ρυθμίσεων, αποθηκεύστε τις ρυθμίσεις σας και πραγματοποιήστε έξοδο από τα μενού.

#### Σχετικοί σύνδεσμοι

 "Απευθείας σύνδεση προβολέα και υπολογιστή μέσω ασύρματης" επικοινωνίας" σελ.25

#### Ρύθμιση προβολέα κατά τη σύνδεση μέσω ασύρματου LAN

Για να συνδέσετε έναν υπολογιστή στον προβολέα χρησιμοποιώντας ασύρματο LAN, πρέπει να επιλέξετε τις ρυθμίσεις δικτύου στον υπολογιστή και στον προβολέα.

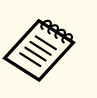

Οι απαιτούμενες ρυθμίσεις ενδέχεται να διαφέρουν ανάλογα με τον προβολέα σας. Για οδηγίες, ανατρέξτε στο Εγχειρίδιο χρήσης του προβολέα σας.

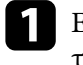

Επικοινωνήστε με το διαχειριστή δικτύου και σημειώστε τις ρυθμίσεις για το σημείο πρόσβασης, όπως το SSID και τις ρυθμίσεις ασφαλείας.

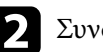

Συνδέστε τον υπολογιστή στο δίκτυο.

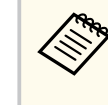

Για να δημιουργήσετε μια σύνδεση δικτύου, αν χρειαστεί, ανατρέξτε στην τεκμηρίωση που παραλάβατε με τον υπολογιστή ή με τον προσαρμογέα δικτύου.

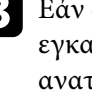

Εάν ο προβολέας δεν διαθέτει ενσωματωμένο ασύρματο LAN, εγκαταστήστε τη μονάδα ασύρματου LAN στον προβολέα. Για οδηγίες, ανατρέξτε στο Εγχειρίδιο χρήσης του προβολέα σας.

- Ενεργοποιήστε τον προβολέα.
- Πατήστε το κουμπί [Menu] στο τηλεχειριστήριο ή στον πίνακα ελέγχου και επιλέξτε το μενού Δίκτυο.
- Ενεργοποιήστε την υποστήριξη ασύρματου LAN. 6
- Επιλέξτε μία από αυτές τις ρυθμίσεις για να συνδέσετε τον προβολέα σε ένα ασύρματο LAN. Οι απαιτούμενες ρυθμίσεις ενδέχεται να διαφέρουν ανάλογα με τον προβολέα σας.
  - Απενεργοποιήστε τη ρύθμιση Απλό AP.
  - Επιλέξτε Για προχωρ. στην επιλογή Λειτουργία σύνδεσης.

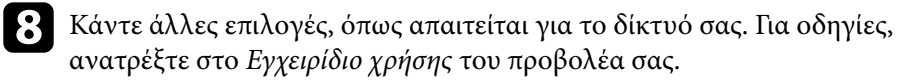

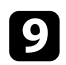

Επιλέξτε ρυθμίσεις ασφαλείας όπως απαιτείται για το δίκτυό σας. Συμβουλευτείτε τον διαχειριστή δικτύου σας για περισσότερες πληροφορίες σχετικά με την επιλογή των σωστών ρυθμίσεων.

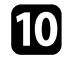

Όταν ολοκληρώσετε την επιλογή των ρυθμίσεων, αποθηκεύστε τις ρυθμίσεις σας και πραγματοποιήστε έξοδο από τα μενού.

 Εάν δεν έχει οριστεί καμία επιλογή Κωδ.πρόσβ.ελέγ.Web, εμφανίζεται μία οθόνη που σας ζητά να ορίσετε έναν κωδικό πρόσβασης προτού μπορέσετε να αποθηκεύσετε τις ρυθμίσεις. Ακολουθήστε τις οδηγίες στην οθόνη για να ορίσετε τον κωδικό πρόσβασης.

#### Σχετικοί σύνδεσμοι

 "Σύνδεση στον προβολέα από το λογισμικό μέσω συστήματος δικτύου" σελ.28

#### Ρύθμιση προβολέα κατά τη σύνδεση μέσω ενσύρματου LAN

Για να συνδέσετε έναν υπολογιστή στον προβολέα χρησιμοποιώντας ενσύρματο LAN, πρέπει να επιλέξετε τις ρυθμίσεις δικτύου στον υπολογιστή και στον προβολέα.

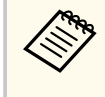

Οι απαιτούμενες ρυθμίσεις ενδέχεται να διαφέρουν ανάλογα με τον προβολέα σας. Για οδηγίες, ανατρέξτε στο Εγχειρίδιο χρήσης του προβολέα σας.

Επικοινωνήστε με το διαχειριστή δικτύου και ελέγξτε αν το DHCP είναι διαθέσιμο στο τρέχον δικτυακό περιβάλλον.

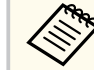

Αν το DHCP δεν είναι διαθέσιμο, σημειώστε τις παρακάτω τιμές που είναι διαθέσιμες για τον προβολέα σας.

- Διεύθυνση IP
- Μάσκα υποδικτύου
- Διεύθυνση πύλης

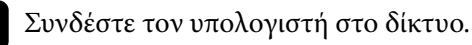

2

Για να δημιουργήσετε μια σύνδεση δικτύου, αν χρειαστεί, ανατρέξτε στην τεκμηρίωση που παραλάβατε με τον υπολογιστή ή με τον προσαρμογέα δικτύου.

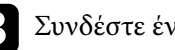

- Συνδέστε ένα καλώδιο LAN στον προβολέα.
- Ενεργοποιήστε τον προβολέα.
- Πατήστε το κουμπί [Menu] στο τηλεχειριστήριο ή στον πίνακα ελέγχου και επιλέξτε το μενού Δίκτυο.
- 6 Επιλέξτε τις ρυθμίσεις ΙΡ για το ενσύρματο δίκτυο LAN όπως απαιτείται.
  - Το DHCP είναι διαθέσιμο: Ορίστε το DHCP σε Ενεργό.
  - Το DHCP δεν είναι διαθέσιμο: Ορίστε το DHCP σε Avev. και εισάγετε τις τιμές της Διεύθυνση IP, της μάσκας υποδικτύου και της διεύθυνσης πύλης του προβολέα, όπως απαιτείται.
  - Όταν ολοκληρώσετε την επιλογή των ρυθμίσεων, αποθηκεύστε τις ρυθμίσεις σας και πραγματοποιήστε έξοδο από τα μενού.

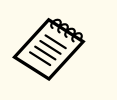

 Εάν δεν έχει οριστεί καμία επιλογή Κωδ.πρόσβ.ελέγ.Web, εμφανίζεται μία οθόνη που σας ζητά να ορίσετε έναν κωδικό πρόσβασης προτού μπορέσετε να αποθηκεύσετε τις ρυθμίσεις. Ακολουθήστε τις οδηγίες στην οθόνη για να ορίσετε τον κωδικό πρόσβασης.

#### Σχετικοί σύνδεσμοι

 "Σύνδεση στον προβολέα από το λογισμικό μέσω συστήματος δικτύου" σελ.28

# Σύνδεση στον προβολέα και προβολή εικόνων

Ακολουθήστε αυτές τις οδηγίες για να συνδέσετε τον υπολογιστή και τον προβολέα μέσω δικτύου και για να προβάλετε εικόνες από την οθόνη του υπολογιστή σας χρησιμοποιώντας τον προβολέα.

Βεβαιωθείτε ότι έχετε ήδη εγκαταστήσει το λογισμικό και ότι έχετε επιλέξει μια λειτουργία σύνδεσης για τον προβολέα.

#### Σχετικοί σύνδεσμοι

- "Μέθοδοι σύνδεσης" σελ.24
- "Επιλογή της μεθόδου αναζήτησης προβολέα" σελ.32
- "Ελεγχος της προβαλλόμενης οθόνης" σελ.39
- "Αποσύνδεση" σελ.43

Μπορείτε να επιλέξετε μια κατάλληλη μέθοδο για να συνδέσετε τον υπολογιστή και τον προβολέα μέσω δικτύου ανάλογα με το ύφος της συνάντησής σας.

#### Σχετικοί σύνδεσμοι

- "Μέθοδοι σύνδεσης για διάφορα στυλ συσκέψεων" σελ.24
- "Απευθείας σύνδεση προβολέα και υπολογιστή μέσω ασύρματης επικοινωνίας" σελ.25
- "Σύνδεση στον προβολέα από το λογισμικό μέσω συστήματος δικτύου" σελ.28

#### Μέθοδοι σύνδεσης για διάφορα στυλ συσκέψεων

Μπορείτε να επιλέξετε μια μέθοδο σύνδεσης κατάλληλη για το στυλ της δικής σας σύσκεψης.

Αποφασίστε πως θέλετε να διεξάγετε τη σύσκεψή σας. Ανάλογα με τη μέθοδο σύνδεσης που επιλέξατε, η διαδικασία σύνδεσης διαφέρει.

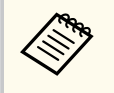

Ανάλογα με τον προβολέα σας, μερικές μέθοδοι σύνδεσης ενδέχεται να μην είναι διαθέσιμες. Ανατρέξτε στο Εγχειρίδιο χρήσης του προβολέα σας για περισσότερες λεπτομέρειες.

 Όλοι οι χρήστες μπορούν να ελέγξουν την προβαλλόμενη οθόνη και να γίνουν παρουσιαστές. (Διεξαγωγή συζητήσεων και αλληλεπίδραση με άλλους χρήστες σε επιχειρησιακό περιβάλλον.)

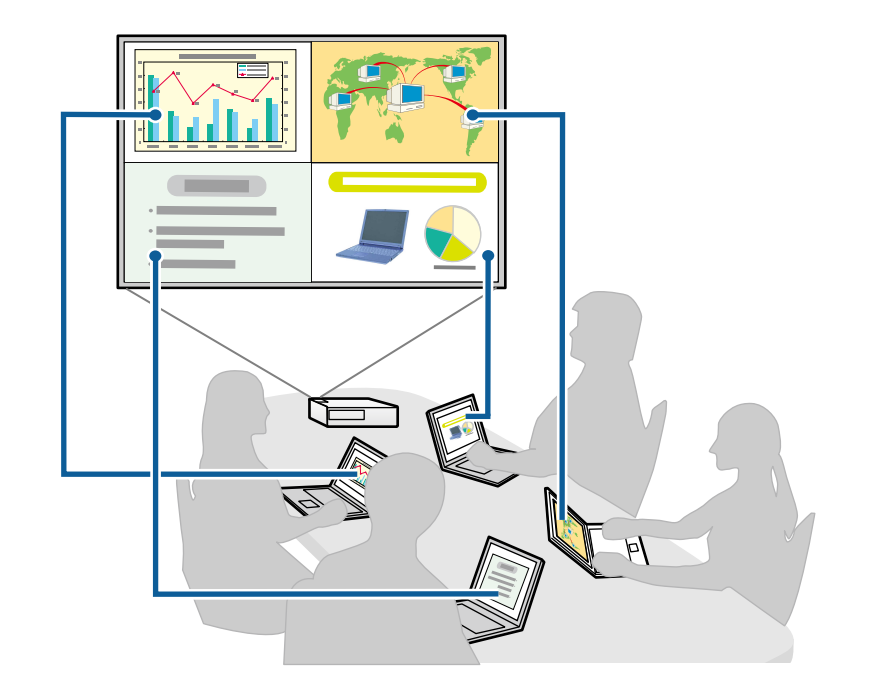

 Μόνο ένας χρήστης είναι ο επόπτης και έχει τον πλήρη έλεγχο της σύσκεψης χρησιμοποιώντας τη λειτουργία επόπτη. (Διεξαγωγή μαθήματος σε αίθουσα χρησιμοποιώντας τις οθόνες υπολογιστών των συμμετεχόντων σε εκπαιδευτικό περιβάλλον.)

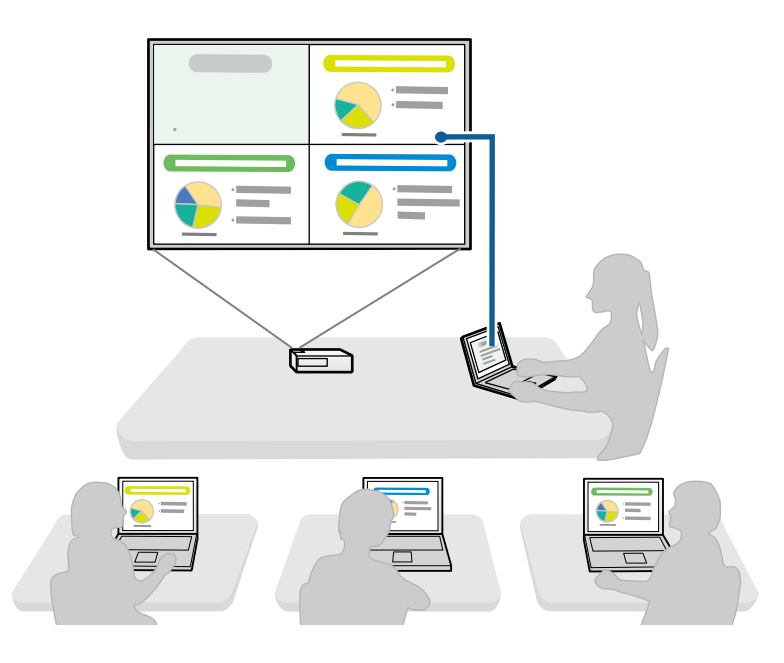

Για να ξεκινήσετε μια σύσκεψη χρησιμοποιώντας τη λειτουργία επόπτη, ένας χρήστης πρέπει να συνδεθεί στον προβολέα ως ο επόπτης και οι άλλοι χρήστες πρέπει να συνδεθούν στον προβολέα ως συμμετέχοντες.

#### Σχετικοί σύνδεσμοι

- "Αλλαγή του επόπτη" σελ.51
- "Σύνδεση στον προβολέα από το λογισμικό μέσω συστήματος δικτύου" σελ.28

## Απευθείας σύνδεση προβολέα και υπολογιστή μέσω ασύρματης επικοινωνίας

Όταν ο προβολέας σας έχει εγκατασταθεί όπως υποδεικνύεται παρακάτω, μπορείτε να συνδέσετε τον προβολέα και έναν υπολογιστή απευθείας μέσω ασύρματης επικοινωνίας για να προβάλετε την οθόνη του υπολογιστή.

- Η ασύρματη μονάδα LAN εγκαθίσταται στον προβολέα ή ο προβολέας διαθέτει ενσωματωμένες ασύρματες μονάδες LAN.
- Επιλέξτε μία από αυτές τις ρυθμίσεις για να συνδέσετε τον προβολέα απευθείας σε υπολογιστή χρησιμοποιώντας ασύρματη επικοινωνία. Οι απαιτούμενες ρυθμίσεις ενδέχεται να διαφέρουν ανάλογα με τον προβολέα σας.
  - Ενεργοποιήστε τη ρύθμιση Απλό ΑΡ.
  - Επιλέξτε Γρήγορη για Λειτουργία σύνδεσης.
- Όταν χρησιμοποιείτε την Έκδοση συμμετέχοντα του λογισμικού, πρέπει να συνδέετε τον προβολέα και έναν υπολογιστή μέσω ενός συστήματος δικτύου.
  - Όταν συνδέετε ένα προβολέα και έναν υπολογιστή απευθείας μέσω ασύρματης επικοινωνίας, η σύνδεση μεταξύ του υπολογιστή και του σημείου πρόσβασης καταργείται.
  - Βεβαιωθείτε ότι έχετε ενεργοποιήσει τη λειτουργία ασύρματης επικοινωνίας του υπολογιστή σας.
- Πατήστε το κουμπί [LAN] ή το κουμπί [Αναζήτηση πηγής] στο τηλεχειριστήριο για εναλλαγή της πηγής εισόδου σε LAN. Εμφανίζεται η οθόνη πληροφοριών δικτύου.

# [LAN]

Όνομα βιντ/λέα : ΕΒ\*\*\*\*\* SSID : Διεύθυνση ΙΡ ⊥ : Διεύθυνση ΙΡ (γ)) : Λέξη-κλειδί :

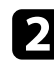

Εκκινήστε το λογισμικό Epson iProjection.

- Windows : Επιλέξτε Έναρξη, επιλέξτε EPSON Projector και, στη συνέχεια, επιλέξτε Epson iProjection.
- Mac: Κάντε διπλό κλικ στο Epson iProjection από τον φάκελο Εφαρμογές.

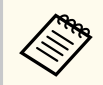

Μπορείτε επίσης να δημιουργήσετε μια συντόμευση και να τη χρησιμοποιείτε για την έναρξη του λογισμικού Epson iProjection και για αυτόματη αναζήτηση αποθηκευμένων προβολέων.

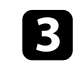

Επιλέξτε Λειτουργία γρήγορης σύνδεσης και, στη συνέχεια, κάντε κλικ στην επιλογή OK.

| 🖶 Epson iProjection Ver. X.XX                                                                                                    | ×   |  |  |
|----------------------------------------------------------------------------------------------------|-----|--|--|
| Επιλέξτε λειτουργία σύνδεσης.                                                                                                    |     |  |  |
| Όταν συνδέεστε ασύρματα, βεβαιωθείτε ότι επιλέγετε τη λειτουργία σύν<br>δεσης που καθορίζεται στο μενού (Δίκτυο).<br>(Αυτό έχει οριστεί σε [Λειτουργία γρήγορης σύνδεσης] βάσει προεπιλογ<br>ής.) |     |  |  |
| Νειτουργία γρήγορης σύνδεσης                                                                                                    |     |  |  |
|                                                                                                    |     |  |  |
| Συνδέστε τον υπολογιστή και το βιντεοπροβολέα μέσω ασύρματης σ<br>ύνδεσης.                                                                                                    |     |  |  |
| Ορίστε την επιλεγμένη λειτουργία σύνδεσης ως προεπιλογή<br>για μελλοντικές συνδέσεις.<br>(Να μην ξαναεμφανιστεί αυτό το παράθυρο.)                                                                |     |  |  |
| OK Ara                                                                                                    | οφι |  |  |

4

Αναζητήστε τον προβολέα χρησιμοποιώντας μια από τις ακόλουθες μεθόδους.

- Αυτόματη αναζήτηση: Πραγματοποιεί αυτόματη αναζήτηση του προβολέα.
- Προφίλ: Αναζητά τον προβολέα με βάση ένα προφίλ που έχει αποθηκευτεί προηγουμένως.

Εμφανίζονται τα αποτελέσματα αναζήτησης προβολέων.

- Επιλέξτε τον προβολέα στον οποίο θέλετε να συνδεθείτε από τη Λίστα βιντεοπροβολέωνκαι, στη συνέχεια, επιλέξτε μία από τις παρακάτω επιλογές.
  - Θέλετε όλοι οι χρήστες να είναι σε θέση να γίνουν συμμετέχοντες στη λειτουργία επόπτη: Βεβαιωθείτε ότι το στοιχείο Συνδεθείτε ως Κεντρικός Υπολογιστής, ή απενεργοποιήστε διακοπτόμενες

συνδέσεις δεν έχει επιλεγεί και, στη συνέχεια, κάντε κλικ στην επιλογή Σύνδεση.

 Είστε ο χρήστης-επόπτης και δεν θέλετε άλλοι χρήστες να είναι σε θέση να διακόπτουν την παρουσίαση επόπτη: Επιλέξτε Συνδεθείτε ως Κεντρικός Υπολογιστής, ή απενεργοποιήστε διακοπτόμενες συνδέσεις και, στη συνέχεια, κάντε κλικ στην επιλογή Σύνδεση.

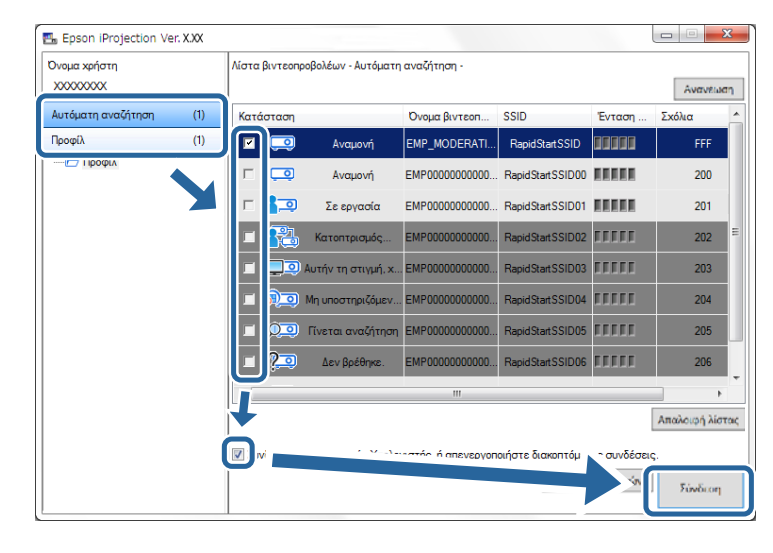

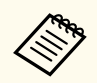

- Η λειτουργία επόπτη είναι διαθέσιμη μόνο για υποστηριζόμενα μοντέλα και μόνο στη Βασική έκδοση του λογισμικού.
- Όταν ένας χρήστης συνδεθεί ως επόπτης, ενεργοποιείται η λειτουργία επόπτη.

Όταν η Λέξη-κλειδί προβολέα έχει ρυθμιστεί σε Ενεργό ή ο Κωδικός πρόσβασης κεντρικού υπολογιστή έχει ρυθμιστεί στις ρυθμίσεις του προβολέα, εμφανίζεται η οθόνη εισαγωγής λέξης-κλειδιού.

6 Εισαγάγετε τη Λέξη-κλειδί του προβολέα που εμφανίζεται στην οθόνη και στη συνέχεια πατήστε ΟΚ.

Όταν εμφανίζεται το παρακάτω παράθυρο διαλόγου, εισάγετε τη φράση πρόσβασης που έχει οριστεί στον προβολέα και, στη συνέχεια, κάντε κλικ στην επιλογή Σύνδεση.

| Epson iProjection Ver. X.XX                                                                                                    |  |  |  |
|----------------------------------------------------------------------------------------------------|--|--|--|
| Έχουν οριστεί ρυθμίσεις ασφαλείας ασύρματου δικτύου LAN<br>για τον συνδεδεμένο βιντεοπροβολέα.<br>Πληκτρολογήστε τη φράση πρόσβασης. |  |  |  |
|                                                                                                    |  |  |  |
| Αποθήκευση της φράσης πρόσβασης και να μην<br>εμφανιστεί ξανά αυτό το παράθυρο διαλόγου.                                             |  |  |  |
| Σύνδεση Άκυρο                                                                                                    |  |  |  |

| Εάν επιλέξτε Αποθήκευση της φράσης πρόσβασης και να μην<br>εμφανιστεί ξανά αυτό το παράθυρο διαλόγου, το SSID και η<br>φράση πρόσβασης του προβολέα αποθηκεύονται στον υπολογιστή<br>και αυτό το παράθυρο διαλόγου δεν εμφανίζεται την επόμενη φορά<br>που συνδέεστε. Δεν πρέπει να εισάγετε τη φράση πρόσβασης ξανά.<br>Εάν η φράση πρόσβασης του προβολέα δεν έχει αλλάξει<br>από προεπιλογή, το παρακάτω παράθυρο διαλόγου εμφανίζεται.<br>Αλλάξτε τη φράση πρόσβασης από το μενού Δίκτυο του προβολέα. |  |  |
|----------------------------------------------------------------------------------------------------|--|--|
| Epson iProjection Ver. X.XX<br>Η προεπιλεγμένη φράση πρόσβασης δεν έχει αλλάξει.<br>Για περισσότερη ασφάλεια, συνιστάται να αλλάξετε τη<br>φράση πρόσβασης.                                                                                                    |  |  |
| Να μην εμφανιστεί ξανά αυτό το παράθυρο διαλόγου.<br>Σύνδεση Άκυρο                                                                                                    |  |  |

Όταν δημιουργηθεί μια σύνδεση, προβάλλεται η οθόνη του υπολογιστή και η παρακάτω γραμμή εργαλείων εμφανίζεται στην οθόνη του υπολογιστή.

| Epson iProjection Ve | r. X.XX |            |                     |
|----------------------|---------|------------|---------------------|
|                      | <b></b> | <u>a</u> 1 | Αποσύνδεση όλων (j) |

Η οθόνη υπολογιστή του χρήστη που συνδέεται πρώτος προβάλλεται σε πλήρες μέγεθος. Χρήστες που συνδέονται αργότερα μπορούν να προβάλουν

τη δική τους οθόνη κάνοντας κλικ στο κουμπί 🖃 στη γραμμή εργαλείων

ή μπορεί να ελέγξουν την προβαλλόμενη οθόνη από την οθόνη ελέγχου προβολής κάνοντας κλικ στο κουμπί 🛃 στη γραμμή εργαλείων.

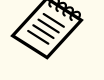

- Όταν δημιουργηθεί σύνδεση, η πηγή εισόδου για τον προβολέα αλλάζει αυτόματα στην πηγή LAN αν δεν εισαχθεί άλλο σήμα. Αν η πηγή εισόδου δεν αλλάξει αυτόματα στην πηγή LAN, πατήστε το κουμπί [LAN] ή το κουμπί [Αναζήτηση πηγής] στο τηλεχειριστήριο.
- Η γραμμή εργαλείων που εμφανίζεται διαφέρει ανάλογα με τη μέθοδο σύνδεσης και την έκδοση του λογισμικού.
- Όταν χρησιμοποιείτε τη λειτουργία επόπτη, μόνο ο επόπτης μπορεί να ελέγξει την προβαλλόμενη οθόνη.

#### Σχετικοί σύνδεσμοι

- "Εγκατάσταση προβολέα για σύνδεση σε Λειτουργία γρήγορης σύνδεσης" σελ.19
- "Αποσύνδεση" σελ.43
- "Επιλογή της μεθόδου αναζήτησης προβολέα" σελ.32
- "Ελεγχος της προβαλλόμενης οθόνης" σελ.39
- "Αναζήτηση δικτυακών προβολέων με χρήση συντόμευσης" σελ.45

#### Σύνδεση στον προβολέα από το λογισμικό μέσω συστήματος δικτύου

Όταν ο προβολέας σας έχει εγκατασταθεί όπως υποδεικνύεται παρακάτω, μπορείτε να συνδέσετε τον προβολέα και έναν υπολογιστή μέσω δικτύου χρησιμοποιώντας το λογισμικό Epson iProjection.

- Η μονάδα ασύρματου LAN εγκαθίσταται εάν ο προβολέας δεν διαθέτει ενσωματωμένες μονάδες LAN (ασύρματα δίκτυα μόνο).
- Επιλέξτε μία από αυτές τις ρυθμίσεις για να συνδέσετε τον προβολέα σε ένα ασύρματο LAN. Οι απαιτούμενες ρυθμίσεις ενδέχεται να διαφέρουν ανάλογα με τον προβολέα σας.
  - Απενεργοποιήστε τη ρύθμιση Απλό ΑΡ.

- Επιλέξτε Για προχωρ. στην επιλογή Λειτουργία σύνδεσης.
- Ένα καλώδιο LAN έχει συνδεθεί στον προβολέα (μόνο για ενσύρματα δίκτυα).

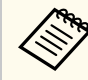

Βεβαιωθείτε επίσης ότι έχετε συνδέσει έναν υπολογιστή στο δίκτυο.

Πατήστε το κουμπί [LAN] ή το κουμπί [Αναζήτηση πηγής] στο τηλεχειριστήριο για εναλλαγή της πηγής εισόδου σε LAN. Εμφανίζεται η οθόνη πληροφοριών δικτύου.

| [LAN]                                                                        |                         |
|------------------------------------------------------------------------------|-------------------------|
| Όνομα βιντ/λέα<br>SSID<br>Διεύθυνση ΙΡ ⊥⊥<br>Διεύθυνση ΙΡ ≪γ»<br>Λέξη-κλειδί | : EB****<br>:<br>:<br>: |

- 2
- Εκκινήστε το λογισμικό Epson iProjection.
- Windows : Επιλέξτε Έναρξη, επιλέξτε EPSON Projector και, στη συνέχεια, επιλέξτε Epson iProjection.
- Mac: Κάντε διπλό κλικ στο Epson iProjection από τον φάκελο Εφαρμογές.

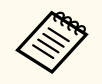

Μπορείτε επίσης να δημιουργήσετε μια συντόμευση και να τη χρησιμοποιείτε για την έναρξη του λογισμικού Epson iProjection και για αυτόματη αναζήτηση αποθηκευμένων προβολέων. 3

Επιλέξτε Λειτουργία σύνθετης σύνδεσης και, στη συνέχεια, κάντε κλικ στην επιλογή OK.

| 🖽 Epson iProjection Ver. X.XX                                                                                                    |                                          | x               |
|----------------------------------------------------------------------------------------------------|------------------------------------------|-----------------|
| Επιλέξτε λειτουργία σύνδεσης.                                                                                                    |                                          |                 |
| Όταν συνδέεστε ασύρματα, βεβαιωθείτε ότι επιλ<br>δεσης που καθορίζεται στο μενού [Δίκτυο].<br>(Αυτό έχει οριστεί σε [Λειτουργία γρήγορης σύν<br>ής.) | ιέγετε τη λειτουργ<br>δεσης] βάσει προει | ία σύν<br>πιλογ |
| <ul> <li>Λειτουργία νρήνορης σύνδεσης</li> <li>Λειτουργία σύνθετης σύνδεσης</li> </ul>                                                               |                                          |                 |
| Συνδεθείτε στο βιντεοπροβολέα χρησιμοποιών<br>ης ασύρματου LAN ή ενσύρματου LAN.                                                                     | ντας σημείο προσπ                        | έλασ            |
| Ορίστε την επιλεγμένη λειτουργία σύνδα<br>για μελλοντικές συνδέσεις.<br>(Να μην ξαναεμφανιστεί αυτό το παράθ                                         | εσης ως προεπιλο<br>υρο.)                | γή              |
| ОК                                                                                                    | про                                      |                 |

- Αναζητήστε τον προβολέα χρησιμοποιώντας μια από τις ακόλουθες μεθόδους.
  - Αυτόματη αναζήτηση: Πραγματοποιεί αυτόματη αναζήτηση του προβολέα.
  - Μη αυτόματη αναζήτηση: Αναζητά τον προβολέα με βάση μια καθορισμένη διεύθυνση IP ή ένα καθορισμένο όνομα προβολέα.
  - Προφίλ: Αναζητά τον προβολέα με βάση ένα προφίλ που έχει αποθηκευτεί προηγουμένως.

Εμφανίζονται τα αποτελέσματα αναζήτησης προβολέων.

5

Επιλέξτε τον προβολέα στον οποίο θέλετε να συνδεθείτε από τη **Λίστα βιντεοπροβολέων**και, στη συνέχεια, επιλέξτε μία από τις παρακάτω επιλογές.

- Θέλετε όλοι οι χρήστες να είναι σε θέση να γίνουν συμμετέχοντες στη λειτουργία επόπτη: Βεβαιωθείτε ότι το στοιχείο Συνδεθείτε ως Κεντρικός Υπολογιστής, ή απενεργοποιήστε διακοπτόμενες συνδέσεις δεν έχει επιλεγεί και, στη συνέχεια, κάντε κλικ στην επιλογή Σύνδεση.
- Είστε ο χρήστης-επόπτης και δεν θέλετε άλλοι χρήστες να είναι σε θέση να διακόπτουν την παρουσίαση επόπτη: Επιλέξτε Συνδεθείτε ως Κεντρικός Υπολογιστής, ή απενεργοποιήστε διακοπτόμενες συνδέσεις και, στη συνέχεια, κάντε κλικ στην επιλογή Σύνδεση.

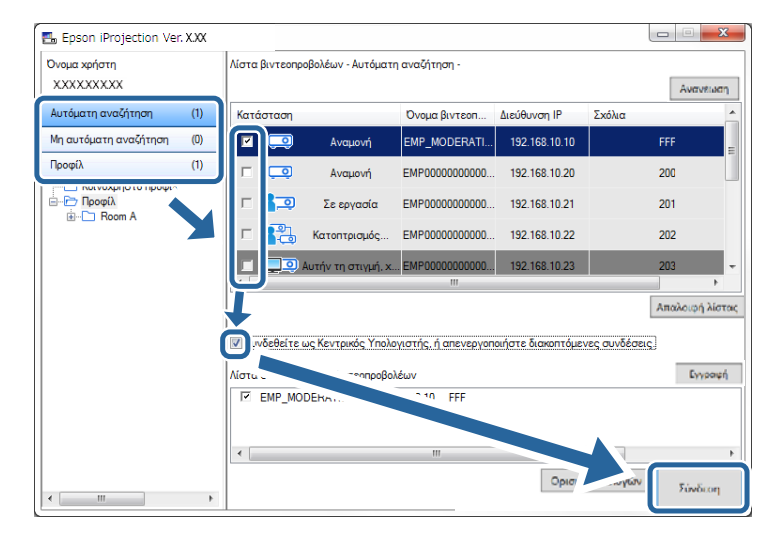

 Η λειτουργία επόπτη είναι διαθέσιμη μόνο για υποστηριζόμενα μοντέλα και μόνο στη Βασική έκδοση του λογισμικού.

 Όταν ένας χρήστης συνδεθεί ως επόπτης, ενεργοποιείται η λειτουργία επόπτη. Όταν η Λέξη-κλειδί προβολέα έχει ρυθμιστεί σε Ενεργό ή ο Κωδικός πρόσβασης κεντρικού υπολογιστή έχει ρυθμιστεί στις ρυθμίσεις του προβολέα, εμφανίζεται η οθόνη εισαγωγής λέξης-κλειδιού.

6

Εισαγάγετε τη Λέξη-κλειδί του προβολέα που εμφανίζεται στην οθόνη και στη συνέχεια πατήστε ΟΚ.

Όταν δημιουργηθεί μια σύνδεση, προβάλλεται η οθόνη του υπολογιστή και η παρακάτω γραμμή εργαλείων εμφανίζεται στην οθόνη του υπολογιστή.

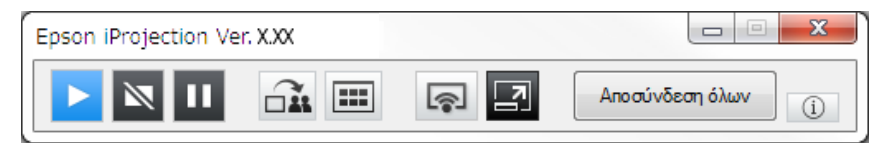

Η οθόνη υπολογιστή του χρήστη που συνδέεται πρώτος προβάλλεται σε πλήρες μέγεθος. Χρήστες που συνδέονται αργότερα μπορούν να προβάλουν

τη δική τους οθόνη κάνοντας κλικ στο κουμπί **τη** στη γραμμή εργαλείων ή μπορεί να ελέγξουν την προβαλλόμενη οθόνη από την οθόνη ελέγχου

προβολής κάνοντας κλικ στο κουμπί 🖪 στη γραμμή εργαλείων.

- Όταν δημιουργηθεί σύνδεση, η πηγή εισόδου για τον προβολέα αλλάζει αυτόματα στην πηγή LAN αν δεν εισαχθεί άλλο σήμα. Αν η πηγή εισόδου δεν αλλάξει αυτόματα στην πηγή LAN, πατήστε το κουμπί [LAN] ή το κουμπί [Αναζήτηση πηγής] στο τηλεχειριστήριο.
  - Η γραμμή εργαλείων που εμφανίζεται διαφέρει ανάλογα με τη μέθοδο σύνδεσης και την έκδοση του λογισμικού.
  - Όταν χρησιμοποιείτε τη λειτουργία επόπτη, μόνο ο επόπτης μπορεί να ελέγξει την προβαλλόμενη οθόνη.

#### Σχετικοί σύνδεσμοι

- "Ρύθμιση προβολέα κατά τη σύνδεση μέσω ασύρματου LAN" σελ.20
- "Ρύθμιση προβολέα κατά τη σύνδεση μέσω ενσύρματου LAN" σελ.21
- "Αποσύνδεση" σελ.43

- "Επιλογή της μεθόδου αναζήτησης προβολέα" σελ.32
- "Ελεγχος της προβαλλόμενης οθόνης" σελ.39
- "Αναζήτηση δικτυακών προβολέων με χρήση συντόμευσης" σελ.45

# Επιλογή της μεθόδου αναζήτησης προβολέα

Μπορείτε να επιλέξετε μια κατάλληλη μέθοδο για να αναζητήσετε έναν προβολέα ανάλογα με την κατάσταση ή την τοποθεσία του προβολέα στον οποίο θέλετε να συνδεθείτε.

#### Σχετικοί σύνδεσμοι

- "Μέθοδοι αναζήτησης" σελ.32
- "Αυτόματη αναζήτηση δικτυακών προβολέων" σελ.32
- "Αναζήτηση δικτυακών προβολέων καθορίζοντας τη διεύθυνση IP ή το όνομα του προβολέα" σελ.33
- "Αναζήτηση δικτυακών προβολέων με χρήση προφίλ" σελ.34

#### Μέθοδοι αναζήτησης

Μπορείτε να χρησιμοποιήσετε μια από τις ακόλουθες μεθόδους για να αναζητήσετε τον προβολέα στον οποίο θέλετε να συνδεθείτε. Επιλέξτε την καλύτερη μέθοδο ανάλογα με το περιβάλλον σας.

• Αυτόματη αναζήτηση δικτυακών προβολέων

Μπορείτε να αναζητήσετε αυτόματα τους διαθέσιμους προβολείς στο δίκτυο.

Τα αποτελέσματα αναζήτησης διαφέρουν ανάλογα με τη λειτουργία σύνδεσης που χρησιμοποιείτε.

- Λειτουργία γρήγορης σύνδεσης: Εμφανίζει το SSID για τους διαθέσιμους προβολείς.
- Λειτουργία σύνθετης σύνδεσης: Εμφανίζει τους διαθέσιμους προβολείς στο δίκτυο. Οι αναζητήσεις πραγματοποιούνται μόνο στο ίδιο υποδίκτυο. Προβολείς σε διαφορετικά υποδίκτυα δεν εμφανίζονται στα αποτελέσματα της αναζήτησης.
- Αναζήτηση δικτυακών προβολέων καθορίζοντας τη διεύθυνση IP ή το όνομα του προβολέα

Αν δεν μπορείτε να βρείτε αυτόματα τον προβολέα στον οποίο θέλετε να συνδεθείτε, μπορείτε να αναζητήσετε τον προβολέα-στόχο καθορίζοντας τη διεύθυνση IP ή ένα όνομα προβολέα. Ορίζοντας τη διεύθυνση IP, μπορείτε

να κάνετε αναζήτηση του προβολέα σε απομακρυσμένες τοποθεσίες σε ένα διαφορετικό υποδίκτυο.

• Αναζήτηση δικτυακών προβολέων με χρήση προφίλ

Μπορείτε να αποθηκεύσετε τις πληροφορίες ενός δικτυακού προβολέα ως προφίλ και στη συνέχεια να ορίσετε το προφίλ που θέλετε να αναζητήσετε για τον ίδιο προβολέα αντί να παρέχετε τα στοιχεία του ίδιου προβολέα κάθε φορά που κάνετε αναζήτηση. Δημιουργώντας μια ομάδα με προφίλ για κάθε τοποθεσία όπου είναι εγκατεστημένος ένας προβολέας και διαχειρίζοντάς τα με φακέλους, θα μπορείτε να βρίσκετε εύκολα τον προβολέα-στόχο.

#### Σχετικοί σύνδεσμοι

- "Αυτόματη αναζήτηση δικτυακών προβολέων" σελ.32
- "Αναζήτηση δικτυακών προβολέων καθορίζοντας τη διεύθυνση IP ή το όνομα του προβολέα" σελ.33
- "Αναζήτηση δικτυακών προβολέων με χρήση προφίλ" σελ.34

# Αυτόματη αναζήτηση δικτυακών προβολέων

Μπορείτε να αναζήτησετε αυτόματα διαθέσιμους προβολείς στο δίκτυο και, στη συνέχεια, να προβάλλετε εικόνες επιλέγοντας απλά τον προβολέα. Κάντε κλικ στο **Αυτόματη αναζήτηση** στην οθόνη αναζήτησης.

# Επιλογή της μεθόδου αναζήτησης προβολέα

| 🖽 Epson iProjection Ver. | XXX |                                                                                   |                                                                                                    |               |               |                    | χ    |  |
|--------------------------|-----|-----------------------------------------------------------------------------------|----------------------------------------------------------------------------------------------------|---------------|---------------|--------------------|------|--|
| Ονομα χρήστη<br>χχχχχχχχ |     | Λίστα βιντεοπρ                                                                    | οβολέων - Αυτόματι                                                                                              | ι αναζήτηση - |               | Ανανειοσ           | η    |  |
| Αυτόματη αναζήτηση       | (1) | Κατάσταση                                                                         |                                                                                                    | Όνομα βιντεοπ | Διεύθυνση IP  | Σχόλια             | -    |  |
| νη αυτοματή αναφητήση    | (U) | 🗹 🗔                                                                               | Αναμονή                                                                                                    | EMP_MODERATI  | 192.168.10.10 | FFF                | Ξ    |  |
| Προφίλ                   | (1) |                                                                                   | Αναμονή                                                                                                    | EMP0000000000 | 192.168.10.20 | 200                |      |  |
|                          |     | □ 🞝 🔍                                                                             | Σε εργασία                                                                                                    | EMP0000000000 | 192.168.10.21 | 201                |      |  |
|                          |     | п 👪                                                                               | Κατοπτρισμός                                                                                                    | EMP0000000000 | 192.168.10.22 | 202                |      |  |
|                          |     |                                                                                   | Αυτήν τη στιγμή, χ.                                                                                             | EMP0000000000 | 192.168.10.23 | 203                | Ŧ    |  |
|                          |     | •                                                                                 |                                                                                                    | III           |               | •                  |      |  |
|                          |     |                                                                                   |                                                                                                    |               |               | Απαλοιφή λίστ      | (0)C |  |
|                          |     | 🔲 Συνδεθείτε ως Κεντρικός Υπολογιστής, ή απενεργοποιήστε διακοπτόμενες συνδέσεις. |                                                                                                    |               |               |                    |      |  |
|                          |     | Λίστα συνδεδεμένων βιντεοπροβολέων Εγγραφή                                        |                                                                                                    |               |               |                    |      |  |
|                          |     | P         EMP_MODERATION         192.168.10.10         FFF                        |                                                                                                    |               |               |                    |      |  |
|                          |     | •                                                                                 | ۲ ( الساب الساب الساب الساب الساب الساب الساب الساب الساب الساب الساب الساب الساب الساب الساب الساب الساب الساب |               |               |                    |      |  |
| •                        | Þ   |                                                                                   |                                                                                                    |               | Ορισμό        | ς επιλογών Σύνδοση |      |  |

Εμφανίζονται τα αποτελέσματα αναζήτησης.

Όταν κάνετε κλικ στην επιλογή **Ανανέωση**, εμφανίζονται οι τελευταίες πληροφορίες.

Αν δεν μπορείτε να βρείτε προβολείς, δοκιμάστε μια από τις άλλες μεθόδους αναζήτησης.

# Αναζήτηση δικτυακών προβολέων καθορίζοντας τη διεύθυνση IP ή το όνομα του προβολέα

Αν δεν μπορείτε να βρείτε αυτόματα τον προβολέα στον οποίο θέλετε να συνδεθείτε, μπορείτε να αναζητήσετε τον προβολέα-στόχο καθορίζοντας τη διεύθυνση ΙΡ ή το όνομα του προβολέα.

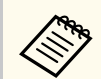

Το στοιχείο **Μη αυτόματη αναζήτηση** είναι διαθέσιμο μόνο στη **Λειτουργία σύνθετης σύνδεσης**.

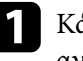

Κάντε κλικ στο στοιχείο **Μη αυτόματη αναζήτηση** στην οθόνη αναζήτησης.

| Ονομα χρήστη              | Λίστα βιντεοπρο | βολέων - Μη αυτ                         | όματη αναζήτηση -     |                    |                     |  |
|---------------------------|-----------------|-----------------------------------------|-----------------------|--------------------|---------------------|--|
| X000000X                  |                 |                                         |                       |                    | - Αναζήτηση Ανανιέω |  |
| Δυτόματο αναζότραο (Ο)    | Κατάσταση       |                                         | Ονομα βιντεοπ         | Διεύθυνση IP       | Σχόλια              |  |
| Μη αυτόματη αναζήτηση (1) |                 | Αναμονή                                 | Mirrord00000000       | 192.168.20.100     | 200                 |  |
| προφιλ (U)                |                 | Αναμονή                                 | Mirrord00000000       | 192.168.20.101     | 201                 |  |
|                           |                 | Αναμονή                                 | Mirrord00000000       | 192.168.20.102     | 202                 |  |
|                           |                 |                                         |                       |                    |                     |  |
|                           | 4               |                                         |                       |                    |                     |  |
|                           | A               |                                         |                       |                    |                     |  |
|                           | 📃 Συνδεθείτε ω  | ις Κεντρικός Υπο                        | λογιστής, ή απενεργοπ | οιήστε διακοπτόμε\ | νες συνδέσεις.      |  |
|                           | Λίστα συνδεδεμ  | ένων βιντεοπροβ                         | ολέων                 |                    | Eyypay              |  |
|                           | Mirrord000      | 000000000000000000000000000000000000000 | 0 192.168.20.100 20   | 0                  |                     |  |
|                           | •               |                                         | m                     |                    |                     |  |
|                           |                 |                                         |                       | Ορισμό             | ς επιλογών          |  |

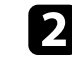

Πληκτρολογήστε τη διεύθυνση ΙΡ ή το όνομα του προβολέα με τον οποίο θέλετε να συνδεθείτε και κάντε κλικ στην επιλογή Α**ναζήτηση**.

| Ονομα χρήστη          |     | Λίστα | βιντεοπρο  | βολέων - Μη αυτι                        | όματη αναζήτηση -     |                    |                               |            |
|-----------------------|-----|-------|------------|-----------------------------------------|-----------------------|--------------------|-------------------------------|------------|
| X0000000X             |     | XXXXX | XXXXXXXXX  |                                         |                       |                    | <ul> <li>Αναζήτηση</li> </ul> | Ανανέωση   |
| Αυτόματη αναζήτηση    | (0) | Κατά  | ίσταση     |                                         | Όνομα βιντεοπ         | Διεύθυνση IP       | Σχόλια                        |            |
| Μη αυτόματη αναζήτηση | (1) |       | <u>_</u>   | Αναμονή                                 | Mirrord00000000       | 192.168.20.100     | 200                           |            |
| Προφίλ                | (0) |       | ,          | Αναμονή                                 | Mirrord000000000      | 192.168.20.101     | 201                           |            |
| Προφίλ  Room A        |     |       | ٩          | Αναμονή                                 | Mirrord000000000      | 192.168.20.102     | 202                           |            |
|                       |     |       |            |                                         |                       |                    |                               |            |
|                       |     |       |            |                                         |                       |                    |                               |            |
|                       |     | <     |            |                                         | III                   |                    |                               |            |
|                       |     |       |            |                                         |                       |                    | Απαλ                          | οιφή λίστο |
|                       |     | Ξ Συ  | νδεθείτε ω | ις Κεντρικός Υπο                        | λογιστής, ή απενεργοπ | οιήστε διακοπτόμεν | νες συνδέσεις.                |            |
|                       |     | Λίστα | συνδεδεμ   | ένων βιντεοπροβ                         | ολέων                 |                    | 1                             | Εγγραφή    |
|                       |     | 7     | Mirrord000 | 000000000000000000000000000000000000000 | 0 192.168.20.100 20   | 0                  |                               |            |
|                       |     | •     |            |                                         | III                   |                    |                               |            |
|                       |     |       |            |                                         |                       | Οοισιά             | e embourin                    |            |

# Επιλογή της μεθόδου αναζήτησης προβολέα

Εμφανίζονται τα αποτελέσματα αναζήτησης.

#### Αναζήτηση δικτυακών προβολέων με χρήση προφίλ

Μπορείτε να αποθηκεύσετε τις πληροφορίες ενός δικτυακού προβολέα ως προφίλ και στη συνέχεια να αναζητήσετε τον ίδιο προβολέα χρησιμοποιώντας αντί να προσδιορίζετε τις λεπτομέρειες του προβολέα κάθε φορά.

#### Σχετικοί σύνδεσμοι

- "Προφίλ για αναζήτηση" σελ.34
- "Εκτέλεση αναζήτησης προφίλ" σελ.34
- "Εγγραφή προφίλ" σελ.35
- "Εξαγωγή προφίλ" σελ.36
- "Εισαγωγή προφίλ" σελ.37
- "Κοινή χρήση προφίλ σε δίκτυο" σελ.37

#### Προφίλ για αναζήτηση

Μπορείτε να αποθηκεύσετε πληροφορίες για ένα δικτυακό προβολέα ως προφίλ. Το προφίλ είναι ένα αρχείο που περιέχει όλες τις πληροφορίες που αφορούν του προβολέα, όπως το όνομά του, η διεύθυνση IP και το SSID του. Χρησιμοποιώντας ένα προφίλ, μπορείτε εύκολα να αναζητήσετε αποθηκευμένους προβολείς αντί να παρέχετε λεπτομέρειες για τον προβολέα.

Μπορείτε να κάνετε εξαγωγή του καταχωρημένου προφίλ για να δημιουργήσετε ένα αντίγραφο ασφαλείας και στη συνέχεια να κάνετε εισαγωγή τοπικά για εύκολη αναζήτηση προβολέων σε έναν άλλο υπολογιστή. Μπορείτε επίσης να μοιραστείτε το προφίλ που εξαγάγατε μέσω δικτύου, επιτρέποντας σε άλλους χρήστες να αναζητήσουν εύκολα προβολείς.

#### Εκτέλεση αναζήτησης προφίλ

Μπορείτε να καθορίσετε το προφίλ προς αναζήτηση για τον αποθηκευμένο προβολέα αντί να παρέχετε όλες τις λεπτομέρειες για τον προβολέα κάθε φορά που κάνετε αναζήτηση.

#### ПК

#### Κάντε κλικ στο Προφίλ στην οθόνη αναζήτησης.

| <b>D</b>              |      |       |            | 0.)/ <b>D</b> 0    |                     |                    |                |               |
|-----------------------|------|-------|------------|--------------------|---------------------|--------------------|----------------|---------------|
| Ονομα χρηστη          |      | Λιστα | βιντεοπρ   | οβονεωΛ - Προάιν - |                     |                    |                |               |
|                       |      |       |            |                    |                     |                    |                | Avavelaa      |
| Αυτόματη αναζήτηση    | (0)  | Κατά  | σταση      |                    | Όνομα βιντεοπ       | Διεύθυνση IP       | Σχόλια         |               |
| Μο αυτόματο αυσζότοσο | ///\ |       | Q          | Αναμονή            | PrjFileNameModer    | 192.168.10.10      |                | FFF           |
| Προφίλ                | (0)  |       | Q          | Αναμονή            | PrjFileName00 (E    | 192.168.10.20      |                | 200           |
| Προφίλ                |      |       | <b>1</b> 2 | Σε εργασία         | 000000001 ( EM      | 192.168.10.21      |                | 201           |
| _                     |      |       | 23         | Κατοπτρισμός       | PrjFileName02 ( E   | 192.168.10.22      |                | 202           |
|                       |      |       | <b></b> 0  | Αυτήν τη στιγμή, χ | . 000000003 ( EM    | 192.168.10.23      |                | 203           |
|                       |      | ٠ 📃   |            |                    | III                 |                    |                | E F           |
|                       |      |       |            |                    |                     |                    | [              | Απαλοιφή λίστ |
|                       |      | 🔲 Συν | δεθείτε (  | ως Κεντρικός Υπολο | γιστής, ή απενεργοπ | οιήστε διακοπτόμεν | νες συνδέσεις. |               |
|                       |      | Λίστα | συνδεδεμ   | ιένων βιντεοπροβολ | έων                 |                    |                | Εγγραφή       |
|                       |      |       |            |                    |                     |                    |                |               |
|                       |      |       |            |                    |                     |                    |                |               |
|                       |      |       |            |                    |                     | 1.1.22             |                |               |
|                       |      |       |            |                    |                     | Ορισμ              | ός επιλογών    | -1            |

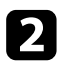

Κάντε διπλό κλικ στον φάκελο ή στο εικονίδιο προβολέα για το προφίλ που θέλετε να χρησιμοποιήσετε από τη λίστα.

| 击 Epson iProjection Ver. X | XX  |                 |                     |                   |               |                            |  |  |
|----------------------------|-----|-----------------|---------------------|-------------------|---------------|----------------------------|--|--|
| Ονομα χρήστη<br>ΧΧΧΧΧΧΧΧΧ  |     | Λίστα βιντεοπρ  | οβολέων - Προφίλ -  |                   |               | Ανανέωση                   |  |  |
| Αυτόματη αναζήτηση         | (0) | Κατάσταση       |                     | Όνομα βιντεοπ     | Διεύθυνση IP  | Σχόλια                     |  |  |
| Μη αυτόματη αναζήτηση      | (0) |                 | Αναμονή             | PrjFileNameModer  | 192.168.10.10 | FFF                        |  |  |
| Προφίλ                     | (0) |                 | Αναμονή             | PrjFileName00 ( E | 192.168.10.20 | 200                        |  |  |
| Προφίλ Προφίλ              |     | □ 📭             | Σε εργασία          | 000000001 ( EM    | 192.168.10.21 | 201                        |  |  |
| Projector 1                |     | E 👪             | Κατοπτρισμός        | PrjFileName02 ( E | 192.168.10.22 | 202                        |  |  |
|                            |     |                 | Αυτήν τη στιγμή, χ. | 000000003 ( EM    | 192.168.10.23 | 203                        |  |  |
|                            |     | •               |                     |                   |               | E F                        |  |  |
|                            |     | Απολοιοή λίστος |                     |                   |               |                            |  |  |
|                            |     | Λίστα συνδεδε   | ιένων βιντεοπροβοί  | ιέων              |               | Εγγραφή                    |  |  |
|                            |     | <               |                     | m                 |               | ,                          |  |  |
| ۲                          |     |                 |                     |                   | Ορισμό        | <b>ός επιλογών</b> Σύνδεση |  |  |

Εμφανίζονται τα αποτελέσματα αναζήτησης.

#### Σχετικοί σύνδεσμοι

• "Εγγραφή προφίλ" σελ.35

#### Εγγραφή προφίλ

Μετά την αναζήτηση προβολέα, μπορείτε να αποθηκεύσετε τις λεπτομέρειες για τον προβολέα ως προφίλ χρησιμοποιώντας ένα ευκολομνημόνευτο όνομα το οποίο μπορείτε να αναζητήσετε εύκολα αργότερα.

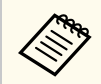

Δεν μπορείτε να καταχωρήσετε προφίλ στον φάκελο Κοινόχρηστο προφίλ στην οθόνη αναζήτησης.

Ενώ οι προβολείς εμφανίζονται στην οθόνη αναζήτησης, πραγματοποιήστε μια από τις ακόλουθες λειτουργίες.

- Καταχώρηση προβολέων που εμφανίζονται στη Λίστα συνδεδεμένων βιντεοπροβολέων: Κάντε κλικ στην επιλογή Εγγραφή.
- Καταχωρήστε ένα συγκεκριμένο προβολέα: Κάντε δεξί κλικ στον προβολέα που θέλετε να καταχωρήσετε στη Λίστα βιντεοπροβολέων και, στη συνέχεια, κάντε κλικ στο στοιχείο Προσθήκη στοιχείου στο προφίλ.
- Καταχωρήστε όλους τους προβολείς που εντοπίζονται μέσω αναζήτησης: Κάντε δεξί κλικ σε έναν από τους προβολείς στη Λίστα βιντεοπροβολέων και, στη συνέχεια, κάντε κλικ στο Προσθήκη όλων στο προφίλ.

| Ονομα χρήστη<br>ΧΧΧΧΧΧΧΧΧ           |            | Λίστα βιντεοπροβο | λέων - Αυτόματη αναζήτηση -                                                         |                    |               | Survey           |
|-------------------------------------|------------|-------------------|-------------------------------------------------------------------------------------|--------------------|---------------|------------------|
| Αυτόματη αναζήτηση                  | (1)        | Κατάσταση         | Όνομα βιντεοπ                                                                       | Διεύθυνση IP       | Σχόλια        |                  |
| Μη αυτόματη αναζήτηση<br>Προφίλ<br> | (0)<br>(1) |                   | Προσθήκη στοιχείου στο προ<br>Προσθήκη όλων στο προφίλ<br>Δημιουργια συντομευσης    | φίλ 10<br>20       | . FF<br>20    | F<br>00          |
| ie- Ἐ→ Προφίλ<br>iii- □ Room A      |            |                   | Απαλοιφή λίστας<br>Ιδιότητα                                                         | 21<br>22           | 20            | )1<br>)2         |
|                                     |            | AUT               | ήν τη στιγμή, x ΕΜΡΟΟΟΟΟΟΟΟΟΟ<br>!!!                                                | 192.168.10.23      | 20<br>And     | 13<br>αλοιφή λίσ |
|                                     |            | Συνδεθείτε ως Ι   | ζεντρικός Υπολογιστής, ή απενεργοη<br>ων βιντεοποοβολέων<br>ΤΑΤΙΟΝ 192 168 10 10 FF | οιήστε διακοπτόμεν | ες συνδέσεις. | Εγγραφ           |
|                                     |            | <                 |                                                                                     |                    |               |                  |
|                                     |            |                   |                                                                                     | Ορισμό             | ς επιλογών    | Σύνδεοη          |

Εμφανίζεται η οθόνη Αποθήκευση.

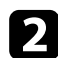

Εισαγάγετε το Όνομα αρχείου βιντεοπροβολέα και επιλέξτε τον φάκελο όπου θέλετε να αποθηκεύσετε το προφίλ και, στη συνέχεια, κάντε κλικ στο ΟΚ.

| Αποθήκευση                   | ×                       |
|------------------------------|-------------------------|
| Αποθήκευση στο προφίλ.       |                         |
| Όνομα αρχείου βιντεοπροβολέα | XXXXXXXX                |
| Αποθήκευση σε                |                         |
| ⊡ <sup>(</sup> ) Προφίλ<br>  |                         |
|                              | Δημιουργία νέου φακέλου |
|                              | ОК Акиро                |

Το προφίλ καταχωρήθηκε και οι πληροφορίες προβολέα αποθηκεύτηκαν στο προφίλ.

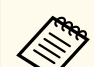

- Το βάθος της δομής φακέλου μπορεί να είναι έξι φάκελοι.
- Κάντε κλικ στο Δημιουργία νέου φακέλου εάν θέλετε να δημιουργήσετε νέο φάκελο.
- Για να καταχωρήσετε ένα συγκεκριμένο προβολέα, μπορείτε να κάνετε μεταφορά και απόθεση του προβολέα από τη Λίστα βιντεοπροβολέων στον φάκελο Προφίλ.
- Μπορείτε να κάνετε μεταφορά και απόθεση προφίλ και φακέλων για να αλλάξετε τη δομή των φακέλων.

#### Εξαγωγή προφίλ

Μπορείτε να εξαγάγετε ένα προφίλ και να το μοιραστείτε με άλλους χρήστες επιτρέποντάς τους να αναζητήσουν εύκολα προβολείς και να συμμετέχουν σε μια σύσκεψη.

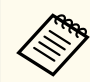

Δεν μπορείτε να εξαγάγετε τα προφίλ στον φάκελο Κοινόχρηστο προφίλ στην οθόνη αναζήτησης.

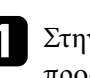

Στην οθόνη αναζήτησης, κάντε δεξί κλικ στον φάκελο που περιέχει το προφίλ που θέλετε να μοιραστείτε στο Προφίλ και, στη συνέχεια, κάντε κλικ στο Εξαγωγή.

Εμφανίζεται η οθόνη Αποθήκευση ως.

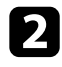

Επιλέξτε πού θέλετε να αποθηκεύσετε το προφίλ (.mplist) και, στη συνέχεια, κάντε κλικ στο Αποθήκευση.

Το προφίλ έχει εξαχθεί.

#### Σχετικοί σύνδεσμοι

- "Εγγραφή προφίλ" σελ.35
- "Εισαγωγή προφίλ" σελ.37
- "Κοινή χρήση προφίλ σε δίκτυο" σελ.37
# Επιλογή της μεθόδου αναζήτησης προβολέα

#### Εισαγωγή προφίλ

Μπορείτε να εισαγάγετε τοπικά ένα προφίλ που έχει εξαχθεί και να το χρησιμοποιήσετε για εύκολη αναζήτηση προβολέων και για συμμετοχή σε μια σύσκεψη.

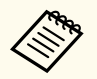

- Επίσης, μπορείτε να εισαγάγετε ένα προφίλ (.plist) που έχετε εξαγάγει χρησιμοποιώντας το EasyMP Network Projection.
- Δεν μπορείτε να εισαγάγετε προφίλ στον φάκελο Κοινόχρηστο προφίλ στην οθόνη αναζήτησης.
- Δεν μπορείτε να εισάγετε προφίλ που δημιουργούνται σε διαφορετική λειτουργία σύνδεσης.
- Στην οθόνη αναζήτησης, κάντε δεξί κλικ στον φάκελο στον οποίο θέλετε να εισαγάγετε το προφίλ στο Προφίλ και, στη συνέχεια, κάντε κλικ στο Εισαγωγή.

Εμφανίζεται η οθόνη Άνοιγμα.

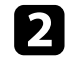

Επιλέξτε το προφίλ (.mplist) και, στη συνέχεια, κάντε κλικ στην επιλογή Άνοιγμα.

Το προφίλ έχει εισαχθεί τοπικά.

#### Σχετικοί σύνδεσμοι

"Εξαγωγή προφίλ" σελ.36

#### Κοινή χρήση προφίλ σε δίκτυο

Μπορείτε να μοιραστείτε ένα προφίλ που έχετε εξάγει με άλλους χρήστες σε ένα δίκτυο έτσι ώστε να ενημερώνονται εύκολα τυχόν αλλαγές στις πληροφορίες του προβολέα. Το κοινόχρηστο προφίλ μπορεί να αναγνωστεί και να ενημερωθεί αυτόματα όταν γίνεται εκκίνηση του λογισμικού Epson iProjection.

- Τοποθετήστε το προφίλ (.mplist) σε μια κοινόχρηστη τοποθεσία δικτύου όπως σε ένα διακομιστή.
- - Κάντε κλικ στο Ορισμός επιλογών στην οθόνη αναζήτησης. Εμφανίζεται η οθόνη Ορισμός επιλογών.

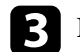

- Κάντε κλικ στην καρτέλα Ρυθμίσεις χρήστη.
- Πληκτρολογήστε τη δικτυακή τοποθεσία ή τη διεύθυνση URL στο κοινόχρηστο προφίλ (συμπεριλαμβανομένου του ονόματος προφίλ) στο Όνομα κοινόχρηστου προφίλ.
  - Για διακομιστή αρχείων (μόνο για Windows): \\xxxxx\xxxxx.mplist
  - Για διακομιστή web:http://xxxxx/xxxxx.mplist

# Επιλογή της μεθόδου αναζήτησης προβολέα

| 🔠 Ορισμός επιλογών                                                        | ,                                                                          |                                      |             | ×        |  |  |  |
|---------------------------------------------------------------------------|----------------------------------------------------------------------------|--------------------------------------|-------------|----------|--|--|--|
| Ρυθμίσεις χρήστη                                                          | Γενικές ρυθμίσεις                                                          | Προσαρμογή απόδοσ                    | ης Εξόδου ή | ίχου 🖪 🕨 |  |  |  |
| Όνομα χρήστη                                                              |                                                                            | XXXXXXX                              |             |          |  |  |  |
| Όνομα κοινόχρησ                                                           |                                                                            |                                      |             |          |  |  |  |
| Μη αυτόματη αναζήτηση                                                     |                                                                            |                                      |             |          |  |  |  |
| Διαγραφή του ια                                                           | στορικού εισόδου                                                           | για Μη αυτόματη αναζ                 | ήτηση.      |          |  |  |  |
|                                                                           |                                                                            |                                      | Δια         | γραφή    |  |  |  |
| Έρευνα χρήσης<br>Συμμετοχή<br>Δήλωση απι<br>Πληροφορίες λειτα<br>Αποστολή | στην έρευνα χρής<br><u>ορρήτου</u><br>ουργίας προβολέα<br>πληροφοριών λειτ | ης της εφαρμογής<br>ουργίας προβολέα |             |          |  |  |  |
|                                                                           | Επ                                                                         | αναφ                                 | Εφαρμογή    | Κλείσιμο |  |  |  |

### **5** Κάντε κλικ στην επιλογή Εφαρμογή

Το κοινόχρηστο προφίλ διαβάζεται και η οθόνη Ορισμός επιλογών κλείνει.

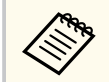

Το κοινόχρηστο προφίλ είναι μόνο για ανάγνωση και δεν είναι δυνατή η επεξεργασία του στο λογισμικό Epson iProjection.

#### Σχετικοί σύνδεσμοι

• "Εξαγωγή προφίλ" σελ.36

Ακολουθήστε αυτές τις οδηγίες για να χρησιμοποιήσετε τη γραμμή εργαλείων και την οθόνη ελέγχου προβολής για να ελέγξετε την οθόνη που προβάλλεται.

#### Σχετικοί σύνδεσμοι

- "Τύποι οθόνης για έλεγχο της προβολής" σελ.39
- "Λειτουργία της κατάστασης προβαλλόμενης οθόνης" σελ.39
- "Αλλαγή του αριθμού των προβαλλόμενων τμημάτων" σελ.40
- "Αλλαγή του υπεύθυνου παρουσίασης" σελ.41
- "Αλλαγή της θέσης προβολής" σελ.42

### Τύποι οθόνης για έλεγχο της προβολής

Μπορείτε να επιλέξετε τον τύπο οθόνης που χρησιμοποιείτε για να ελέγχετε την προβαλλόμενη εικόνα έτσι ώστε να ταιριάζει καλύτερα στη δική σας κατάσταση. Μπορείτε να αλλάξετε τον τύπο της οθόνης κάνοντας κλικ στο

κουμπί 🛃 στη γραμμή εργαλείων ή το κουμπί 🔝 στην οθόνη ελέγχου προβολής.

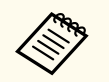

- Η προβαλλόμενη γραμμή εργαλείων και η οθόνη ελέγχου προβολής διαφέρουν ανάλογα με τη μέθοδο σύνδεσης και την έκδοση ή το ρόλο σας σε αυτό το λογισμικό.
- Η οθόνη ελέγχου προβολής είναι διαθέσιμη μόνο στη Βασική έκδοση του λογισμικού.
- Χρησιμοποιήστε τη γραμμή εργαλείων για να προβάλετε μια ευρεία εικόνα της προβαλλόμενης οθόνης και να πραγματοποιήσετε λειτουργίες στην προβαλλόμενη εικόνα.

| Epson iProjection Ver. X.XX |                    |
|-----------------------------|--------------------|
|                             | Αποσύνδεση όλων (j |

 Χρησιμοποιήστε την οθόνη ελέγχου προβολής για να αλλάξετε τον αριθμό των προβαλλόμενων τμημάτων, τους παρουσιαστές ή τη θέση προβολής.

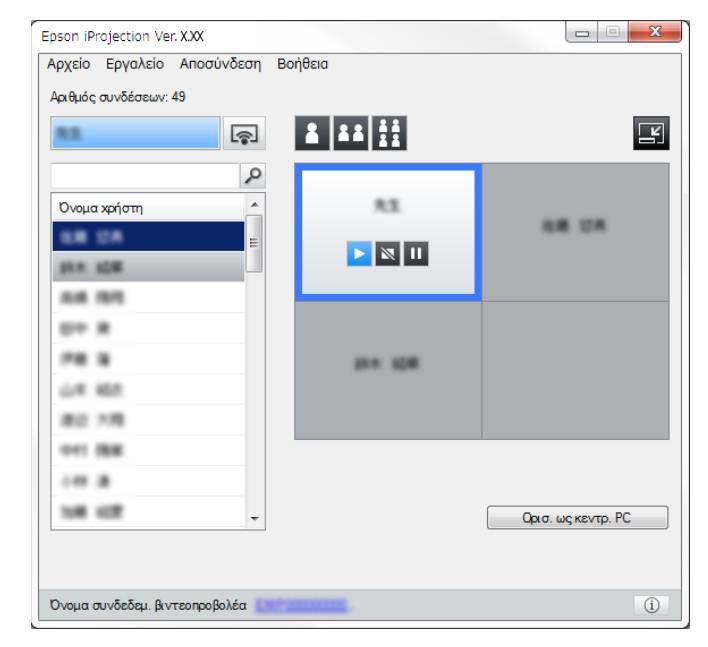

#### Σχετικοί σύνδεσμοι

- "Γραμμή εργαλείων" σελ.86
- "Οθόνη ελέγχου προβολής" σελ.87

### Λειτουργία της κατάστασης προβαλλόμενης οθόνης

Μπορείτε να ελέγξετε την προβαλλόμενη οθόνη κατά τη διάρκεια προβολής της οθόνης του υπολογιστή κάνοντας εκκίνηση, διακοπή ή παύση της προβαλόμενης εικόνας.

Πραγματοποιήστε μια από τις ακόλουθες λειτουργίες στη γραμμή εργαλείων ή στην οθόνη ελέγχου προβολής.

 Εμφάνιση: Κάντε κλικ στο κουμπί . Η οθόνη υπολογιστή προβάλλεται όπως είναι.

- Διακοπή: Κάντε κλικ στο κουμπί Ν. Η προβαλλόμενη εικόνα διακόπτεται.
   Κατά τη διακοπή προβάλλεται μια μαύρη οθόνη.
- Παύση: Κάντε κλικ στο κουμπί . Η προβαλλόμενη εικόνα είναι σε παύση.
   Προβάλλεται η εικόνα που είναι σε παύση, ακόμη κι αν έχετε κάνει αλλαγές στην οθόνη του υπολογιστή.

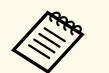

- Αυτά τα κουμπιά δεν είναι διαθέσιμα για συμμετέχοντες όταν χρησιμοποιείται η λειτουργία επόπτη.
- Ο επόπτης μπορεί, επίσης, να ελέγχει την προβολή άλλων χρηστών χρησιμοποιώντας την οθόνη ελέγχου προβολής κατά τη χρήση της λειτουργίας επόπτη.

#### Σχετικοί σύνδεσμοι

"Οθόνη ελέγχου προβολής" σελ.87

### Αλλαγή του αριθμού των προβαλλόμενων τμημάτων

Μπορείτε να διαιρέσετε την προβαλλόμενη εικόνα σε έως και τέσσερα τμήματα το μέγιστο. Αν αλλάξετε τον αριθμό των τμημάτων, μπορείτε να προβάλλετε οθόνες από πολλές συσκευές ταυτόχρονα, ή να προβάλλετε την οθόνη ενός υπολογιστή σε πλήρες μέγεθος.

- Αυτή η λειτουργία δεν είναι διαθέσιμη για συμμετέχοντες όταν χρησιμοποιείται η λειτουργία επόπτη.
  - Μπορείτε επίσης να χρησιμοποιήσετε το κουμπί προβάλλετε την οθόνη του υπολογιστή σε πλήρες μέγεθος.

Κάντε κλικ στο κουμπί 🛃 στη γραμμή εργαλείων. Εμφανίζεται η οθόνη ελέγχου της προβολής. Κάντε κλικ στο τμήμα του χρήστη που πρόκειται να προβληθεί στην περιοχή προβολής.

| Ονωμα χρήστη                   |          | LE DA              |
|--------------------------------|----------|--------------------|
| 日中 第<br>作用 第<br>山市 和正<br>第二 7月 | 2011 ADM |                    |
| 001 888<br>015 8<br>168 422    | -        | Ορισ. ως κεντρ. ΡΟ |

Το επιλεγμένο τμήμα αποκτά μπλε πλαίσιο.

- Πραγματοποιήστε μια από τις ακόλουθες λειτουργίες για να αλλάξετε τον αριθμό των διαθέσιμων τμημάτων στην περιοχή προβολής.
- Προβάλλετε ένα τμήμα σε λειτουργία πλήρους οθόνης: Κάντε κλικ στο κουμπί
- Πραγματοποιήστε διαίρεση της προβαλλόμενης οθόνης στα δύο και προβολή του επιλεγμένου τμήματος και του δεξιά ή αριστερά παρακείμενου τμήματος: Κάντε κλικ στο κουμπί
- Πραγματοποιήστε διαίρεση της προβαλλόμενης οθόνης στα τέσσερα
   και προβολή και των τεσσάρων τμημάτων: Κάντε κλικ στο κουμπί

Ο αριθμός των τμημάτων αλλάζει και το χρώμα φόντου για τα τμήματα που προβάλλονται γίνεται λευκό.

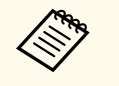

- Επίσης, μπορείτε να αλλάξετε τον αριθμό των τμημάτων κάνοντας δεξί κλικ στην περιοχή προβολής. Κάντε δεξί κλικ στο τμήμα και, στη συνέχεια, επιλέξτε τον συνολικό αριθμό τμημάτων.
- Αν δεν υπάρχει χρήστης σε ένα λευκό τμήμα, τότε προβάλλεται μια μαύρη οθόνη.
- Το χρώμα φόντου για τμήματα που δεν προβάλλονται είναι γκρι.

#### Σχετικοί σύνδεσμοι

"Οθόνη ελέγχου προβολής" σελ.87

### Αλλαγή του υπεύθυνου παρουσίασης

Μπορείτε να αλλάξετε τον παρουσιαστή με μεταφορά και απόθεση ενός από τα ονόματα συνδεδεμένων χρηστών από τη λίστα σε ένα τμήμα στην περιοχή προβολής.

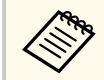

Αυτή η λειτουργία δεν είναι διαθέσιμη για συμμετέχοντες όταν χρησιμοποιείται η λειτουργία επόπτη.

|   | Κάντε | κλικ στο | ко  |
|---|-------|----------|-----|
| _ | -     |          | ~ ' |

ουμπί 💷 στη γραμμή εργαλείων. Εμφανίζεται η οθόνη ελέγχου της προβολής.

Επιλέξτε τα ονόματα χρήστη από τη λίστα χρηστών και κάντε μεταφορά 2 και απόθεση του ονόματος χρήστη σε ένα λευκό τμήμα στην περιοχή προβολής.

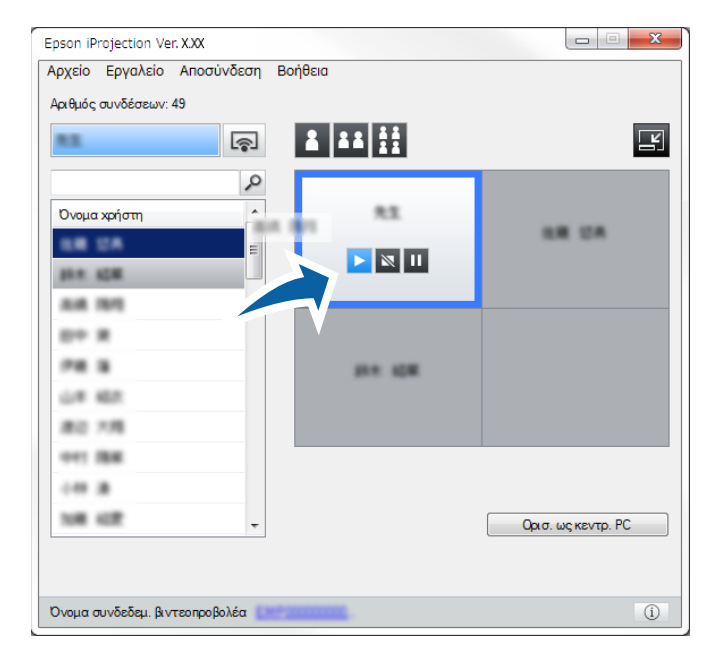

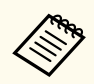

Ο επόπτης μπορεί να ελέγχει τις οθόνες συσκευών του συμμετέχοντα ως μικρογραφίες και να επιλέγει ποιος χρήστης

θα πραγματοποιεί προβολή. Κάντε κλικ στο κουμπί 📖 στη γραμμή εργαλείων ή την οθόνη ελέγχου προβολής.

- Αν δεν μπορείτε να βρείτε στη λίστα χρηστών το χρήστη που θέλετε να προβληθεί, μπορείτε να τον αναζητήσετε από το πλαίσιο αναζήτησης χρηστών.
- Μπορείτε επίσης να κάνετε δεξί κλικ σε ένα όνομα χρήστη στη λίστα χρηστών για να επιλέξετε τη θέση προβολής.
- Αν δεν υπάρχει χρήστης σε ένα λευκό τμήμα, τότε προβάλλεται μια μαύρη οθόνη.

Προβάλλεται η οθόνη υπολογιστή του επιλεγμένου χρήστη.

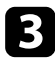

Για να ολοκληρώσετε την προβολή, μεταφέρετε και αποθέσετε το όνομα χρήστη από την περιοχή προβολής στη λίστα χρηστών.

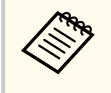

Μπορείτε επίσης να ολοκληρώσετε την προβολή του επιλεγμένου χρήστη κάνοντας δεξί κλικ στο τμήμα της περιοχής προβολής και, στη συνέχεια, κάνοντας κλικ στην επιλογή Τέλος προβολής.

Το χρώμα φόντου του ονόματος χρήστη στη λίστα χρηστών είναι μπλε ενώ προβάλλεται η οθόνη του. Το χρώμα φόντου του ονόματος χρήστη είναι γκρι όταν ένας χρήστης είναι στο τμήμα αλλά η οθόνη του δεν προβάλλεται.

#### Σχετικοί σύνδεσμοι

- "Αλλαγή της θέσης προβολής" σελ.42
- "Επιλογή οθόνης συμμετέχοντα για προβολή μέσω μικρογραφιών" σελ.54

### Αλλαγή της θέσης προβολής

Μπορείτε να αλλάξετε τη θέση προβολής κάνοντας μεταφορά και απόθεση του ονόματος χρήστη από μια θέση σε άλλη στην περιοχή προβολής.

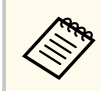

Αυτή η λειτουργία δεν είναι διαθέσιμη για συμμετέχοντες όταν χρησιμοποιείται η λειτουργία επόπτη.

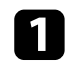

Κάντε κλικ στο κουμπί 🛃 στη γραμμή εργαλείων. Εμφανίζεται η οθόνη ελέγχου της προβολής. Επιλέξτε το χρήστη στην περιοχή προβολής και, στη συνέχεια, κάντε μεταφορά και απόθεση του ονόματος χρήστη σε μια άλλη θέση.

| R12.          | ş | 1 11 <u>11</u> |                   | Ľ |
|---------------|---|----------------|-------------------|---|
|               | 2 |                |                   |   |
| Ονομα χρήστη  | - |                |                   |   |
| LE DA         | Ξ |                |                   |   |
| 新水 結果         |   |                |                   |   |
| ALM 1975      |   |                |                   |   |
| D+ X          |   |                |                   |   |
| PR 8          |   | 0.0 KOR        |                   |   |
| L# 167        |   |                |                   |   |
| #0 7 <b>R</b> |   |                |                   |   |
| 041 BB        |   |                |                   |   |
|               |   |                |                   |   |
| 108 402       | - |                | Ορισ. ως κεντρ. Ρ |   |

Η θέση προβολής έχει αλλάξει.

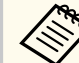

2

Όταν επιλέγετε τα κουμπιά 🚺 ή 🛄, μπορείτε να κάνετε μεταφορά και απόθεση του ονόματος χρήστη από ένα γκρι τμήμα στο λευκό τμήμα για να αλλάξετε την εικόνα που προβάλλεται. Αν κάνετε μεταφορά και απόθεση του ονόματος χρήστη από ένα λευκό τμήμα σε ένα γκρι τμήμα, θα προβληθεί η εικόνα για αυτόν τον χρήστη.

#### Σχετικοί σύνδεσμοι

"Αλλαγή του αριθμού των προβαλλόμενων τμημάτων" σελ.40

### Αποσύνδεση

Μπορείτε να αποσυνδέσετε έναν υπολογιστή ή όλες τις συσκευές από τον προβολέα όταν ολοκληρώσετε την προβολή.

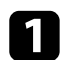

Πραγματοποιήστε μια από τις παρακάτω λειτουργίες.

Αποσυνδέστε τον υπολογιστή σας και τους προβολείς: Κάντε κλικ στο κουμπί Έξοδος στη γραμμή εργαλείων.

Η σύνδεση ανάμεσα στον υπολογιστή σας και τους προβολείς τερματίζεται.

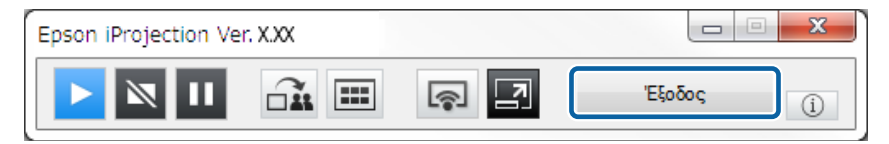

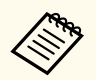

- Όταν είστε ο επόπτης, αντί για αυτό το κουμπί στη γραμμή εργαλείων εμφανίζεται το κουμπί Αποσύνδεση όλων.
- Επίσης, μπορείτε να αποσυνδεθείτε κάνοντας κλικ στο Έξοδος από το μενού Αποσύνδεση στην οθόνη ελέγχου προβολής.
- Ο επόπτης μπορεί να αποσυνδέει άλλους συμμετέχοντες κάνοντας δεξί κλικ στον επιλεγμένο χρήστη στη λίστα χρηστών και, στη συνέχεια κάνοντας κλικ στην επιλογή Έξοδος στην οθόνη ελέγχου προβολής κατά τη χρήση της λειτουργίας επόπτη.
- Όταν ο επόπτης εγκαταλείπει τη σύσκεψη, η λειτουργία επόπτη απενεργοποιείται.
- Αποσυνδέστε όλες τις συσκευές από τους προβολείς: Κάντε κλικ στο

κουμπί 🔄 στη γραμμή εργαλείων και, στη συνέχεια, κάντε κλικ στην επιλογή Αποσύνδεση όλων από το μενού Αποσύνδεση στην οθόνη ελέγχου προβολής.

Η σύνδεση ανάμεσα σε όλες τις συσκευές και τους προβολείς που συμμετέχουν στη σύσκεψη τερματίζεται.

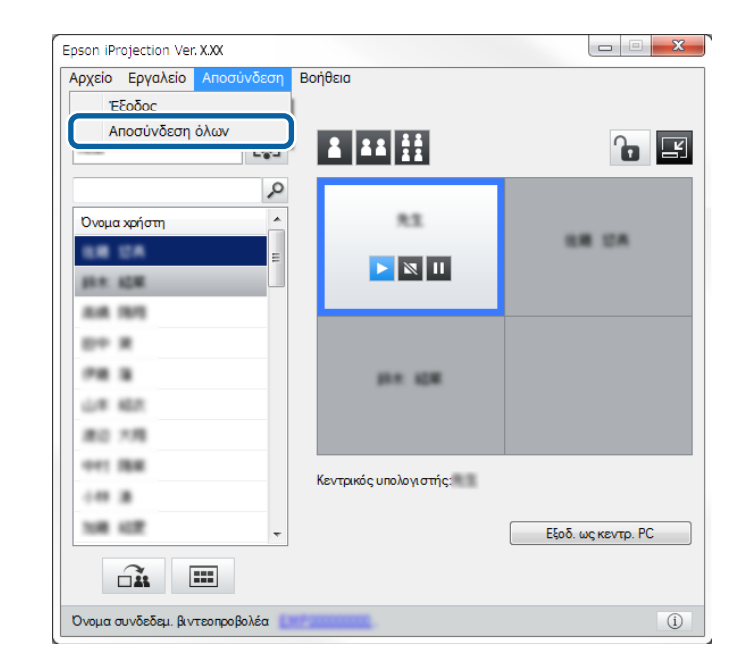

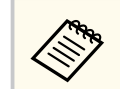

Αυτή η λειτουργία δεν είναι διαθέσιμη για συμμετέχοντες όταν χρησιμοποιείται η λειτουργία επόπτη.

Εμφανίζεται η οθόνη επιβεβαίωσης.

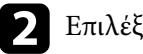

### Επιλέξτε **Ναι**.

Έχετε επιστρέψει στην οθόνη αναζήτησης.

# Χρήση πρόσθετων λειτουργιών

Ακολουθήστε αυτές τις οδηγίες για να χρησιμοποιήσετε πρόσθετες λειτουργίες του Epson iProjection που ενδέχεται να φανούν χρήσιμες κατά τη διάρκεια μιας σύσκεψης.

#### Σχετικοί σύνδεσμοι

- "Αναζήτηση δικτυακών προβολέων με χρήση συντόμευσης" σελ.45
- "Σύνδεση με Δίκτυο προβολέα με τη χρήση μονάδας flash USB (Μόνο για Windows)" σελ.46
- "Σύνδεση με πολλούς προβολείς (Κατοπτρισμός)" σελ.48
- "Εξοδος ήχου από τον προβολέα" σελ.49
- "Προβολή της οθόνης σας" σελ.50
- "Αλλαγή του επόπτη" σελ.51
- "Κατανομή της προβαλλόμενης οθόνης" σελ.53
- "Επιλογή οθόνης συμμετέχοντα για προβολή μέσω μικρογραφιών" σελ.54
- "Απόκρυψη της οθόνης ελέγχου προβολής" σελ.55
- "Απαγόρευση λειτουργιών συμμετέχοντα" σελ.56
- "Ελεγχος του εύρους ζώνης σύνδεσης" σελ.57

# Αναζήτηση δικτυακών προβολέων με χρήση συντόμευσης

Μπορείτε να αποθηκεύσετε τις πληροφορίες ενός δικτυακού προβολέα ως συντόμευση και, στη συνέχεια, να κάνετε διπλό κλικ σε αυτήν για να εκκινήσετε το λογισμικό Epson iProjection. Αυτό σας επιτρέπει να αναζητήσετε εύκολα τον ίδιο προβολέα αντί κάθε φορά να καθορίζετε τις λεπτομέρειες για αυτόν.

#### Σχετικοί σύνδεσμοι

• "Δημιουργία συντόμευσης" σελ.45

### Δημιουργία συντόμευσης

Μετά από την αναζήτηση ενός προβολέα, μπορείτε να αποθηκεύσετε τις λεπτομέρειες για τον προβολέα ως συντόμευση και να τη χρησιμοποιήσετε αργότερα. Η συντόμευση περιέχει όλες τις πληροφορίες του προβολέα, όπως το όνομα του προβολέα και τη διεύθυνση ΙΡ. Με τη δημιουργία μιας συντόμευσης φακέλου, πραγματοποιείται αποθήκευση των πληροφοριών για πολλούς προβολείς που περιέχονται στον φάκελο.

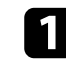

Στην οθόνη αναζήτησης, κάντε δεξί κλικ στο βιντεορποβολέα ή στον φάκελο από το **Προφίλ** ή στη **Λίστα βιντεοπροβολέων** και, στη συνέχεια, κάντε κλικ στο **Δημιουργία συντόμευσης**.

Εμφανίζεται η οθόνη Αποθήκευση ως.

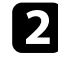

Επιλέξτε πού θέλετε να αποθηκεύσετε τη συντόμευση (.pme) και, στη συνέχεια, κάντε κλικ στο Αποθήκευση.

Η συντόμευση δημιουργήθηκε και οι πληροφορίες προβολέα αποθηκεύτηκαν στη συντόμευση.

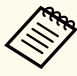

- Κάνοντας διπλό κλικ σε μια συντόμευση (.pme), μπορείτε να εκκινήσετε το λογισμικό Epson iProjection στην ίδια λειτουργία που δημιουργήσατε τη συντόμευσή του.
- Όταν χρησιμοποιείτε την Έκδοση συμμετέχοντα του λογισμικού, χρησιμοποιήστε ένα αρχείο συντόμευσης που δημιουργήθηκε στη Λειτουργία σύνθετης σύνδεσης.
- Μπορείτε επίσης να επιλέξετε τον προβολέα ή τον φάκελο από το Προφίλ ή τη Λίστα βιντεοπροβολέων, και, στη συνέχεια, να κάνετε μεταφορά και απόθεση στην τοποθεσία όπου θέλετε να δημιουργήσετε τη συντόμευση.

# Σύνδεση με Δίκτυο προβολέα με τη χρήση μονάδας flash USB (Móvo για Windows)

Μπορείτε να χρησιμοποιήσετε μια εμπορικά διαθέσιμη μονάδα flash USB ως Κλειδί USB για να μεταφέρετε τις πληροφορίες δικτύου του προβολέα σε υπολογιστή με λειτουργικό σύστημα Windows. Η δημοιυργία ενός Κλειδιού USB σας επιτρέπει την γρήγορη προβολή εικόνων από το δίκτυο του προβολέα.

#### Σχετικοί σύνδεσμοι

- "Δημιουργία ενός Κλειδιού USB σε μονάδα flash USB (Μόνο για Windows)" σελ.46
- "Χρήση Κλειδιού USB για σύνδεση σε υπολογιστή με λειτουργικό σύστημα • Windows"  $\sigma \epsilon \lambda.46$

### Δημιουργία ενός Κλειδιού USB σε μονάδα flash USB (Móvo yıa Windows)

Μπορείτε να δημιουργήσετε ένα Κλειδί USB σε μια εμπορικά διαθέσιμη μονάδα flash USB ώστε να το χρησιμοποιήσετε για να συνδεθείτε στον προβολέα ασύρματα.

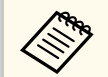

Κατά τη δημιουργία ενός Κλειδιού USB, βεβαιωθείτε ότι χρησιμοποιείτε μια μονάδα flash USB η οποία πληροί τις ακόλουθες προϋποθέσεις.

- Διαμόρφωση FAT
- Δεν υπάρχουν λειτουργίες ασφάλειας

Σας συνιστούμε να διαγράψετε οποιαδήποτε αρχεία στη μονάδα πριν τη δημιουργία ενός Κλειδιού USB.

#### Έναρξη Εργαλείο ρύθμισης Κλειδιού USB.

Επιλέξτε Έναρξη, EPSON Projector και, στη συνέχεια, επιλέξτε Εργαλείο ρύθμισης Κλειδιού USB.

```
Επιλέξτε τον τύπο της εφαρμογής που εκκινείται όταν εισάγετε το Κλειδί
USB στον υπολογιστή σας.
```

- Εισαγάγετε μια κενή μονάδα flash USB απευθείας στη θύρα USB του υπολογιστή σας.

Ακολουθήστε τις οδηγίες στην οθόνη για να δημιουργήσετε ένα Κλειδί USB.

Η δημιουργία ενός Κλειδιού USB ξεκινά και το λογισμικό εγγράφει ένα αρχείο στη μονάδα flash USB.

### \Lambda Προσοχή

Μην αφαιρείτε τη μονάδα USB flash από τον υπολογιστή σας κατά τη δημιουργία του Κλειδιού USB. Εάν αφαιρέσετε τη μονάδα, το Κλειδί USB ενδέχεται να μην δημιουργηθεί σωστά. Εάν η δημιουργία Κλειδιού USB αποτύχει, δημιουργήστε ένα Κλειδί USB εκ νέου.

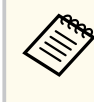

Εάν υπάρχουν πολλαπλές μονάδες flash USB συνδεδεμένες στον υπολογιστή σας, ακολουθήστε τις οδηγίες στην οθόνη για να καθορίσετε τη μονάδα για την οποία θέλετε να δημιουργήσετε ένα Κλειδί USB.

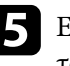

Επιλέξτε **Ασφαλής κατάργηση συσκευών υλικού** στη γραμμή εργασιών των Windows και στη συνέχεια αφαιρέστε τη μονάδα flash USB.

Τώρα μπορείτε να χρησιμοποιήσετε τη μονάδα flash USB ως Κλειδί USB.

#### Σχετικοί σύνδεσμοι

• "Εκδόσεις του Epson iProjection" σελ.16

### Χρήση Κλειδιού USB για σύνδεση σε υπολογιστή με λειτουργικό σύστημα Windows

Μετά τη δημιουργία ενός κλειδιού USB, μπορείτε να προβάλλετε εικόνες γρήγορα από το δίκτυο του προβολέα. Εάν είχατε χρησιμοποιήσει

# Σύνδεση με Δίκτυο προβολέα με τη χρήση μονάδας flash USB (Móvo για Windows)

προηγουμένως ένα Κλειδί USB, μπορείτε να χρησιμοποιήσετε τον προβολέα του δικτύου συνδέοντας απλά το Κλειδί USB στον υπολογιστή σας.

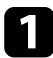

- Βεβαιωθείτε ότι ο προβολέας σας χρησιμοποιεί μία από τις παρακάτω συνδέσεις δικτύου:
- Η ασύρματη μονάδα LAN είναι εγκατεστημένη ή ενσωματωμένη στον προβολέα σας.
- Ένα καλώδιο ενσύρματου LAN είναι συνδεδεμένο στον προβολέα σας.
- Ενεργοποιήστε τον προβολέα.
- Πατήστε το κουμπί [LAN] ή το κουμπί [Αναζήτηση πηγής] στο τηλεχειριστήριο για εναλλαγή της πηγής εισόδου σε LAN. Εμφανίζεται η οθόνη πληροφοριών δικτύου.

Επαληθεύστε ότι προβάλλεται ένα SSID και η διεύθυνση IP.

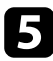

Εισαγάγετε το Κλειδί USB στη θύρα USB Type Α του προβολέα σας.

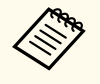

Η τοποθεσία της θύρας USB Type Α διαφέρει ανάλογα με τον προβολέα σας. Ανατρέξτε στο Εγχειρίδιο χρήσης του προβολέα σας για περισσότερες λεπτομέρειες.

Βλέπετε προβαλλόμενο μήνυμα το οποίο σας πληροφορεί ότι η ενημέρωση πληροφοριών δικτύου έχει ολοκληρωθεί.

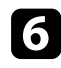

Αφαιρέστε το Κλειδί USB.

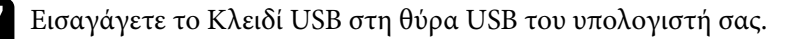

Ακολουθήστε τις οδηγίες στην οθόνη για να εγκατυαστήσετε το λογισμικό Epson iProjection.

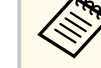

- Εάν εμφανιστεί το μήνυμα του Τείχους προστασίας των Windows, κάντε κλικ στο κουμπί Ναι για να απενεργοποιήσετε το τείχος προστασίας.
- Για την εγκατάσταση του λογισμικού, απαιτούνται δικαιώματα διαχειριστή.
- Εάν δεν εγκαθίσταται αυτόματα, κάντε διπλό κλικ στο MPPLaunch.exe στο Κλειδί USB.

Μετά από λίγα λεπτά, η εικόνα του υπολογιστή σας εμφανίζεται από τον προβολέα.

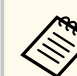

Εάν θέλετε να αλλάξετε την παρουσίαση στον υπολογιστή σας,

κάντε κλικ στο κουμπί 🖾 στη γραμμή εργαλείων.

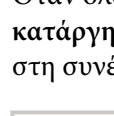

Όταν ολοκληρώσετε την ασύρματη προβολή επιλέξτε Ασφαλής κατάργηση συσκευών υλικού στην γραμμή εργασιών των Windows και στη συνέχεια αφαιρέστε το Κλειδί USB από τον υπολογιστή σας.

- Μπορείτε να μοιραστείτε το Κλειδί USB με άλλους χρήστες χωρίς να αποσυνδεθείτε από τον υπολογιστή σας. Για να προβείτε σε αυτή την ενέργεια, αποεπιλέξτε το πλαίσιο ελέγχου Βγείτε από την εφαρμογή όταν αφαιρείτε το Κλειδί USB στην οθόνη Ορισμός επιλογών στο λογισμικό Epson iProjection.
  - Ίσως χρειαστεί να κάνετε επανεκκίνηση του υπολογιστή σας για να ενεργοποιηθεί εκ νέου η σύνδεση ασύρματου LAN.

Η σύνδεση με πολλούς προβολείς και η προβολή της ίδιας εικόνας είναι γνωστή ως κατοπτρισμός. Μπορείτε να πραγματοποιήσετε κατοπτρισμό χρησιμοποιώντας μέχρι και τέσσερις προβολείς.

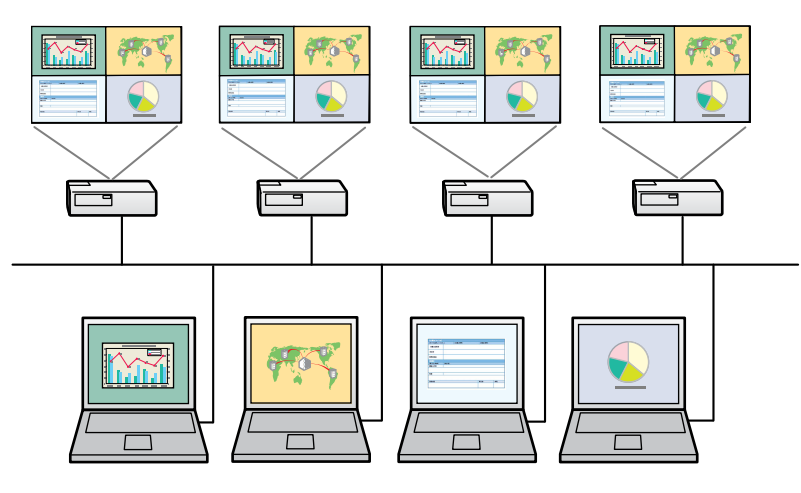

- Ο κατοπτρισμός είναι διαθέσιμος μόνο στη Λειτουργία σύνθετης σύνδεσης.
- Για τα καλύτερα δυνατά αποτελέσματα, συνιστάται να συνδέσετε τον προβολέα σε ένα ενσύρματο LAN για να εκτελέσετε κατοπτρισμό.

Στην οθόνη αναζήτησης, επιλέξτε έως τέσσερις προβολείς με τους οποίους θέλετε να συνδεθείτε και, στη συνέχεια, κάντε κλικ στο **Σύνδεση**.

| 🛃 Epson iProjection Ver. X | xx  |                                         |                             |                 |
|----------------------------|-----|-----------------------------------------|-----------------------------|-----------------|
| Όνομα χρήστη<br>ΧΟΧΟΟΧΟΟΧ  |     | Λίστα βιντεοπροβολέων - Αυτόματ         | η αναζήτηση -               | Ανανεώση        |
| Αυτόματη αναζήτηση         | (2) | Κατάσταση                               | Ονομα βιντεοπ Διεύθυνση IP  | Σχόλια          |
| Μη αυτόματη αναζήτηση      | (0) | 🔽 🗔 Αναμονή                             | EMP_MODERATI 192.168.10.1   | 0 FFF           |
| Προφίλ                     | (2) | 🖂 🛄 Αναμονή                             | EMP0000000000 192.168.10.2  | 0 200           |
| Κοινοχρηστο προφιλ<br>     |     | 🗆 📮 Σε εργασία                          | EMP0000000000 192.168.10.2  | 1 201           |
|                            |     | 🗖 🚰 Κατοπτρισμός                        | EMP0000000000 192.168.10.2  | 2 202           |
|                            |     | 🔲 💷 🔍 Αυτήν τη στιγμή, χ                | EMP00000000000 192.168.10.2 | 3 203 -         |
|                            |     | Συνδεθείτε ως Κεν.,                     | .ή απενεργοποιήστε διακοπτά | Απαλοιφή λίστας |
|                            |     | Λίστα συνδεδεμένων βιντεοπροβα          | Λι.                         | Εγγραφή         |
|                            |     | EMP000000000000000000000000000000000000 | 192.166.<br>192.168.10.10   |                 |
| < <u> </u>                 | 4   | •                                       | Ш                           | γογών Γύνδεση   |

Δημιουργείται μια ομάδα κατοπτρισμού προβολέων και η ίδια εικόνα προβάλλεται από πολλούς προβολείς.

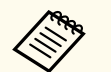

- Όταν επιλέγετε ένα προβολέα από μια ομάδα κατοπτρισμού προβολέων, επιλέγονται όλοι οι προβολείς σε αυτή την ομάδα.
- Όταν άλλοι χρήστες είναι ήδη συνδεδεμένοι σε έναν προβολέα σε μια ομάδα κατοπτρισμού, μπορείτε να επιλέξετε μόνο έναν άλλο προβολέα από την ίδια ομάδα κατοπτρισμού. Δεν μπορείτε να επιλέξετε προβολέα που δεν ανήκει σε κάποια ομάδα κατοπτρισμού.

# Έξοδος ήχου από τον προβολέα

Μπορείτε να εξάγετε ήχο μόνο όταν ένας υπολογιστής είναι συνδεδεμένος σε ένα προβολέα και όταν κάνετε προβολή σε λειτουργία πλήρους οθόνης.

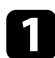

Κάντε κλικ στο **Ορισμός επιλογών** στην οθόνη αναζήτησης. Εμφανίζεται η οθόνη Ορισμός επιλογών.

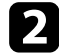

Κάντε κλικ στην καρτέλα Εξόδου ήχου.

| _        |
|----------|
|          |
| _        |
|          |
| <b>-</b> |
|          |
|          |

Επιλέξτε Έ**ξοδος ήχου από το βιντεοπροβολέα** και, στη συνέχεια, κάντε κλικ στο Εφαρμογή.

| 🛅 Ορισμός επιλογύ | ענ                    |             |          | $\times$             |
|-------------------|-----------------------|-------------|----------|----------------------|
| Γενικές ρυθμίσεις | Προσαρμογή απόδοσης   | Εξόδου ήχου | Παράδοση | <ul> <li></li> </ul> |
| Εξοδος ήχου       | από το βιντεοπροβολέα |             |          |                      |
|                   | Επαναφ                |             | Εφαρμογή | Κλείσιμο             |

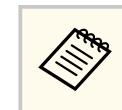

Όταν επιλέγετε 256Kbps ή 512Kbps ως **Χρήση εύρους ζώνης** στην καρτέλα **Προσαρμογή απόδοσης**, δεν μπορείτε να εξάγετε ήχο από τον προβολέα και να επιλέξετε αυτή τη ρύθμιση.

Η οθόνη Ορισμός επιλογών κλείνει.

#### Σχετικοί σύνδεσμοι

- "Προβολή της οθόνης σας" σελ.50
- "Ελεγχος του εύρους ζώνης σύνδεσης" σελ.57

# Προβολή της οθόνης σας

Μπορείτε να προβάλετε την οθόνη από τον υπολογιστή σας σε πλήρες μέγεθος χωρίς να προβάλετε τις οθόνες άλλων χρηστών.

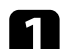

Στην οθόνη αναζήτησης, επιλέξτε τον προβολέα με τον οποίο θέλετε να συνδεθείτε και, στη συνέχεια, κάντε κλικ στο Σύνδεση. Εμφανίζεται η γραμμή εργαλείων.

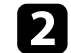

Κάντε κλικ στο κουμπί 🗔 .

- Μπορείτε επίσης να χρησιμοποιήσετε το κουμπί στην οθόνη ελέγχου προβολής.
- Αυτό το κουμπί δεν είναι διαθέσιμο για συμμετέχοντες όταν χρησιμοποιείται η λειτουργία επόπτη.

Η οθόνη του υπολογιστή σας προβάλλεται σε πλήρες μέγεθος.

# Αλλαγή του επόπτη

Ενώ χρησιμοποιείτε τη λειτουργία επόπτη, μπορείτε να αλλάξετε τον επόπτη όταν κάποιος άλλος χρήστης πρέπει να ελέγχει την προβαλλόμενη οθόνη.

|--|

Η λειτουργία επόπτη είναι διαθέσιμη μόνο στη Βασική έκδοση του λογισμικού.

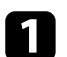

Στην οθόνη αναζήτησης, επιλέξτε τον προβολέα στον οποίο θέλετε να συνδεθείτε, επιλέξτε Συνδεθείτε ως Κεντρικός Υπολογιστής, ή απενεργοποιήστε διακοπτόμενες συνδέσεις και, στη συνέχεια, κάντε κλικ στο Σύνδεση.

Η λειτουργία επόπτη ενεργοποιείται και εμφανίζεται η γραμμή εργαλείων.

Κάντε κλικ στο κουμπί Ξ στη γραμμή εργαλείων. Εμφανίζεται η οθόνη ελέγχου της προβολής.

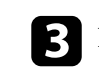

Κάντε κλικ στο κουμπί Εξοδ. ως κεντρ. ΡC στον υπολογιστή του επόπτη.

| ριθμός συνδέσεων: 49 |        |                        |                    |
|----------------------|--------|------------------------|--------------------|
|                      | rêj    |                        |                    |
| Ονομα χρήστη         | م<br>م | 83                     |                    |
| UR UA                | Ξ      |                        | UR UA              |
| 10.0. AUR            |        |                        |                    |
| A.A. 1975            |        |                        |                    |
| D+ X                 |        |                        |                    |
| PR 8                 |        | 10 × 10 ×              |                    |
| UR 167               |        |                        |                    |
| 80.78                |        |                        |                    |
| 041 BB               |        |                        |                    |
|                      |        | κεντρικος υπολογιστης: |                    |
| 108 422              | -      |                        | Εξοδ. ως κεντρ. ΡΟ |

Εμφανίζεται η οθόνη επιβεβαίωσης.

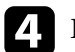

#### Επιλέξτε Ναι.

Η λειτουργία επόπτη απενεργοποιείται.

# Αλλαγή του επόπτη

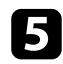

Κάντε κλικ στο κουμπί **Ορισ. ως κεντρ. PC** στην οθόνη ελέγχου προβολής στον υπολογιστή ενός άλλου χρήστη.

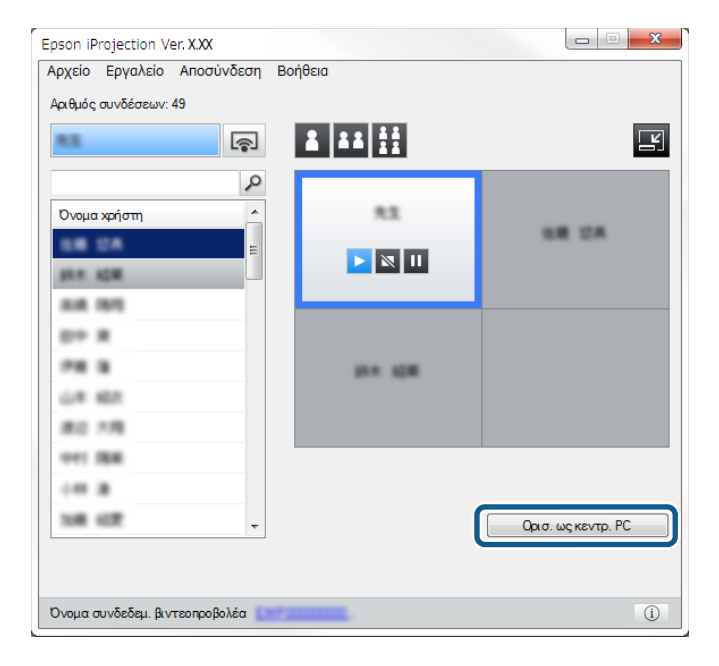

Εμφανίζεται η οθόνη επιβεβαίωσης.

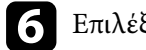

#### Επιλέξτε **Ναι**.

Η λειτουργία επόπτη ενεργοποιείται ξανά και ο νέος επόπτης μπορεί να ελέγξει την προβαλλόμενη οθόνη.

#### Σχετικοί σύνδεσμοι

• "Μέθοδοι σύνδεσης για διάφορα στυλ συσκέψεων" σελ.24

# Κατανομή της προβαλλόμενης οθόνης

Ο επόπτης μπορεί να κατανείμει την οθόνη που προβάλλεται την τρέχουσα στιγμή στις συσκευές του συμμετέχοντα.

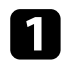

Κάντε κλικ στο κουμπί 🕮 στη γραμμή εργαλείων ή την οθόνη ελέγχου προβολής.

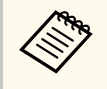

Μπορείτε, επίσης, να παραδώσετε κενή οθόνη. Κάντε κλικ στο

κουμπί 🛃 στη γραμμή εργαλείων και, στη συνέχεια, κάντε κλικ στο στοιχείο Παράδοση κενής οθόνης από το μενού Εργαλείο.

Βλέπετε την οθόνη επιβεβαίωσης.

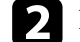

Κάντε κλικ στο Έναρξη.

Τα κουμπιά 🏛 και 🔀 εμφανίζονται στην οθόνη του υπολογιστή.

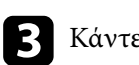

Β Κάντε κλικ στο κουμπί Δ.

Όταν η κατανομή οθόνης επιτύχει, ο επόπτης βλέπει ένα μήνυμα ολοκλήρωσης και η εικόνα που κατανέμεται εμφανίζεται αυτόματα στο Viewer στις συσκευές του συμμετέχοντα.

#### Σχετικοί σύνδεσμοι

"Οθόνη Viewer" σελ.92

# Επιλογή οθόνης συμμετέχοντα για προβολή μέσω μικρογραφιών

Ο επόπτης μπορεί να ελέγχει τις οθόνες συσκευών του συμμετέχοντα ως μικρογραφίες και να επιλέγει ποιος χρήστης θα πραγματοποιεί προβολή.

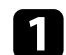

Κάντε κλικ στο κουμπί 💷 στη γραμμή εργαλείων ή την οθόνη ελέγχου προβολής.

Εμφανίζεται η οθόνη μικρογραφιών.

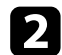

Επιλέξτε έως 12 μικρογραφίες που θέλετε να προβάλετε.

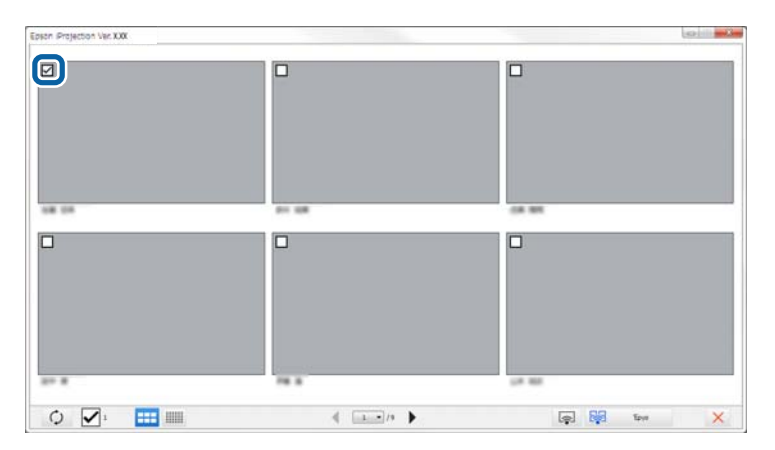

• Για να ενημερώσετε τις τελευταίες μικρογραφίες, κάντε κλικ στο

κουμπί 🖓

- Για απαλοιφή όλων των επιλογών, κάντε κλικ στο . Εάν κάνετε ξανά κλικ σε αυτό, οι μικρογραφίες που επιλέξατε προηγουμένως επιλέγονται ξανά.
- Για να αλλάξετε το μέγεθος και τον αριθμό των μικρογραφιών που

εμφανίζονται σε μία σελίδα κάντε κλικ στο κουμπί

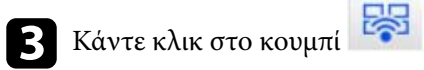

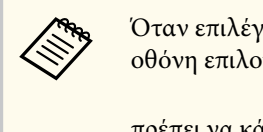

Όταν επιλέγετε περισσότερες από 5 μικρογραφίες, εμφανίζεται η οθόνη επιλογής μικρογραφιών. Αφού επιλέξετε έως 4 μικρογραφίες,

πρέπει να κάνετε κλικ στο κουμπί ξανά.

Οι επιλεγμένες μικρογραφίες προβάλλονται. Κάντε κλικ στο κουμπί για να κλείσετε την οθόνη μικρογραφιών και να επιστρέψετε στη γραμμή εργαλείων ή την οθόνη ελέγχου προβολής.

# Απόκρυψη της οθόνης ελέγχου προβολής

Μπορείτε να αποκρύψετε την οθόνη ελέγχου προβολής από άλλους χρήστες κατά τη διάρκεια της προβολής της οθόνης του υπολογιστή σας. Αυτό σας επιτρέπει να κάνετε τις αναγκαίες αλλαγές στις ρυθμίσεις χωρίς να προβάλετε τη λειτουργία. Όταν κάνετε αλλαγή από τη γραμμή εργαλείων στην οθόνη ελέγχου προβολής γίνεται αυτόματα παύση της τρέχουσας προβαλλόμενης οθόνης. Η οθόνη του υπολογιστή σας προβάλλεται ξανά όταν επιστρέψετε στη γραμμή εργαλείων.

> Αυτή η λειτουργία είναι διαθέσιμη μόνο για τον επόπτη όταν χρησιμοποιεί τη λειτουργία επόπτη.

- Κάντε κλικ στο **Ορισμός επιλογών** στην οθόνη αναζήτησης. Εμφανίζεται η οθόνη Ορισμός επιλογών.
- Κάντε κλικ στην καρτέλα Γενικές ρυθμίσεις.

Επιλέξτε Παύση προβαλλόμενης οθόνης όταν προβάλλεται η οθόνη ελέγχου προβολής και, στη συνέχεια, κάντε κλικ στο Εφαρμογή.

| 🛅 Ορισμός επιλογώ        | νυ                                                                     |                                |                   |           | ×          |  |  |  |  |
|--------------------------|------------------------------------------------------------------------|--------------------------------|-------------------|-----------|------------|--|--|--|--|
| Ρυθμίσεις χρήστη         | Γενικές ρυθμίσεις                                                      | Προσαρμογή απόδα               | οσης Εξόδ         | ου ήχου   | <b>▲</b> ► |  |  |  |  |
| Εμφάνιση σε οθόνης σε δύ | υψηλή ανάλυση, ότ<br>ο ή σε τέσσερα μέρι                               | αν γίνεται διαχωρισμ<br>η      | ιός της προ       | βαλλόμενη | ς          |  |  |  |  |
| Εμφάνιση τοι             | Εμφάνιση του παραθύρου επιλογής λειτουργίας σύνδεσης κατά την εκκίνηση |                                |                   |           |            |  |  |  |  |
| 🗹 Παύση προβα            | αλλόμενης οθόνης ό                                                     | σταν προβάλλεται η ο           | θόνη ελέγχ        | ου προβολ | ής         |  |  |  |  |
| Χρήση διαδρα             | αστικού στυλό                                                          |                                |                   |           |            |  |  |  |  |
| Βγείτε από τη            | ην εφαρμογή όταν ο                                                     | αφαιρείτε το Κλειδί US         | SB                |           |            |  |  |  |  |
| Αναπαραγωγ               | ή αυτών των οθονο                                                      | ών πάντα                       |                   |           |            |  |  |  |  |
| Αλλανή LAN               |                                                                        |                                |                   |           |            |  |  |  |  |
| Αρχεία ρυθμίσει          | ων φράσης πρόσβαα<br>Επεξεργασία                                       | σης ασύρματου δικτύ<br>Διαγραφ | ου LAN<br>ρή όλων |           |            |  |  |  |  |
|                          |                                                                        |                                |                   |           |            |  |  |  |  |
|                          |                                                                        |                                |                   |           |            |  |  |  |  |
|                          |                                                                        |                                |                   |           |            |  |  |  |  |
|                          |                                                                        |                                |                   |           |            |  |  |  |  |
|                          |                                                                        |                                |                   |           |            |  |  |  |  |
|                          |                                                                        |                                |                   |           |            |  |  |  |  |
|                          | Επο                                                                    | αναφ                           | Εφαρμογ           | ή Κλι     | είσιμο     |  |  |  |  |

Η οθόνη Ορισμός επιλογών κλείνει. Η λειτουργία στην οθόνη ελέγχου του προβολέα δεν θα προβληθεί την επόμενη φορά που θα τη χρησιμοποιήσετε.

# Απαγόρευση λειτουργιών συμμετέχοντα

Ο επόπτης μπορεί να κλειδώσει τις λειτουργίες του ποντικιού στις συσκευές συμμετέχοντα έτσι ώστε ο συμμετέχοντας να μην μπορεί να αλλάξει τις εικόνες που προβάλλονται.

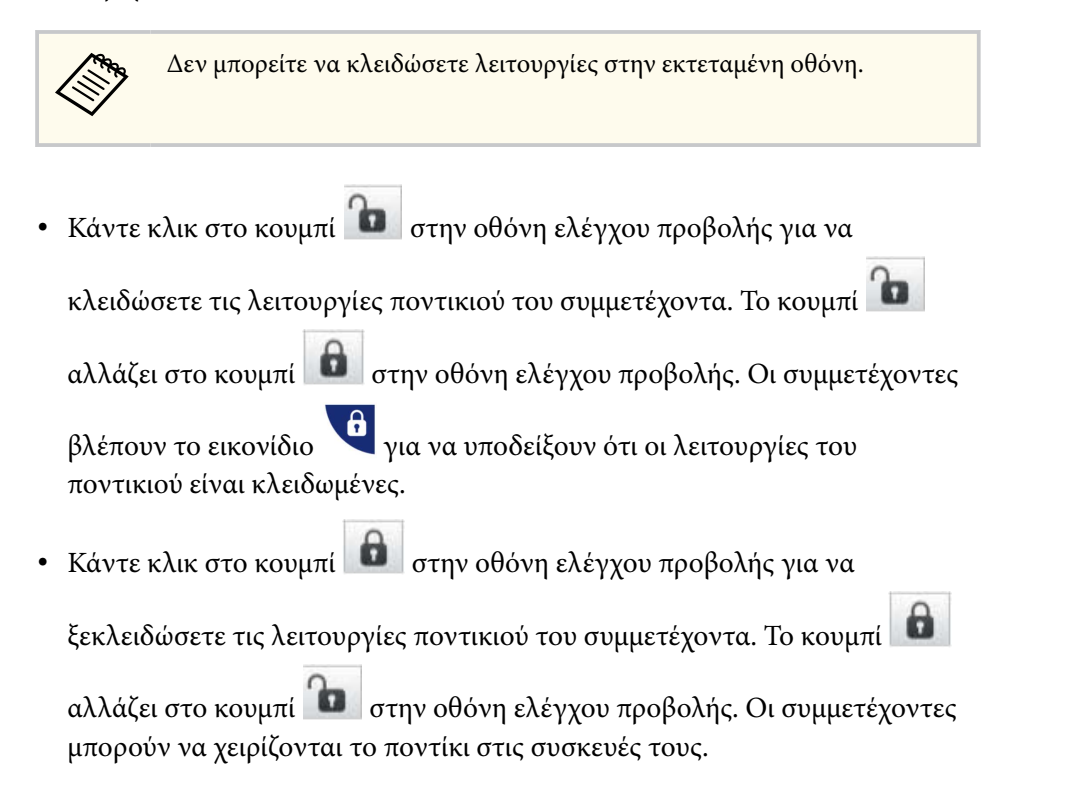

# Έλεγχος του εύρους ζώνης σύνδεσης

Μπορείτε να μειώσετε το μέγεθος των δεδομένων που μεταφέρονται προς τον προβολέα για να μειώσετε τον φόρτο του δικτύου. Για να γίνει αυτό, μπορείτε να ελέγχετε το εύρος ζώνης της σύνδεσης.

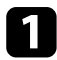

Κάντε κλικ στο **Ορισμός επιλογών** στην οθόνη αναζήτησης. Εμφανίζεται η οθόνη ορισμού επιλογών.

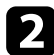

- Κάντε κλικ στην καρτέλα Προσαρμογή απόδοσης.
- Επιλέξτε **Λειτουργία προβολής** ανάλογα με το προβαλλόμενο περιεχόμενο.
- Ταινίες: Κατάλληλο για ομαλή αναπαραγωγή βίντεο.
- Λειτουργίες: Κατάλληλο για την ομαλή προβολή της λειτουργίας του ποντικιού ή του λογισμικού στον υπολογιστή.

Επιλέξτε το εύρος ζώνης που θέλετε να χρησιμοποιήσετε ως τη ρύθμιση Χρήση εύρους ζώνης.

| 🚡 Ορισμός επιλογά                                                                   | ΰν                                                                                    |                                                                                        |                                          |                                                                         | >               |
|-------------------------------------------------------------------------------------|---------------------------------------------------------------------------------------|----------------------------------------------------------------------------------------|------------------------------------------|-------------------------------------------------------------------------|-----------------|
| Ρυθμίσεις χρήστη                                                                    | Γενικές ρι                                                                            | υθμίσεις                                                                               | Προσαρμογ                                | γή απόδοσης                                                             | Εξόδου ήχου 🖪 🕨 |
| Ρυθμίσεις χρήστη<br>Χρήση εύρους ζώ<br>Λειτουργία προ<br>Ο Ταινίες<br>( Λειτουργίες | Γενικές ρι<br>νης<br>Βολής —<br>Κατάλλη<br>Δίνει πρ<br>Κατάλλη<br>υπολογι<br>Δίνει πρ | υθμίσεις<br>15Mbps<br>Χωρίς έ<br>25Mbps<br>7Mbps<br>4Mbps<br>2Mbps<br>512Kbp<br>256Kbp | Προσαρμογ<br>s ~<br>λεγχο<br>s<br>s<br>s | γή απόδοσης<br>υιέα<br>θηση βίντεο.<br>ιλότητα της ει<br>ειρισμό εικόνω | Εξόδου ήχου     |
|                                                                                     |                                                                                       |                                                                                        | Πνευματικο                               | ά δικαιώματα                                                            | Έκδοση          |
|                                                                                     |                                                                                       |                                                                                        |                                          |                                                                         |                 |

Όταν επιλέγετε ένα πιο στενό εύρος ζώνης, η ποιότητα της προβαλλόμενης εικόνας ενδέχεται να υποβαθμιστεί αλλά το φορτίο δικτύου μειώνεται.

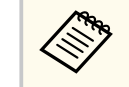

Εάν δεν χρειάζεται να εξάγετε ήχο ενώ ελέγχετε το εύρος ζώνης, βεβαιωθείτε ότι έχετε απαλείψει την ρύθμιση Έξοδος ήχου από το βιντεοπροβολέα στην καρτέλα Εξόδου ήχου. Το εύρος ζώνης που χρησιμοποιείται για ήχο μπορεί να χρησιμοποιηθεί για τη μεταφορά εικόνας για να βελτιωθεί η ποιότητα της εικόνας.

# Έλεγχος του εύρους ζώνης σύνδεσης

#### Σχετικοί σύνδεσμοι

"Περιορισμοί ελέγχου εύρους ζώνης" σελ.58

### Περιορισμοί ελέγχου εύρους ζώνης

Σημειώστε τους παρακάτω περιορισμούς εύρους ζώνης.

- Όταν περιορίζετε το εύρος ζώνης, η ποιότητα της εικόνας ενδέχεται να υποβαθμιστεί λόγω της συμπίεσης των μεταφερόμενων δεδομένων.
- Όταν επιλέγετε 256Kbps ή 512Kbps ως Χρήση εύρους ζώνης στην καρτέλα Προσαρμογή απόδοσης, δεν μπορείτε να εξάγετε ήχο από τον προβολέα. Εάν θέλετε να μεταφέρετε ήχο, επιλέξτε το εύρος ζώνης έως 1Mbps ή περισσότερο.
- Το εύρος ζώνης μπορεί προς στιγμή να υπερβαίνει την τιμή που επιλέξατε επειδή κάθε τιμή στη λίστα είναι μια μέση τιμή που μετράται μεταξύ 30 δευτερολέπτων.
- Μπορείτε να περιορίσετε το εύρος ζώνης μόνο των δεδομένων που στέλνετε.
   Δεν μπορείτε να περιορίσετε τα δεδομένα που λαμβάνετε, όπως μια μικρογραφία.

#### Σχετικοί σύνδεσμοι

• "Εξοδος ήχου από τον προβολέα" σελ.49

# Επίλυση προβλημάτων

Ανατρέξτε στις ακόλουθες ενότητες για λύσεις στα προβλήματα που ενδέχεται να αντιμετωπίσετε με τη χρήση του λογισμικού Epson iProjection.

#### Σχετικοί σύνδεσμοι

- "Επίλυση προβλημάτων σύνδεσης δικτύου" σελ.60
- "Επίλυση προβλημάτων κατά τη διάρκεια της προβολής" σελ.64
- "Κατάλογος μηνυμάτων σφάλματος" σελ.66
- "Λίστα αναγνωριστικών (ID) συμβάντων:" σελ.72

Δοκιμάστε αυτές τις λύσεις ανάλογα με το περιβάλλον του δικτύου σας.

#### Σχετικοί σύνδεσμοι

- "Λύσεις όταν δεν μπορείτε να συνδεθείτε χρησιμοποιώντας τη Λειτουργία γρήγορης σύνδεσης" σελ.60
- "Λύσεις όταν δεν μπορείτε να συνδέσετε προβολείς χρησιμοποιώντας τη Λειτουργία σύνθετης σύνδεσης (Ασύρματα)" σελ.60
- "Λύσεις όταν δεν μπορείτε να συνδέσετε προβολείς χρησιμοποιώντας τη Λειτουργία σύνθετης σύνδεσης (Ενσύρματα)" σελ.62

### Λύσεις όταν δεν μπορείτε να συνδεθείτε χρησιμοποιώντας τη Λειτουργία γρήγορης σύνδεσης

Όταν δεν μπορείτε να συνδέσετε τον υπολογιστή και τον προβολέα μέσω της λειτουργίας γρήγορης σύνδεσης, δοκιμάστε τις ακόλουθες λύσεις.

- Ελέγξτε την κατάσταση των εξωτερικών συσκευών που χρησιμοποιούνται για τη σύνδεση δικτύου ή το περιβάλλον στο οποίο βρίσκονται οι δικτυακές συσκευές και ο προβολέας.
  - Συνδέστε με ασφάλεια την καθορισμένη μονάδα ασύρματου LAN στο βιντεοπροβολέα, εφόσον είναι απαραίτητο. Για λεπτομέρειες, βλ. το Εγχειρίδιο χρήσης του βιντεοπροβολέα σας.
  - Ελέγξτε εάν υπάρχουν εμπόδια ανάμεσα στον υπολογιστή και τον προβολέα και αλλάξτε τη θέση τους για να βελτιώσετε την επικοινωνία. Ορισμένες φορές το εσωτερικό περιβάλλον αποτρέπει την εύρεση του προβολέα σε μια αναζήτηση.
  - Θέστε την ισχύ ραδιοσήματος για τις συσκευές δικτύου στο μέγιστο.
- Ελέγξτε τις ρυθμίσεις δικτύου του προβολέα.
  - Επιλέξτε μία από αυτές τις ρυθμίσεις για να συνδέσετε τον προβολέα απευθείας σε υπολογιστή χρησιμοποιώντας ασύρματη επικοινωνία. Οι απαιτούμενες ρυθμίσεις ενδέχεται να διαφέρουν ανάλογα με τον προβολέα σας.
    - Ενεργοποιήστε τη ρύθμιση Απλό ΑΡ.

- Επιλέξτε Γρήγορη για Λειτουργία σύνδεσης.
- Ενεργοποιήστε τη ρύθμιση ασύρματου LAN, εφόσον είναι απαραίτητο.
- Όταν ενεργοποιήσετε τη ρύθμιση ασφαλείας, ορίστε την ίδια φράση εισόδου για τον υπολογιστή και τον προβολέα.
- Κλείστε το μενού ρυθμίσεων δικτύου στον βιντεοπροβολέα.
- Ελέγξτε τις ρυθμίσεις δικτύου του υπολογιστή.
  - Βεβαιωθείτε ότι χρησιμοποιείτε υπολογιστή που μπορεί να συνδεθεί σε ασύρματο LAN.
  - Ενεργοποιήστε τη ρύθμιση ασύρματου LAN ή AirPort στον υπολογιστή σας.
- Ελέγξτε τις ρυθμίσεις λογισμικού.
  - Βεβαιωθείτε ότι εκκινήσατε το λογισμικό στη λειτουργία σύνδεσης. Αν δεν μπορείτε να επιλέξετε ή να αλλάξετε τη λειτουργία σύνδεσης, επιλέξτε Εμφάνιση του παραθύρου επιλογής λειτουργίας σύνδεσης κατά την εκκίνηση στην καρτέλα Γενικές ρυθμίσεις από την οθόνη Ορισμός επιλογών. Ο βιντεοπροβολέας εμφανίζει την επιλεγμένη λειτουργίας σύνδεσης μόλις κάνετε επανεκκίνηση του λογισμικού.

#### Σχετικοί σύνδεσμοι

"Ορισμός επιλογών - Γενικές ρυθμίσεις" σελ.81

### Λύσεις όταν δεν μπορείτε να συνδέσετε προβολείς χρησιμοποιώντας τη Λειτουργία σύνθετης σύνδεσης (Ασύρματα)

Όταν δεν μπορείτε να συνδέσετε τον υπολογιστή και τον προβολέα χρησιμοποιώντας τη Λειτουργία σύνθετης σύνδεσης μέσω ασύρματου δικτύου, δοκιμάστε τις ακόλουθες λύσεις. Αν δεν μπορείτε να επιλύσετε το πρόβλημα, επικοινωνήστε με το διαχειριστή δικτύου.

- Ελέγξτε την κατάσταση των εξωτερικών συσκευών που χρησιμοποιούνται για τη σύνδεση δικτύου ή το περιβάλλον στο οποίο βρίσκονται οι δικτυακές συσκευές και ο προβολέας.
  - Συνδέστε με ασφάλεια την καθορισμένη μονάδα ασύρματου LAN στο βιντεοπροβολέα, εφόσον είναι απαραίτητο. Για λεπτομέρειες, βλ. το Εγχειρίδιο χρήσης του βιντεοπροβολέα σας.
  - Ελέγξτε εάν υπάρχουν εμπόδια ανάμεσα στο σημείο πρόσβασης και τον υπολογιστή ή τον προβολέα και αλλάξτε τη θέση τους για να βελτιώσετε την επικοινωνία. Ορισμένες φορές το εσωτερικό περιβάλλον αποτρέπει την εύρεση του προβολέα σε μια αναζήτηση.
  - Βεβαιωθείτε ότι το σημείο πρόσβασης και ο υπολογιστής ή ο προβολέας δεν βρίσκονται σε υπερβολικά μεγάλη απόσταση μεταξύ τους. Μετακινήστε τις συσκευές πιο κοντά και προσπαθήστε να τις συνδέσετε ξανά.
  - Ελέγξτε για παρεμβολές από άλλο εξοπλισμό, όπως συσκευή Bluetooth ή φούρνο μικροκυμάτων. Μετακινήστε τη συσκευή που προκαλεί την παρεμβολή πιο μακριά ή επεκτείνετε το ασύρματο εύρος ζώνης.
  - Θέστε την ισχύ ραδιοσήματος για τις συσκευές δικτύου στο μέγιστο.
  - Ορίστε σωστά τη διεύθυνση IP, τη μάσκα υποδικτύου και τη διεύθυνση πύλης για το σημείο πρόσβασης.
  - Βεβαιωθείτε ότι το ασύρματο σύστημα LAN του σημείου πρόσβασης υποστηρίζει το σύστημα ασύρματου LAN του προβολέα.
- Ελέγξτε τις ρυθμίσεις δικτύου του προβολέα.
  - Επιλέξτε μία από αυτές τις ρυθμίσεις για να συνδέσετε τον προβολέα σε ένα ασύρματο LAN. Οι απαιτούμενες ρυθμίσεις ενδέχεται να διαφέρουν ανάλογα με τον προβολέα σας.
    - Απενεργοποιήστε τη ρύθμιση Απλό ΑΡ.
    - Επιλέξτε Για προχωρ. στην επιλογή Λειτουργία σύνδεσης.
  - Ρυθμίστε τον υπολογιστή, το σημείο πρόσβασης και τον προβολέα, ώστε να έχουν ίδιο SSID.

- Θέστε το DHCP σε Ανενεργό. Όταν το DHCP έχει οριστεί στην επιλογή Ενεργό, σε περίπτωση που δεν εντοπιστεί διαθέσιμος διακομιστής DHCP, ενδέχεται να απαιτηθεί κάποιο χρονικό διάστημα μέχρι να τεθεί σε κατάσταση αναμονής LAN.
- Ορίστε σωστά τη διεύθυνση IP, τη μάσκα υποδικτύου και τη διεύθυνση πύλης για τον βιντεοπροβολέα.
- Ενεργοποιήστε τη ρύθμιση ασύρματου LAN, εφόσον είναι απαραίτητο.
- Ρυθμίστε το σύστημα ασύρματου LAN, ώστε να ικανοποιεί τα πρότυπα που υποστηρίζονται από το σημείο πρόσβασης.
- Όταν ενεργοποιήστε τη ρύθμιση ασφαλείας, ορίστε την ίδια φράση εισόδου με το σημείο πρόσβασης, τον υπολογιστή και τον προβολέα.
- Κλείστε το μενού ρυθμίσεων δικτύου στον βιντεοπροβολέα.
- Ελέγξτε τις ρυθμίσεις δικτύου του υπολογιστή.
  - Βεβαιωθείτε ότι χρησιμοποιείτε υπολογιστή που μπορεί να συνδεθεί σε ασύρματο LAN.
  - Ενεργοποιήστε τη ρύθμιση ασύρματου LAN ή AirPort στον υπολογιστή σας.
  - Συνδεθείτε στο σημείο πρόσβασης στο οποίο είναι συνδεδεμένος ο προβολέας.
  - Απενεργοποιήστε το τείχος προστασίας. Αν δεν θέλετε να το απενεργοποιήσετε, καταχωρήστε το τείχος προστασίας ως εξαίρεση. Κάντε τις αναγκαίες ρυθμίσεις για να ανοίξετε τις θύρες. Οι θύρες που χρησιμοποιούνται από αυτό το λογισμικό είναι "3620", "3621" και "3629".
- Ελέγξτε τις ρυθμίσεις του σημείου πρόσβασης.
  - Ορίστε τα δικαιώματα σύνδεσης στο σημείο πρόσβασης, έτσι ώστε να επιτρέπεται σε προβολείς να συνδεθούν αν έχουν οριστεί στο σημείο πρόσβασης λειτουργίες που παρεμποδίζουν συνδέσεις, όπως περιορισμοί διευθύνσεων MAC και περιορισμοί θυρών.
- Ελέγξτε τις ρυθμίσεις λογισμικού.
  - Επιλέξτε τον προσαρμογέα δικτύου που χρησιμοποιείτε από την επιλογή Αλλαγή LAN στην οθόνη Ορισμός επιλογών. Αν ο υπολογιστής διαθέτει

πολλούς τύπους περιβάλλοντος LAN, δεν είναι δυνατή η δημιουργία σύνδεσης παρά μόνο αν γίνει σωστή επιλογή προσαρμογέα δικτύου.

- Αν δεν βρείτε τον βιντεοπροβολέα στον οποίο θέλετε να συνδεθείτε χρησιμοποιώντας την επιλογή Αυτόματη αναζήτηση, επιλέξτε Μη αυτόματη αναζήτηση για να καθορίσετε τη διεύθυνση IP.
- Βεβαιωθείτε ότι εκκινήσατε το λογισμικό στη λειτουργία σύνδεσης. Αν δεν μπορείτε να επιλέξετε ή να αλλάξετε τη λειτουργία σύνδεσης, επιλέξτε Εμφάνιση του παραθύρου επιλογής λειτουργίας σύνδεσης κατά την εκκίνηση στην καρτέλα Γενικές ρυθμίσεις από την οθόνη Ορισμός επιλογών. Ο βιντεοπροβολέας εμφανίζει την επιλεγμένη λειτουργίας σύνδεσης μόλις κάνετε επανεκκίνηση του λογισμικού.
- Βεβαιωθείτε ότι ο βιντεοπροβολέας υποστηρίζει την έκδοση του Epson iProjection που χρησιμοποιείται. Εγκαταστήστε το λογισμικό Epson iProjection κατεβάζοντάς το από τον ιστότοπο της Epson.
- Εγκαταστήστε την τελευταία έκδοση του λογισμικού Epson iProjection σε όλους τους υπολογιστές. Ο μέγιστος αριθμός συνδέσεων υπολογιστών και η διαθεσιμότητα της λειτουργίας επόπτη ποικίλλει ανάλογα με το μοντέλο, ανεξάρτητα από το ποια έκδοση του λογισμικού Epson iProjection χρησιμοποιείτε.
- Όταν ένας άλλος χρήστης είναι ήδη συνδεδεμένος, μπορείτε να συνδεθείτε μόνο με βιντεοπροβολείς στην ίδια ομάδα κατοπτρισμού που έχει επιλεχθεί από τον άλλο χρήστη. Επιλέξτε ένα βιντεοπροβολέα από την ίδια ομάδα κατοπτρισμού με τον χρήστη που είναι ήδη συνδεδεμένος, ή επιλέξτε ένα βιντεοπροβολέα ο οποίος βρίσκεται σε κατάσταση αναμονής.

#### Σχετικοί σύνδεσμοι

- "Ορισμός επιλογών Γενικές ρυθμίσεις" σελ.81
- "Αναζήτηση δικτυακών προβολέων καθορίζοντας τη διεύθυνση IP ή το όνομα του προβολέα" σελ.33

### Λύσεις όταν δεν μπορείτε να συνδέσετε προβολείς χρησιμοποιώντας τη Λειτουργία σύνθετης σύνδεσης (Ενσύρματα)

Όταν δεν μπορείτε να συνδέσετε τον υπολογιστή και τον προβολέα χρησιμοποιώντας τη Λειτουργία σύνθετης σύνδεσης μέσω ενσύρματου δικτύου, δοκιμάστε τις ακόλουθες λύσεις. Αν δεν μπορείτε να επιλύσετε το πρόβλημα, επικοινωνήστε με το διαχειριστή δικτύου.

- Ελέγξτε την κατάσταση των εξωτερικών συσκευών που χρησιμοποιούνται για τη σύνδεση δικτύου ή το περιβάλλον στο οποίο βρίσκονται οι δικτυακές συσκευές και ο προβολέας.
  - Συνδέστε με ασφάλεια το καλώδιο δικτύου.

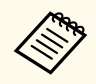

- Χρησιμοποιήστε ένα εμπορικά διαθέσιμο καλώδιο LAN 100BASE-TX ή 10BASE-T.
- Για να αποφύγετε δυσλειτουργίες, χρησιμοποιήστε καλώδιο LAN κατηγορίας 5 ή υψηλότερης θωράκισης.
- Ελέγξτε τις ρυθμίσεις δικτύου του προβολέα.
  - Θέστε το DHCP σε Ανενεργό. Όταν το DHCP έχει οριστεί στην επιλογή Ενεργό, σε περίπτωση που δεν εντοπιστεί διαθέσιμος διακομιστής DHCP, ενδέχεται να απαιτηθεί κάποιο χρονικό διάστημα μέχρι να τεθεί σε κατάσταση αναμονής LAN.
  - Ορίστε σωστά τη διεύθυνση IP, τη μάσκα υποδικτύου και τη διεύθυνση πύλης για τον βιντεοπροβολέα.
  - Κλείστε το μενού ρυθμίσεων δικτύου στον βιντεοπροβολέα.
- Ελέγξτε τις ρυθμίσεις δικτύου του υπολογιστή.
  - Ενεργοποιήστε τις ρυθμίσεις LAN στον υπολογιστή σας.
     Windows: Επιλέξτε Πίνακας ελέγχου > Υλικό και ήχος > Διαχείριση συσκευής.

- Απενεργοποιήστε το τείχος προστασίας. Αν δεν θέλετε να το απενεργοποιήσετε, καταχωρήστε το τείχος προστασίας ως εξαίρεση.
   Κάντε τις αναγκαίες ρυθμίσεις για να ανοίξετε τις θύρες. Οι θύρες που χρησιμοποιούνται από αυτό το λογισμικό είναι "3620", "3621" και "3629".
- Ελέγξτε τις ρυθμίσεις λογισμικού.
  - Επιλέξτε τον προσαρμογέα δικτύου που χρησιμοποιείτε από την επιλογή Αλλαγή LAN στην οθόνη Ορισμός επιλογών. Αν ο υπολογιστής διαθέτει πολλούς τύπους περιβάλλοντος LAN, δεν είναι δυνατή η δημιουργία σύνδεσης παρά μόνο αν γίνει σωστή επιλογή προσαρμογέα δικτύου.
  - Αν δεν βρείτε τον βιντεοπροβολέα στον οποίο θέλετε να συνδεθείτε χρησιμοποιώντας την επιλογή Αυτόματη αναζήτηση, επιλέξτε Μη αυτόματη αναζήτηση για να καθορίσετε τη διεύθυνση IP.
  - Βεβαιωθείτε ότι εκκινήσατε το λογισμικό στη λειτουργία σύνδεσης. Αν δεν μπορείτε να επιλέξετε ή να αλλάξετε τη λειτουργία σύνδεσης, επιλέξτε Εμφάνιση του παραθύρου επιλογής λειτουργίας σύνδεσης κατά την εκκίνηση στην καρτέλα Γενικές ρυθμίσεις από την οθόνη Ορισμός επιλογών. Ο βιντεοπροβολέας εμφανίζει την επιλεγμένη λειτουργίας σύνδεσης μόλις κάνετε επανεκκίνηση του λογισμικού.
  - Βεβαιωθείτε ότι ο βιντεοπροβολέας υποστηρίζει την έκδοση του Epson iProjection που χρησιμοποιείται. Εγκαταστήστε το λογισμικό Epson iProjection κατεβάζοντάς το από τον ιστότοπο της Epson.
  - Εγκαταστήστε την τελευταία έκδοση του λογισμικού Epson iProjection σε όλους τους υπολογιστές. Ο μέγιστος αριθμός συνδέσεων υπολογιστών και η διαθεσιμότητα της λειτουργίας επόπτη ποικίλλει ανάλογα με το μοντέλο, ανεξάρτητα από το ποια έκδοση του λογισμικού Epson iProjection χρησιμοποιείτε.
  - Όταν ένας άλλος χρήστης είναι ήδη συνδεδεμένος, μπορείτε να συνδεθείτε μόνο με βιντεοπροβολείς στην ίδια ομάδα κατοπτρισμού που έχει επιλεχθεί από τον άλλο χρήστη. Επιλέξτε ένα βιντεοπροβολέα από την ίδια ομάδα κατοπτρισμού με τον χρήστη που είναι ήδη συνδεδεμένος, ή επιλέξτε ένα βιντεοπροβολέα ο οποίος βρίσκεται σε κατάσταση αναμονής.

#### Σχετικοί σύνδεσμοι

- "Ορισμός επιλογών Γενικές ρυθμίσεις" σελ.81
- "Αναζήτηση δικτυακών προβολέων καθορίζοντας τη διεύθυνση IP ή το όνομα του προβολέα" σελ.33

Δοκιμάστε αυτές τις λύσεις ανάλογα με την κατάστασή σας.

#### Σχετικοί σύνδεσμοι

- "Λύσεις όταν η οθόνη δεν προβάλλεται κανονικά" σελ.64
- "Λύσεις όταν ο ήχος δεν αναπαράγεται σωστά" σελ.64
- "Λύσεις όταν η λειτουργία επόπτη δεν λειτουργεί" σελ.65
- "Λύσεις όταν η προβαλλόμενη οθόνη δεν παραδίδεται" σελ.65

### Λύσεις όταν η οθόνη δεν προβάλλεται κανονικά

Αν η οθόνη δεν προβάλλεται ή υπάρχουν προβλήματα με τις προβαλλόμενες εικόνες δοκιμάστε τις ακόλουθες λύσεις.

- Αν χρησιμοποιείτε εφαρμογή του Microsoft Office, μη μετακινείτε το δείκτη του ποντικιού. Αν μετακινείτε το δείκτη του ποντικιού συνεχώς, η οθόνη μπορεί να μην ανανεώνεται γρήγορα.
- Η οθόνη αναπαραγωγής ταινιών Media Player ενδέχεται να μην προβληθεί ανάλογα με τον υπολογιστή.
- Η προεπισκόπηση της προφύλαξης οθόνης ενδέχεται να μην προβληθεί κανονικά ανάλογα με τον υπολογιστή.
- Μειώστε τον αριθμό των συνδεδεμένων συσκευών σε περίπτωση που μειώνεται η ταχύτητα σύνδεσης.
- Για περιβάλλον Mac, κατά την αναπαραγωγή ταινιών, εκκινήστε πρώτα το λογισμικό Epson iProjection πριν ξεκινήσετε την αναπαραγωγή. Εάν το λογισμικό Epson iProjection ξεκινήσει στη διάρκεια αναπαραγωγής ταινίας και αλλάξει η ανάλυση της οθόνης προβολής και ο αριθμός χρωμάτων, επιχειρήστε να μετακινήσετε το παράθυρο αναπαραγωγής ταινίας, ελαχιστοποιήστε το ή αλλάξτε το μέγεθός του.
- Εάν χρησιμοποιείτε έναν υπολογιστή που δεν πληροί τις απαιτήσεις λογισμικού, ενδέχεται να διακοπεί η αναπαραγωγή εικόνων και ήχου κατά την προβολή ταινιών.

- Όταν ο επόπτης είναι ένας άλλος χρήστης, δεν μπορείτε να ελέγξετε την προβαλλόμενη οθόνη. Αλλάξτε τον επόπτη ή προβάλετε την οθόνη χωρίς επόπτη.
- Όταν αντιγράφετε μια οθόνη χρησιμοποιώντας έναν υπολογιστή με CPU Intel Core σειρά 3ης γενιάς σειράς i ή προηγούμενης έκδοσης, επιλέγετε Αναπαραγωγή αυτών των οθονών πάντα στην καρτέλα Γενικές ρυθμίσεις στην οθόνη Ορισμός επιλογών.
- Οταν οι προβαλλόμενες εικόνες διακόπτονται ή παγώνουν, αλλάξτε τη ρύθμιση Λειτουργία προβολής στην καρτέλα Προσαρμογή απόδοσης στην οθόνη Ορισμός επιλογών.
  - Ταινίες: Κατάλληλο για ομαλή αναπαραγωγή βίντεο.
  - Λειτουργίες: Κατάλληλο για την ομαλή προβολή της λειτουργίας του ποντικιού ή του λογισμικού στον υπολογιστή.

#### Σχετικοί σύνδεσμοι

- "Ορισμός επιλογών Γενικές ρυθμίσεις" σελ.81
- "Ορισμός επιλογών Προσαρμογή απόδοσης" σελ.82
- "Αλλαγή του επόπτη" σελ.51

### Λύσεις όταν ο ήχος δεν αναπαράγεται σωστά

Αν δεν βγαίνει ήχος από τον προβολέα, δοκιμάστε τις ακόλουθες λύσεις.

- Να επιτρέπεται φόρτωση του προγράμματος οδήγησης ήχου. Κάντε επανεκκίνηση του υπολογιστή σας, ανοίξτε τις Προτιμήσεις συστήματος, επιλέξτε Ασφάλεια και ιδιωτικό απόρρητο και, στη συνέχεια, επιλέξτε Να επιτρέπεται στην καρτέλα Γενικά.
- Τα δεδομένα ήχου μεταφέρονται σε ένα μόνο προβολέα. Όταν σε έναν υπολογιστή είναι συνδεδεμένοι πολλοί προβολείς, αποσυνδέστε άλλους προβολείς και προσπαθήστε ξανά.
- Επιλέξτε Έξοδος ήχου από το βιντεοπροβολέα από την καρτέλα Εξόδου ήχου στην οθόνη Ορισμός επιλογών.

# Επίλυση προβλημάτων κατά τη διάρκεια της προβολής

- Μπορείτε να εξαγάγετε μόνο τον ήχο του υπολογιστή από τον προβολέα όταν πραγματοποιεί προβολή οθόνης ενός υπολογιστή σε πλήρες μέγεθος.
- Εάν το εύρος ζώνης είναι περιορισμένο στην καρτέλα Προσαρμογή απόδοσης στην οθόνη Ορισμός επιλογών, προσπαθήστε να αυξήσετε το εύρος ζώνης σύνδεσης.
- Αν η ένταση στον υπολογιστή έχει οριστεί στην ελάχιστη τιμή ενώ η ένταση στον προβολέα έχει οριστεί στο μέγιστο, ο θόρυβος μπορεί να αναμιχτεί. Αυξήστε την ένταση στον υπολογιστή και μειώστε την ένταση στον προβολέα.

#### Σχετικοί σύνδεσμοι

• "Ορισμός επιλογών - Έξοδος ήχου" σελ.83

### Λύσεις όταν η λειτουργία επόπτη δεν λειτουργεί

Εάν η λειτουργία επόπτη δεν λειτουργεί κανονικά, δοκιμάστε τις παρακάτω λύσεις.

- Βεβαιωθείτε ότι χρησιμοποιείτε τη Βασική έκδοση του λογισμικού. Εάν χρησιμοποιείτε την Έκδοση συμμετέχοντα του λογισμικού και χρειάζεστε τη λειτουργία επόπτη, επανεγκαταστήστε το λογισμικό αυτό όπως απαιτείται.
- Βεβαιωθείτε ότι ο προβολέας σας υποστηρίζει τη λειτουργία επόπτη. Για περισσότερες λεπτομέρειες, ανατρέξτε στο εγχειρίδιο Εγχειρίδιο χρήσης που παρέχεται με την εφαρμογή.
- Όταν ο επόπτης είναι ένας άλλος χρήστης, δεν μπορείτε να ελέγξετε την προβαλλόμενη οθόνη. Αλλαγή του επόπτη.
- Βεβαιωθείτε ότι επιλέγετε Συνδεθείτε ως Κεντρικός Υπολογιστής, ή απενεργοποιήστε διακοπτόμενες συνδέσεις όταν συνδέετε ένα προβολέα.

#### Σχετικοί σύνδεσμοι

• "Αλλαγή του επόπτη" σελ.51

### Λύσεις όταν η προβαλλόμενη οθόνη δεν παραδίδεται

Εάν η λειτουργία παράδοσης οθόνης δεν λειτουργεί κανονικά, δοκιμάστε τις παρακάτω λύσεις.

- Βεβαιωθείτε ότι ο προβολέας σας υποστηρίζει τη λειτουργία παράδοσης οθόνης. Για περισσότερες λεπτομέρειες, ανατρέξτε στο εγχειρίδιο Εγχειρίδιο χρήσης που παρέχεται με την εφαρμογή.
- Κλείστε τις λειτουργίες του προβολέα που εκτελούνται.
- Βεβαιωθείτε ότι η εικόνα που προβάλλεται δεν προστατεύεται από πνευματικά δικαιώματα.

#### Σχετικοί σύνδεσμοι

• "Κατανομή της προβαλλόμενης οθόνης" σελ.53

# Κατάλογος μηνυμάτων σφάλματος

Όταν παρουσιαστεί ένα σφάλμα, εμφανίζεται ένα μήνυμα σφάλματος στην οθόνη του υπολογιστή σας. Ελέγξτε το μήνυμα και ακολουθήστε τις παρούσες οδηγίες για να διορθώσετε το σφάλμα.

#### Σχετικοί σύνδεσμοι

- "Μηνύματα σφάλματος όταν εκκινείτε το λογισμικό Epson iProjection" σελ.66
- "Μηνύματα σφαλμάτων κατά τη χρήση ενός Κλειδιού USB" σελ.68
- "Μηνύματα σφάλματος κατά την αναζήτηση και την επιλογή προβολέων" σελ.69
- "Μηνύματα σφάλματος κατά την προβολή" σελ.69
- "Μηνύματα σφάλματος κατά τη λειτουργία προφίλ" σελ.70
- "Μηνύματα σφάλματος όταν χρησιμοποιείτε τη λειτουργία επόπτη" σελ.70
- "Μηνύματα σφάλματος κατά την κατανομή της προβαλλόμενης εικόνας" σελ.71

### Μηνύματα σφάλματος όταν εκκινείτε το λογισμικό Epson iProjection

| Μηνύματα σφάλματος                                                                                                    | Λύση                                                                                                    |
|----------------------------------------------------------------------------------------------------|----------------------------------------------------------------------------------------------------|
| Αυτή η εφαρμογή εκτελείται ήδη.                                                                                                    | Έχουν εκκινήσει δύο παρουσίες του<br>λογισμικού Epson iProjection.                                                                                                    |
| Δεν είναι δυνατή η έναρξη αυτής της<br>εφαρμογής επειδή εκτελείται ήδη άλλο<br>λογισμικό του EPSON Projector (Quick<br>Wireless Connection). | Κλείστε τη Γρήγορη ασύρματη σύνδεση<br>και κατόπιν εκκινήστε το λογισμικό<br>Epson iProjection.<br>Για να κλείσετε τη Γρήγορη ασύρματη<br>σύνδεση, εκτελέστε το Ασφαλής<br>κατάργηση συσκευών υλικού από το<br>εικονίδιο στη γραμμή εργαλείων για<br>να αφαιρέσετε το κλειδί USB της<br>Γρήγορης ασύρματης σύνδεσης από τον<br>υπολογιστή. |

| Μηνύματα σφάλματος                                                                                                    | Λύση                                                                                                    |
|----------------------------------------------------------------------------------------------------|----------------------------------------------------------------------------------------------------|
| Δεν είναι δυνατή η έναρξη αυτής της<br>εφαρμογής επειδή εκτελείται ήδη άλλο<br>λογισμικό του EPSON Projector (USB                                      | Κλείστε την Προβολή USB και<br>κατόπιν εκκινήστε το λογισμικό Epson<br>iProjection.                                                                    |
| Display).                                                                                                    | Κάντε ένα από τα ακόλουθα για να<br>κλείσετε την Προβολή USB:                                                                                          |
|                                                                                                    | <ul> <li>Windows: Αποσυνδέστε το καλώδιο</li> <li>USB από τον προβολέα.</li> </ul>                                                                     |
|                                                                                                    | <ul> <li>Μac: Επιλέξτε Αποσύνδεση από το<br/>μενού εικονιδίου USB Display στη<br/>γραμμή μενού ή στο Dock και<br/>αφαιρέστε το καλώδιο USB.</li> </ul> |
| Δεν είναι δυνατή η έναρξη αυτής της<br>εφαρμογής επειδή εκτελείται ήδη άλλο<br>λογισμικό του EPSON Projector (EasyMP<br>Network Projection).           | Κλείστε το EasyMP Network Projection<br>και κατόπιν εκκινήστε το λογισμικό<br>Epson iProjection.                                                       |
| Δεν είναι δυνατή η έναρξη αυτής<br>της εφαρμογής επειδή εκτελείται ήδη<br>άλλο λογισμικό του EPSON Projector<br>(Εργαλείο ρύθμισης Κλειδιού USB).      | Κλείστε την Εργαλείο ρύθμισης Κλειδιού<br>USB και κατόπιν εκκινήστε το λογισμικό<br>Epson iProjection.                                                 |
| Δεν είναι δυνατή η έναρξη αυτής της<br>εφαρμογής επειδή εκτελείται ήδη άλλο<br>λογισμικό του EPSON Projector (Epson<br>Wireless Presentation).         | Κλείστε το Epson Wireless Presentation<br>και κατόπιν εκκινήστε το λογισμικό<br>Epson iProjection.                                                     |
| Δεν είναι δυνατή η έναρξη αυτής της<br>εφαρμογής επειδή εκτελείται ήδη άλλο<br>λογισμικό του EPSON Projector (Epson<br>Wireless Transmitter Settings). | Κλείστε το Epson Wireless Transmitter<br>Settings και κατόπιν εκκινήστε το<br>λογισμικό Epson iProjection.                                             |
| Δεν είναι δυνατή η έναρξη αυτής της<br>εφαρμογής επειδή εκτελείται ήδη άλλο<br>λογισμικό του EPSON Projector (Epson<br>Classroom Connect).             | Κλείστε το Epson Classroom Connect και<br>κατόπιν εκκινήστε το λογισμικό Epson<br>iProjection.                                                         |

# Κατάλογος μηνυμάτων σφάλματος

| Μηνύματα σφάλματος                                                                                                    | Λύση                                                                                                    |
|----------------------------------------------------------------------------------------------------|----------------------------------------------------------------------------------------------------|
| Η προετοιμασία του Epson iProjection<br>απέτυχε.                                                                               | Επανεκκινήστε το λογισμικό Epson<br>iProjection. Αν το μήνυμα συνεχίζει<br>να εμφανίζεται, καταργήστε την<br>εγκατάσταση και στη συνέχεια<br>εγκαταστήστε ξανά το λογισμικό Epson<br>iProjection.                                                                                                    |
| Δεν είναι δυνατό το άνοιγμα του αρχείου<br>συντόμευσης.                                                                        | Ενδέχεται το αρχείο συντόμευσης να<br>είναι κατεστραμμένο. Εκκινήστε το<br>λογισμικό Epson iProjection και κατόπιν<br>δοκιμάστε να αναζητήσετε και να<br>συνδέσετε ξανά τον προβολέα.                                                                                                    |
| Δεν είναι δυνατή η εύρεση του<br>βιντεοπροβολέα που είναι συνδεδεμένος<br>με το αρχείο συντόμευσης. Αναζήτηση<br>ξανά.         | <ul> <li>Ελέγξτε τα παρακάτω στοιχεία.</li> <li>Ανοίξτε ένα αρχείο συντόμευσης<br/>στη λειτουργία σύνδεσης για την<br/>οποία δημιουργήσατε το αρχείο<br/>συντόμευσης.</li> <li>Ανοίξτε ένα αρχείο συντόμευσης<br/>στη Λειτουργία σύνθετης σύνδεσης<br/>εάν χρησιμοποιήσετε την Έκδοση<br/>συμμετέχοντα του λογισμικού.</li> </ul> |
| Κάποια αρχεία λείπουν ή δεν είναι<br>έγκυρα. Η εκκίνηση της εφαρμογής<br>απέτυχε. Επανεγκαταστήστε/καταργήστε<br>την εφαρμογή. | Καταργήστε την εγκατάσταση και<br>στη συνέχεια εγκαταστήστε ξανά το<br>λογισμικό Epson iProjection.                                                                                                    |

| Μηνύματα σφάλματος                                                                                                    | Λύση                                                                                                    |
|----------------------------------------------------------------------------------------------------|----------------------------------------------------------------------------------------------------|
| Δεν ήταν δυνατή η λήψη πληροφοριών                                                                                                    | Ελέγξτε τα παρακάτω στοιχεία.                                                                                                    |
| για τον προσαρμογεά σικτύου.                                                                                                    | <ul> <li>Έχει εγκατασταθεί προσαρμογέας<br/>δικτύου στον υπολογιστή.</li> </ul>                                                                                                    |
|                                                                                                    | <ul> <li>Έχει εγκατασταθεί το πρόγραμμα<br/>οδήγησης του προσαρμογέα δικτύου<br/>που χρησιμοποιείται στον υπολογιστή.</li> </ul>                                                                                                    |
|                                                                                                    | <ul> <li>Είναι ενεργοποιημένος ο<br/>προσαρμογέας δικτύου.</li> </ul>                                                                                                    |
|                                                                                                    | Αφού ελέγξετε, επανεκκινήστε τον<br>υπολογιστή και κατόπιν επανεκκινήστε<br>το λογισμικό Epson iProjection.                                                                                                    |
|                                                                                                    | Αν η σύνδεση εξακολουθεί να είναι<br>αδύνατη, ελέγξτε τις ρυθμίσεις δικτύου<br>στον υπολογιστή και τις ρυθμίσεις<br>δικτύου του προβολέα.                                                                                              |
| Δεν είναι δυνατή η εκκίνηση από<br>τη συντόμευση κατά τη διάρκεια της<br>προβολής.                                                                                                 | Διακόψτε την προβολή και, στη συνέχεια,<br>κάντε εκκίνηση της προβολής από τη<br>συντόμευση. Δεν μπορείτε να εκκινήσετε<br>την προβολή από τη συντόμευση όταν<br>κάνετε ήδη προβολή χρησιμοποιώντας το<br>λογισμικό Epson iProjection. |
| Δεν είναι δυνατή η εκκίνηση από τη<br>συντόμευση όταν εμφανίζεται η οθόνη<br>Επιλογή. Κλείστε την οθόνη Επιλογή και<br>στη συνέχεια προσπαθήστε να ανοίξετε<br>ξανά τη συντόμευση. | Εμφανίζεται η οθόνη Ορισμός επιλογών.<br>Κλείστε την οθόνη Ορισμός επιλογών.                                                                                                    |
| Ίσως δεν είναι δυνατή η έναρξη αυτής της<br>παρουσίασης πριν από την επανεκκίνηση<br>του PowerPoint.                                                                               | Κλείστε το PowerPoint και μετά<br>ξεκινήστε και πάλι την προβολή<br>παρουσίασης.                                                                                                    |
| Δεν μπορεί να χρησιμοποιηθεί<br>με την τρέχουσα έκδοση του<br>λειτουργικού συστήματος. Επαναλάβετε<br>την εγκατάσταση του Epson iProjection.                                       | Επανεγκαταστήστε το λογισμικό Epson<br>iProjection.                                                                                                    |

# Κατάλογος μηνυμάτων σφάλματος

| Μηνύματα σφάλματος                                                                                  | Λύση                                                                                                    |
|----------------------------------------------------------------------------------------------------|----------------------------------------------------------------------------------------------------|
| Δεν είναι δυνατή η εκκίνηση μιας<br>συντόμευσης. Έχει εδραιωθεί ήδη μια<br>σύνδεση με τον προβολέα. | Διακόψτε την προβολή και, στη συνέχεια,<br>κάντε εκκίνηση της προβολής από τη<br>συντόμευση. Εάν το Κλειδί USB είναι<br>συνδεδεμένο, αφαιρέστε το. |

#### Σχετικοί σύνδεσμοι

- "Κατάργηση εγκατάστασης Epson iProjection Software (Windows)" σελ.94
- "Κατάργηση εγκατάστασης λογισμικού Epson iProjection(Mac)" σελ.94
- "Εγκατάσταση του λογισμικού Epson iProjection (Windows)" σελ.16
- "Εγκατάσταση του λογισμικού Epson iProjection (Mac)" σελ.16

### Μηνύματα σφαλμάτων κατά τη χρήση ενός Κλειδιού USB

| Μηνύματα σφάλματος                                                                               | Λύση                                   |
|--------------------------------------------------------------------------------------------------|----------------------------------------|
| Δεν είναι δυνατή η εύρεση πληροφοριών                                                            | Εισαγάγετε ένα Κλειδί USB στον         |
| σύνδεσης. Εισάγετε το Κλειδί USB.                                                                | υπολογιστή σας με ασφάλεια.            |
| Δεν είναι δυνατή η εύρεση πληροφοριών                                                            | Εισαγάγετε το Κλειδί USB με ασφάλεια   |
| σύνδεσης. Εισάγετε το Κλειδί USB στον                                                            | στον προβολέα σας για να ενημερώσετε   |
| προβολέα.                                                                                        | το δίκτυο πληροφοριών του προβολέα.    |
| Δεν είναι δυνατή η εύρεση προβολέα                                                               | Κλείστε το λογισμικό Epson iProjection |
| που μπορεί να συνδεθεί με Λειτουργία                                                             | και έπειτα εισαγάγετε το Κλειδί USB εκ |
| γρήγορης σύνδεσης.                                                                               | νέου.                                  |
| Δεν είναι δυνατή η εύρεση προβολέα<br>που μπορεί να συνδεθεί με Λειτουργία<br>σύνθετης σύνδεσης. |                                        |
| Δεν είναι δυνατή η χρήση του Κλειδιού<br>USB ενώ η εφαρμογή εκτελείται.                          |                                        |

| Μηνύματα σφάλματος                                                                                                    | Λύση                                                                                                    |
|----------------------------------------------------------------------------------------------------|----------------------------------------------------------------------------------------------------|
| Δεν είναι δυνατή η εύρεση προβολέα<br>που μπορεί να συνδεθεί με Έκδοση<br>συμμετέχοντα.                                                            | Βεβαιωθείτε ότι ο προβολέας σας<br>είναι συνδεδεμένος στο δίκτυο<br>χρησιμοποιώντας τη Λειτουργία<br>σύνθετης σύνδεσης και έπειτα<br>ενημερώστε τις πληροφορίες δικτύου του<br>προβολέα οι οποίες αποθηκεύτηκαν στο<br>Κλειδί USB. |
| Κάποια αρχεία λείπουν ή δεν είναι<br>έγκυρα. Η εκκίνηση της εφαρμογής<br>απέτυχε. Ρυθμίστε το USB Κλειδί σας εκ<br>νέου.                           | Διαγράψτε όλα τα αρχεία από τη μονάδα<br>flash USB και έπειτα εκκινήστε το<br>Εργαλείο ρύθμισης Κλειδιού USB για να<br>δημιουργήσετε ένα Κλειδί USB εκ νέου.                                                                       |
| Δεν είναι δυνατή ή ρύθμιση του κλειδιού<br>USB. Κάποια αρχεία λείπουν ή δεν είναι<br>έγκυρα. Επαναλάβετε την εγκατάσταση<br>του Epson iProjection. |                                                                                                    |
| Δεν είναι δυνατή ή ρύθμιση του κλειδιού<br>USB. Επανεισαγάγετε τη συσκευή<br>μνήμης USB και εκκινήστε το Εργαλείο<br>ρύθμισης Κλειδιού USB.        |                                                                                                    |
| Δεν είναι δυνατή ή ρύθμιση του κλειδιού<br>USB. Ελέγξτε την ποσότητα ελεύθερου<br>χώρου. Απαιτούμενος ελεύθερος χώρος:<br>150 MB                   |                                                                                                    |
| Απαιτείται εξουσιοδότηση διαχειριστή<br>για την εκτέλεση του Εργαλείο ρύθμισης<br>Κλειδιού USB.                                                    | Εκτελέστε το Εργαλείο ρύθμισης<br>Κλειδιού USB ως χρήστης με δικαιώματα<br>διαχειριστή.                                                                                                    |

#### Σχετικοί σύνδεσμοι

- "Δημιουργία ενός Κλειδιού USB σε μονάδα flash USB (Μόνο για Windows)" σελ.46
- "Χρήση Κλειδιού USB για σύνδεση σε υπολογιστή με λειτουργικό σύστημα Windows" σελ.46

# Μηνύματα σφάλματος κατά την αναζήτηση και την επιλογή προβολέων

| Μηνύματα σφάλματος                                                                 | Λύση                                                                                                    |
|------------------------------------------------------------------------------------|----------------------------------------------------------------------------------------------------|
| Έχετε υπερβεί το μέγιστο αριθμό<br>συμμετεχόντων. Δεν είναι δυνατή η<br>συμμετοχή. | Ο μέγιστος αριθμός συσκευών είναι<br>ήδη συνδεδεμένες στον προβολέα.<br>Αποσυνδέστε χρήστες και προβολείς που<br>δεν προβάλλουν οθόνες.                                                                                                    |
| Η λέξη-κλειδί του βιντεοπροβολέα δεν<br>ταιριάζει. Δοκιμάστε ξανά.                 | Εισαγάγετε τη Λέξη-κλειδί του προβολέα<br>που εμφανίζεται στην οθόνη και στη                                                                                                    |
| Σύνδεση απέτυχε λόγω αναντιστοιχίας<br>λέξης-κλειδί του βιντεοπροβολέα.            | συνέχεια πατήστε ΟΚ.                                                                                                    |
| Ο επιλεγμένος προβολέας<br>αντικατοπτρίζει άλλον προβολέα.                         | Όταν ένας άλλος χρήστης είναι ήδη<br>συνδεδεμένος, μπορείτε να συνδεθείτε<br>μόνο με τους προβολείς της ίδιας ομάδας<br>κατοπτρισμού που έχει επιλεχθεί από τον<br>άλλο χρήστη. Επιλέξτε ένα προβολέα<br>από την ίδια ομάδα κατοπτρισμού ή<br>επιλέξτε ένα προβολέα που βρίσκεται σε<br>κατάσταση αναμονής. |
| Τουλάχιστον ένας βιντεοπροβολέας δεν<br>ανταποκρίνεται.                            | Δεν μπορείτε να συνδεθείτε με πολλούς<br>προβολείς ταυτόχρονα. Ελέγξτε τις<br>ρυθμίσεις δικτύου στον υπολογιστή και<br>τις ρυθμίσεις δικτύου στον προβολέα.                                                                                                    |
| Παρουσιάστηκε σφάλμα δικτύου.                                                      | Ενεργοποιήστε το ασύρματο LAN του<br>υπολογιστή και, στη συνέχεια, δοκιμάστε<br>την αναζήτηση του προβολέα ξανά. Αν<br>η σύνδεση στον προβολέα εξακολουθεί<br>να είναι αδύνατη, ελέγξτε τις ρυθμίσεις<br>δικτύου στον υπολογιστή και τις<br>ρυθμίσεις δικτύου του προβολέα.                                 |

| Μηνύματα σφάλματος                          | Λύση                                                                                                    |
|---------------------------------------------|----------------------------------------------------------------------------------------------------|
| Η σύνδεση με τον βιντεοπροβολέα<br>απέτυχε. | Ελέγξτε αν ο προβολέας στον οποίο<br>θέλετε να συνδεθείτε είναι ήδη<br>συνδεδεμένος στο EasyMP Network<br>Projection. Δεν μπορείτε να συνδεθείτε<br>σε προβολέα που είναι ήδη συνδεδεμένος<br>χρησιμοποιώντας το EasyMP Network<br>Projection. |

#### Σχετικοί σύνδεσμοι

- "Υποστηριζόμενοι τύποι ανάλυσης" σελ.95
- "Κατάργηση εγκατάστασης Epson iProjection Software (Windows)" σελ.94
- "Κατάργηση εγκατάστασης λογισμικού Epson iProjection(Mac)" σελ.94
- "Λήψη της τελευταίας έκδοσης του λογισμικού" σελ.94
- "Εγκατάσταση του λογισμικού Epson iProjection (Windows)" σελ.16
- "Εγκατάσταση του λογισμικού Epson iProjection (Mac)" σελ.16

### Μηνύματα σφάλματος κατά την προβολή

| Μηνύματα σφάλματος              | Λύση                                                                                                    |
|---------------------------------|----------------------------------------------------------------------------------------------------|
| Ο βιντεοπροβολέας αποσυνδέθηκε. | Ενδέχεται να παρουσιάστηκε σφάλμα<br>στον προβολέα. Ελέγξτε τις λυχνίες<br>ένδειξης του προβολέα.                                                                                          |
| Παρουσιάστηκε σφάλμα δικτύου.   | Προσπαθήστε να συνδεθείτε ξανά. Αν<br>η σύνδεση στον προβολέα εξακολουθεί<br>να είναι αδύνατη, ελέγξτε τις ρυθμίσεις<br>δικτύου στον υπολογιστή και τις<br>ρυθμίσεις δικτύου του προβολέα. |

### Μηνύματα σφάλματος κατά τη λειτουργία προφίλ

| Μηνύματα σφάλματος                                                                                            | Λύση                                                                                                    |
|----------------------------------------------------------------------------------------------------|----------------------------------------------------------------------------------------------------|
| Μέγιστος αριθμός χαρακτήρων: 32.                                                                              | Το καταχωρημένο κείμενο ξεπερνάει του<br>32 χαρακτήρες. Μειώστε τον αριθμό<br>χαρακτήρων του ονόματος σε 32 ή<br>λιγότερο.                                                              |
| Πληκτρολογήστε το όνομα του φακέλου.                                                                          | Δεν έχετε πληκτρολογήσει όνομα<br>φακέλου. Πληκτρολογήστε το όνομα του<br>φακέλου.                                                                                                    |
| Δεν πρέπει να δημιουργούνται φάκελοι<br>σε βάθος μεγαλύτερο από τα 6 επίπεδα.                                 | Το βάθος της δομής φακέλου<br>είναι μεγαλύτερο από έξι φακέλους.<br>Δημιουργήστε το νέο φάκελο σε<br>υψηλότερη θέση στη δομή φακέλου.                                                   |
| Υπάρχει ήδη ένας φάκελος με το όνομα<br>XXX σε αυτόν τον φάκελο.                                              | Υπάρχει ήδη ένας φάκελος με το ίδιο<br>όνομα. Πληκτρολογήστε το όνομα ενός<br>άλλου φακέλου.                                                                                            |
| Υπάρχει ήδη ένα αρχείο βιντεοπροβολέα<br>με το όνομα ΧΧΧ σε αυτόν τον φάκελο.                                 | Υπάρχει ήδη ένας προβολέας με το ίδιο<br>όνομα. Πληκτρολογήστε άλλο όνομα<br>προβολέα.                                                                                                  |
| Δεν είναι δυνατή η εισαγωγή επειδή η<br>μορφή δεν υποστηρίζεται από αυτήν την<br>εφαρμογή.                    | Ελέγξτε το προφίλ που θέλετε να<br>εισαγάγετε. Δεν μπορείτε να κάνετε<br>εισαγωγή προφίλ όταν οι πληροφορίες<br>προβολέα δεν έχουν καταχωρηθεί ή όταν<br>το προφίλ είναι κατεστραμμένο. |
| Δεν είναι δυνατή η εισαγωγή επειδή<br>η δομή του φακέλου αποτελείται από<br>περισσότερους από έξι φακέλους.   | Η δομή φακέλου δεν μπορεί<br>να υπερβαίνει τα έξι επίπεδα.<br>Πραγματοποιήστε εισαγωγή, μετακίνηση                                                                                      |
| Δεν είναι δυνατή η μετακίνηση επειδή<br>η δομή του φακέλου αποτελείται από<br>περισσότερους από έξι φακέλους. | 1 ή αντιγραφή σε ένα φάκελο σε<br>υψηλότερη θέση στη δομή φακέλου.                                                                                                    |
| Δεν είναι δυνατή η αντιγραφή επειδή<br>η δομή του φακέλου αποτελείται από<br>περισσότερους από έξι φακέλους.  |                                                                                                    |

| Μηνύματα σφάλματος                                                                        | Λύση                                                                                           |
|-------------------------------------------------------------------------------------------|------------------------------------------------------------------------------------------------|
| Το άνοιγμα του αρχείου απέτυχε.                                                           | Το προφίλ μπορεί να είναι<br>κατεστραμμένο. Προσπαθήστε να<br>εισαγάγετε ξανά το προφίλ.       |
| Η αποθήκευση του αρχείου απέτυχε.                                                         | Βεβαιωθείτε ότι διαθέτετε δικαιώματα<br>πρόσβασης στον φάκελο και κατόπιν<br>προσπαθήστε ξανά. |
| Αδυναμία εισαγωγής συγκεκριμένων<br>στοιχείων καθώς οι λειτουργίες σύνδεσης<br>διαφέρουν. | Εισάγετε ένα προφίλ στη λειτουργία<br>σύνδεσης στην οποία έχετε δημιουργήσει<br>ένα προφίλ.    |

#### Σχετικοί σύνδεσμοι

• "Εγγραφή προφίλ" σελ.35

• "Εισαγωγή προφίλ" σελ.37

### Μηνύματα σφάλματος όταν χρησιμοποιείτε τη λειτουργία επόπτη

| Μηνύματα σφάλματος                                                           | Λύση                                                                                                    |
|------------------------------------------------------------------------------|----------------------------------------------------------------------------------------------------|
| Δεν είναι δυνατός ο ορισμός σε κεντρικό<br>υπολογιστή.                       | Δεν μπορείτε να γίνετε επόπτης όταν<br>κάποιος άλλος χρήστης είναι ο επόπτης.<br>Ζητήστε από τον υφιστάμενο επόπτη<br>να παραιτηθεί και κατόπιν προσπαθήστε<br>ξανά.   |
| Η αλλαγή σε κατάσταση επόπτη απέτυχε.                                        | Βεβαιωθείτε ότι κάποιος άλλος χρήστης<br>δεν είναι επόπτης και κατόπιν<br>προσπαθήστε ξανά.                                                                            |
| Η λειτουργία επόπτη δεν είναι διαθέσιμη.<br>Έχετε συνδεθεί ως συμμετέχοντας. | Ο προβολέας με τον οποίο συνδέεστε δεν<br>υποστηρίζει τη λειτουργία επόπτη. Για να<br>γίνετε ο επόπτης, μεταβείτε σε προβολέα<br>που υποστηρίζει τη λειτουργία επόπτη. |

#### Σχετικοί σύνδεσμοι

• "Αλλαγή του επόπτη" σελ.51

### Μηνύματα σφάλματος κατά την κατανομή της προβαλλόμενης εικόνας

| Μηνύματα σφάλματος                                                                                                    | Λύση                                                                                                    |
|----------------------------------------------------------------------------------------------------|----------------------------------------------------------------------------------------------------|
| Ο προβολέας πραγματοποιεί<br>επεξεργασία. Περιμένετε για λίγο και, στη<br>συνέχεια, προσπαθήστε να παραδώσετε<br>ξανά. | Κλείστε τις λειτουργίες του προβολέα<br>που εκτελούνται και, στη συνέχεια,<br>προσπαθήστε ξανά.                                                                                            |
| Αδυναμία παράδοσης της εικόνας που<br>προβάλλεται επί του παρόντος.                                                    | Βεβαιωθείτε ότι η εικόνα που<br>προβάλλεται δεν προστατεύεται από<br>πνευματικά δικαιώματα.                                                                                                |
| Προέκυψε σφάλμα δικτύου κατά την<br>παράδοση. Προσπαθήστε ξανά.                                                        | Βεβαιωθείτε ότι ο επόπτης μπορεί να<br>συνδεθεί στον προβολέα.                                                                                                    |
| Αδυναμία αποθήκευσης του ληφθέντος<br>αρχείου. Ελέγξτε την ποσότητα<br>ελεύθερου χώρου.                                | Βεβαιωθείτε ότι διαθέτετε αρκετό<br>ελεύθερο χώρο για να αποθηκεύσετε τις<br>ληφθείσες εικόνες.                                                                                            |
| Αδυναμία αποθήκευσης του ληφθέντος<br>αρχείου. Ελέγξτε τα δικαιώματα<br>πρόσβασης στον φάκελο Αποθήκευση σε.           | Ελέγξτε τη θέση που έχει αποθηκευτεί<br>η ληφθείσα εικόνα στην καρτέλα<br><b>Παράδοση</b> στην οθόνη Ορισμός<br>επιλογών και βεβαιωθείτε ότι έχετε<br>δικαιώματα πρόσβασης για τον φάκελο. |
| Αδυναμία αποθήκευσης του ληφθέντος<br>αρχείου. Ελέγξτε τις ρυθμίσεις φακέλου.                                          |                                                                                                    |

#### Σχετικοί σύνδεσμοι

• "Κατανομή της προβαλλόμενης οθόνης" σελ.53

Όταν προκύψει κάποιο σφάλμα σύνδεσης, προβάλλεται ένας αριθμός που υποδεικνύει τον τύπο του σφάλματος ως εξής.

Αναγνωριστικό (ID) συμβάντων: 04xx

Ελέγξτε τους αριθμούς και στη συνέχεια εφαρμόστε τα ακόλουθα αντίμετρα. Αν δεν μπορείτε να επιλύσετε το πρόβλημα, επικοινωνήστε με το διαχειριστή δικτύου σας, ή επικοινωνήστε με την Epson όπως περιγράφεται στο Εγχειρίδιο χρήσης του προβολέα σας.

| Αναγνω<br>ριστικό<br>(ID)<br>συμβάν<br>τος | Αιτία                                                             | Λύση                                                                                               |
|--------------------------------------------|-------------------------------------------------------------------|----------------------------------------------------------------------------------------------------|
| 0432                                       | Απέτυχε η εκκίνηση του λογισμικού<br>δικτύου.                     | Επανεκκινήστε τον προβολέα.                                                                        |
| 0435                                       |                                                                   |                                                                                                    |
| 0434                                       | Η ασύρματη επικοινωνία δεν είναι<br>σταθερή.                      | Ελέγξτε την κατάσταση της<br>επικοινωνίας δικτύου και συνδεθείτε<br>ξανά αφού περιμένετε για λίγο. |
| 0481                                       |                                                                   |                                                                                                    |
| 0482                                       |                                                                   |                                                                                                    |
| 0433                                       | Δεν είναι δυνατή η αναπαραγωγή<br>μεταφερόμενων εικόνων.          | Επανεκκινήστε το λογισμικό<br>δικτύου.                                                             |
| 0484                                       | Η επικοινωνία αποσυνδέθηκε από<br>τον υπολογιστή.                 |                                                                                                    |
| 04FE                                       | Το λογισμικό δικτύου τερματίστηκε<br>απροσδόκητα.                 | Ελέγξτε την κατάσταση<br>των επικοινωνιών δικτύου.<br>Επανεκκινήστε τον προβολέα.                  |
| 04FF                                       | Παρουσιάστηκε σφάλμα<br>συστήματος στον προβολέα.                 | Επανεκκινήστε τον προβολέα.                                                                        |
| 0891                                       | Δεν μπορεί να εντοπιστεί ένα σημείο<br>πρόσβασης με το ίδιο SSID. | Ρυθμίστε τον υπολογιστή, το σημείο<br>πρόσβασης και τον προβολέα, ώστε<br>να έχουν ίδιο SSID.      |
| 0892                                       | Ο τύπος ελέγχου ταυτότητας WPA/<br>WPA2 δεν ταιριάζει.            | Ελέγξτε αν οι ρυθμίσεις ασφάλειας<br>του ασύρματου LAN είναι σωστές.                               |

| Αναγνω<br>ριστικό<br>(ID)<br>συμβάν<br>τος | Αιτία                                                                                                   | Λύση                                                                                                    |
|--------------------------------------------|----------------------------------------------------------------------------------------------------|----------------------------------------------------------------------------------------------------|
| 0893                                       | Ο τύπος κρυπτογράφησης WEP/<br>ΤΚΙΡ/ΑΕS δεν ταιριάζει.                                                  |                                                                                                    |
| 0894                                       | Η επικοινωνία αποσυνδέθηκε<br>γιατί ο προβολέας συνδέθηκε<br>σε μη εξουσιοδοτημένο σημείο<br>πρόσβασης. | Για περισσότερες πληροφορίες,<br>επικοινωνήστε με το διαχειριστή<br>δικτύου.                                                                                                    |
| 0898                                       | Απέτυχε η λήψη του DHCP.                                                                                | Ελέγξτε το διακομιστή DHCP για<br>να δείτε αν λειτουργεί σωστά και<br>ελέγξτε το καλώδιο LAN για να<br>δείτε αν είναι σωστά συνδεδεμένο.<br>Αν δεν χρησιμοποιείτε DHCP, θέστε<br>το DHCP σε Ανενεργό. |
| 0899                                       | Άλλα σφάλματα επικοινωνίας                                                                              | Αν μετά την επανεκκίνηση του<br>προβολέα ή του λογισμικού<br>δικτύου δεν επιλυθεί το πρόβλημα,<br>επικοινωνήστε με την Epson όπως<br>περιγράφεται στο Εγχειρίδιο χρήσης<br>του προβολέα σας.          |
| 089A                                       | Ο τύπος ελέγχου ταυτότητας ΕΑΡ<br>δεν είναι ο ίδιος.                                                    | Ελέγξτε αν οι ρυθμίσεις ασφάλειας<br>του ασύρματου LAN είναι σωστές.<br>Επίσης, ελέγξτε αν το πιστοποιητικό<br>έχει εγκατασταθεί σωστά.                                                               |
| 089B                                       | Ο έλεγχος ταυτότητας διακομιστή<br>ΕΑΡ απέτυχε.                                                         |                                                                                                    |
| 089C                                       | Ο έλεγχος ταυτότητας πελάτη ΕΑΡ<br>απέτυχε.                                                             |                                                                                                    |
| 089D                                       | Η ανταλλαγή κλειδιών απέτυχε.                                                                           |                                                                                                    |
# Λίστα αναγνωριστικών (ID) συμβάντων:

| Αναγνω<br>ριστικό<br>(ID)<br>συμβάν<br>τος | Αιτία                                                             | Λύση                                                                                                    |
|--------------------------------------------|-------------------------------------------------------------------|----------------------------------------------------------------------------------------------------|
| 0B01                                       | Η ενσωματωμένη αποθήκευση δεν<br>ήταν δυνατό να ανιχνευτεί σωστά. | Εκτελέστε τη Διαγραφή όλων των<br>εσωτερικών δεδομένων. Όταν η<br>εσωτερική αποθήκευση διαγραφεί<br>σωστά, συνδέστε το καλώδιο ισχύος<br>του προβολέα και ενεργοποιήστε<br>τον. Αν δεν έχει διαγραφεί σωστά,<br>επικοινωνήστε με την Epson όπως<br>περιγράφεται στο Εγχειρίδιο χρήσης<br>του προβολέα σας.<br>Μεταβείτε στο Εκτεταμένη ><br>Ρυθμίσεις πίνακα > Εσωτερικός<br>χώρος αποθήκευσης. |
| 0BFF                                       | Παρουσιάστηκε σφάλμα στη<br>λειτουργία πίνακα.                    | Επανεκκινήστε τον προβολέα.                                                                                                    |

# Σύνοψη οθόνης

Ανατρέξτε σε αυτές τις ενότητες για περισσότερες πληροφορίες σχετικά με τις οθόνες του Epson iProjection.

#### Σχετικοί σύνδεσμοι

- "Επιλέξτε οθόνη λειτουργίας σύνδεσης" σελ.75
- "Οθόνη αναζήτησης" σελ.76
- "Αποθήκευση οθόνης" σελ.79
- "Ορισμός επιλογών" σελ.80
- "Γραμμή εργαλείων" σελ.86
- "Οθόνη ελέγχου προβολής" σελ.87
- "Αναζήτηση μικρογραφιών" σελ.90
- "Οθόνη Viewer" σελ.92

# Επιλέξτε οθόνη λειτουργίας σύνδεσης

Όταν εκκινείτε το λογισμικό Epson iProjection, εμφανίζεται η οθόνη επιλογής λειτουργίας σύνδεσης.

| Í | 🛃 Epson iProjection Ver. X.XX                                                                                                    |  |  |  |
|---|----------------------------------------------------------------------------------------------------|--|--|--|
|   | Επιλέξτε λειτουργία σύνδεσης.                                                                                                    |  |  |  |
|   | Όταν συνδέεστε ασύρματα, βεβαιωθείτε ότι επιλέγετε τη λειτουργία σύν<br>δεσης που καθορίζεται στο μενού [Δίκτυο].<br>(Αυτό έχει οριστεί σε [Λειτουργία γρήγορης σύνδεσης] βάσει προεπιλογ<br>ής.) |  |  |  |
|   | Λειτουργία γρήγορης σύνδεσης                                                                                                    |  |  |  |
|   | 🔘 Λειτουργία σύνθετης σύνδεσης                                                                                                    |  |  |  |
|   | Συνδέστε τον υπολογιστή και το βιντεοπροβολέα μέσω ασύρματης σ<br>ύνδεσης.                                                                                                    |  |  |  |
| 2 | Ορίστε την επιλεγμένη λειτουργία σύνδεσης ως προεπιλογή<br>για μελλοντικές συνδέσεις.                                                                                                    |  |  |  |
|   | (Να μην ξαναεμφανιστεί αυτό το παράθυρο.)                                                                                                    |  |  |  |
|   | ОК Акиро                                                                                                    |  |  |  |

|   | Επιλέξτε τη λειτουργία σύνδεσης.                                                     |
|---|--------------------------------------------------------------------------------------|
| 2 | Επιλέξτε να συνδέεστε πάντοτε χρησιμοποιώντας την επιλεγμένη λειτουργία<br>σύνδεσης. |

#### Σχετικοί σύνδεσμοι

"Μέθοδοι σύνδεσης για διάφορα περιβάλλοντα δικτύου" σελ.18

# Οθόνη αναζήτησης

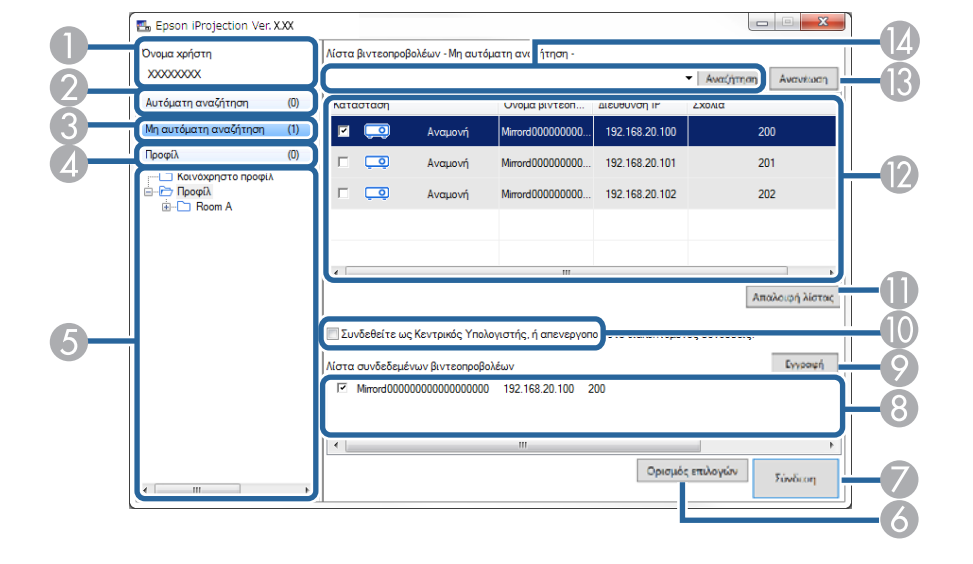

Όταν επιλέξετε τη λειτουργία σύνδεσης, εμφανίζεται η οθόνη αναζήτησης.

| 0 | Όνομα χρήστη                                                          | Εμφανίζεται το όνομα χρήστη που προβάλλεται στη<br>λίστα χρηστών στην οθόνη ελέγχου προβολής. Μπορείτε<br>να επεξεργαστείτε το όνομα χρήστη στην καρτέλα<br><b>Ρυθμίσεις χρήστη</b> στην οθόνη Ορισμός επιλογών. |
|---|-----------------------------------------------------------------------|----------------------------------------------------------------------------------------------------|
| 2 | Αυτόματη<br>αναζήτηση                                                 | Εκτελεί αναζήτηση για προβολείς στο δίκτυο στο οποίο<br>ο υπολογιστής είναι συνδεδεμένος.                                                                                                    |
| 8 | Μη αυτόματη<br>αναζήτηση<br>(Λειτουργία<br>σύνθετης σύνδεσης<br>μόνο) | Εκτελεί αναζήτηση για προβολείς στο δίκτυο<br>καθορίζοντας τη διεύθυνση ΙΡ ή το όνομα του προβολέα.                                                                                                    |
| 4 | Προφίλ                                                                | Εκτελεί αναζήτηση για προβολείς στο δίκτυο<br>χρησιμοποιώντας τις ήδη αποθηκευμένες πληροφορίες<br>του προβολέα.                                                                                                 |

| 6   | Λίστα Προφίλ                                                                                   | Παρουσιάζει τα καταχωρημένα προφίλ (πληροφορίες<br>προβολέα). Όταν κάνετε διπλό κλικ στο προφίλ,<br>εκτελείται αναζήτηση στο δίκτυο των προβολέων που<br>είναι καταχωρημένοι στο προφίλ.                                                                                                    |
|-----|------------------------------------------------------------------------------------------------|----------------------------------------------------------------------------------------------------|
| 6   | Ορισμός επιλογών                                                                               | Εμφανίζεται η οθόνη Ορισμός επιλογών.                                                                                                    |
| 7   | Σύνδεση                                                                                        | Πραγματοποιεί σύνδεση με τους επιλεγμένους<br>προβολείς.                                                                                                    |
| 8   | Λίστα<br>συνδεδεμένων<br>βιντεοπροβολέων<br>(Λειτουργία<br>σύνθετης σύνδεσης<br>μόνο)          | Εμφανίζει πληροφορίες στους προβολείς που έχουν<br>επιλεχθεί από τη <b>Λίστα βιντεοπροβολέων</b> . Ακόμα και<br>αν η μέθοδος αναζήτησης αλλάξει, το περιεχόμενο στη<br><b>Λίστα συνδεδεμένων βιντεοπροβολέων</b> παραμένει το<br>ίδιο.                                                         |
| 9   | Εγγραφή<br>(Λειτουργία<br>σύνθετης σύνδεσης<br>μόνο)                                           | Εκτελεί εγγραφεί των προβολέων από τη Λίστα<br>συνδεδεμένων βιντεοπροβολέων σε ένα προφίλ.                                                                                                    |
| 0   | Συνδεθείτε<br>ως Κεντρικός<br>Υπολογιστής, ή<br>απενεργοποιήστε<br>διακοπτόμενες<br>συνδέσεις. | Συνδέεται στους επιλεγμένους προβολείς καθώς ο<br>επόπτης και εσείς μπορείτε να εμποδίσετε άλλους<br>χρήστες από το να διακόψουν τη σύνδεσή σας<br>(υποστηριζόμενα μοντέλα μόνο).<br>Η λειτουργία επόπτη είναι διαθέσιμη μόνο στη Βασική<br>έκδοση του λογισμικού.                             |
| 0   | Απαλοιφή λίστας                                                                                | Εκτελεί απαλοιφή των πληροφοριών που εμφανίζονται<br>στη Λίστα βιντεοπροβολέων και στη Λίστα<br>συνδεδεμένων βιντεοπροβολέων.                                                                                                    |
| (2) | Λίστα<br>βιντεοπροβολέων                                                                       | Εμφανίζει μια λίστα με τους προβολείς που βρέθηκαν<br>στο δίκτυο. Στη συνέχεια, μπορείτε να επιλέξετε τους<br>προβολείς για σύνδεση. Τα αποτελέσματα αναζήτησης<br>για κάθε μέθοδο αναζήτησης (Αυτόματη αναζήτηση,<br>Μη αυτόματη αναζήτηση, και Προφίλ) εμφανίζονται σε<br>ξεχωριστές λίστες. |

# Οθόνη αναζήτησης

|    |                                                                                    | <ul> <li>Κατάσταση: Ανατρέξτε στην περιγραφή των<br/>εικονιδίων κατάστασης προβολέα στον επόμενο<br/>πίνακα.</li> </ul>                                                                                                    |
|----|------------------------------------------------------------------------------------|----------------------------------------------------------------------------------------------------|
|    |                                                                                    | <ul> <li>Όνομα βιντεοπροβολέα: Εμφανίζει το όνομα του<br/>προβολέα.</li> </ul>                                                                                                    |
|    |                                                                                    | <ul> <li>SSID (Λειτουργία γρήγορης σύνδεσης μόνο):</li> <li>Προβάλλει τα SSID του προβολέα.</li> </ul>                                                                                                    |
|    |                                                                                    | <ul> <li>Ένταση σήματος (Λειτουργία γρήγορης σύνδεσης<br/>μόνο): Προβάλλει την ένταση του σήματος όταν<br/>δημιουργείται μια σύνδεση στη Λειτουργία γρήγορης<br/>σύνδεσης. Καθώς η Ένταση του σήματος αυξάνεται,<br/>το ίδιο συμβαίνει και με τον αριθμό των αναμμένων<br/>ενδείξεων.</li> </ul> |
|    |                                                                                    | <ul> <li>Διεύθυνση IP (Λειτουργία σύνθετης σύνδεσης μόνο):</li> <li>Προβάλλει τη διεύθυνση IP του προβολέα.</li> </ul>                                                                                                    |
|    |                                                                                    | <ul> <li>Σχόλια: Εμφανίζει σχόλια για τον προβολέα. Μπορείτε<br/>να επεξεργαστείτε τα σχόλια κάνοντας δεξί κλικ<br/>στο προφίλ και, στη συνέχεια, κάνοντας κλικ<br/>στο Ιδιότητα. Μπορείτε να εισαγάγετε έως 32<br/>χαρακτήρες.</li> </ul>                                                       |
| 13 | Ανανέωση                                                                           | Ενημερώνει τις πληροφορίες στη <b>Λίστα</b><br>βιντεοπροβολέων.                                                                                                    |
|    | Πλαίσιο μη<br>αυτόματης<br>αναζήτησης<br>(Λειτουργία<br>σύνθετης σύνδεσης<br>μόνο) | Αν χρησιμοποιείτε τη <b>Μη αυτόματη αναζήτηση</b> , εισάγετε<br>τη διεύθυνση IP του προβολέα ή το όνομα του<br>προβολέα. Κάντε κλικ στο κουμπί <b>Αναζήτηση</b> για να<br>αναζητήσετε το συγκεκριμένο προβολέα.                                                                                  |

Τα εικονίδια κατάστασης του προβολέα στη Λίστα βιντεοπροβολέων περιγράφονται στον ακόλουθο πίνακα.

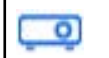

Διαθέσιμος. Μπορείτε να κάνετε σύνδεση με τον προβολέα.

Αναμονή

| <b>1</b> 2                               | Διαθέσιμος. Αν και άλλοι υπολογιστές είναι συνδεδεμένοι με<br>τον προβολέα, μπορείτε να συνδεθείτε κι εσείς ταυτόχρονα.                             |
|------------------------------------------|----------------------------------------------------------------------------------------------------|
| Σε εργασία                               |                                                                                                    |
| 2                                        | Διαθέσιμος. Μπορείτε να συνδεθείτε σε μια ομάδα προβολέων<br>που προβάλλουν την ίδια εικόνα (κατοπτρισμός).                                         |
| Κατοπτρισμός                             |                                                                                                    |
| <b>Ο</b><br>Αυτήν τη στιγμή,             | Δεν είναι διαθέσιμος. Ο προβολέας εμφανίζει την οθόνη<br>ρύθμισης παραμέτρων δικτύου, ή ο προβολέας χρησιμοποιείται<br>από άλλο λογισμικό προβολέα. |
| χρησιμοποιείται<br>από άλλη<br>εφαρμονή  |                                                                                                    |
| σφαρμογή                                 | A sector SecOloris Version de la Version de la Version Marca de la versione                                                                         |
| <b>ροι</b><br>Γίνεται αναζήτηση          | Δεν είναι οιαθεσιμος.                                                                                                    |
| <b>?</b><br>Δεν βρέθηκε.                 | Δεν είναι διαθέσιμος. Δεν ήταν δυνατή η εύρεση του καθορισμένου προβολέα χρησιμοποιώντας τη Μη αυτόματη αναζήτηση ή την αναζήτηση Προφίλ.           |
| a) o                                     | Δεν είναι διαθέσιμος. Ο προβολέας δεν είναι συμβατός με το<br>λογισμικό Epson iProjection.                                                          |
| Μη<br>υποστηριζόμενοι<br>βιντεοπροβολείς |                                                                                                    |
| <b>Ο</b><br>Δεν έχει αποκτηθεί           | Διαθέσιμος. Προβάλλεται όταν ένας προβολέας με<br>ενεργοποιημένες ρυθμίσεις ασφαλείας εντοπίζεται στη<br>Λειτουργία γρήγορης σύνδεσης.              |

#### Σχετικοί σύνδεσμοι

- "Αυτόματη αναζήτηση δικτυακών προβολέων" σελ.32
- "Αναζήτηση δικτυακών προβολέων καθορίζοντας τη διεύθυνση IP ή το όνομα του προβολέα" σελ.33
- "Αναζήτηση δικτυακών προβολέων με χρήση προφίλ" σελ.34

# Οθόνη αναζήτησης

"Αναζήτηση δικτυακών προβολέων με χρήση συντόμευσης" σελ.45

# Αποθήκευση οθόνης

Όταν κάνετε αναζήτηση για προβολείς και αποθηκεύετε πληροφορίες ως προφίλ στην οθόνη αναζήτησης, εμφανίζεται η οθόνη Αποθήκευση.

|    | Αποθήκευση                   |
|----|------------------------------|
|    | Αποθήκευση στο προφίλ.       |
| 0- | Ονομα αρχείου βιντεοπροβολέα |
| 0  | Αποθήκευση σε<br>Προφίλ<br>  |
|    |                              |
| 3— | Δημιουργία νέου φακέλου      |
| 4  | ОК Акиро                     |

| 0 | Όνομα αρχείου<br>βιντεοπροβολέα | Πληκτρολογήστε το όνομα αρχείου του προβολέα.                       |
|---|---------------------------------|---------------------------------------------------------------------|
| 2 | Αποθήκευση σε                   | Επιλέξτε τον φάκελο στον οποίο θέλετε να<br>αποθηκεύσετε το προφίλ. |
| 3 | Δημιουργία νέου<br>φακέλου      | Δημιουργεί ένα νέο φάκελο.                                          |
| 4 | ОК                              | Καταχωρεί τις πληροφορίες του προβολέα στο προφίλ.                  |

Σχετικοί σύνδεσμοι
 "Εγγραφή προφίλ" σελ.35

Όταν κάνετε κλικ στο **Ορισμός επιλογών** στην οθόνη αναζήτησης του Epson iProjection, εμφανίζεται η οθόνη Ορισμός επιλογών.

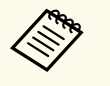

- Η πρόσβαση στη ρύθμιση Ορισμός επιλογών μπορεί επίσης να γίνει από το μενού Εργαλείο στην οθόνη ελέγχου προβολής. Κατά την πρόσβαση στη ρύθμιση Ορισμός επιλογών από την οθόνη ελέγχου προβολής, δεν εμφανίζεται η καρτέλα Ρυθμίσεις χρήστη.
- Οι διαθέσιμες ρυθμίσεις ποικίλλουν ανάλογα με την έκδοση του λογισμικού.

#### Σχετικοί σύνδεσμοι

- "Ορισμός επιλογών Ρυθμίσεις χρήστη" σελ.80
- "Ορισμός επιλογών Γενικές ρυθμίσεις" σελ.81
- "Ορισμός επιλογών Προσαρμογή απόδοσης" σελ.82
- "Ορισμός επιλογών Έξοδος ήχου" σελ.83
- "Ορισμός επιλογών Παράδοση" σελ.84

#### Ορισμός επιλογών - Ρυθμίσεις χρήστη

Όταν κάνετε κλικ στην καρτέλα **Ρυθμίσεις χρήστη** στην οθόνη Ορισμός επιλογών, εμφανίζεται η παρακάτω οθόνη.

| 🛅 Ορισμός επιλογώ                                                                                                    | ענ                |                       |           |        | ×    |
|----------------------------------------------------------------------------------------------------|-------------------|-----------------------|-----------|--------|------|
| Ρυθμίσεις χρήστη                                                                                                    | Γενικές ρυθμίσεις | Προσαρμογή απόδοσ     | ης Εξόδου | ήχου   | • •  |
| Όνομα χρήστη                                                                                                    |                   | XXXXXXX               |           |        |      |
| Όνομα κοινόχρη                                                                                                    | στου προφίλ       |                       |           |        |      |
| Μη αυτόματη α                                                                                                    | ναζήτηση          |                       |           |        |      |
| Διαγραφή του                                                                                                    | ιστορικού εισόδου | για Μη αυτόματη αναζή | ήτηση.    |        |      |
|                                                                                                    |                   |                       | Δια       | αγραφή |      |
| Έρευνα χρήσης<br>☑ Συμμετοχή στην έρευνα χρήσης της εφαρμογής<br><u>Δήλωση απορρήτου</u><br>Πληροφορίες λειτουργίας προβολέα<br>☑ Αποστολή πληροφοριών λειτουργίας προβολέα |                   |                       |           |        |      |
|                                                                                                    | Επ                | αναφ                  | Εφαρμογή  | Κλεία  | σιμο |

| Όνομα χρήστη                                                        | Εισάγετε το όνομα χρήστη που προβάλλεται στη λίστα<br>χρηστών στην οθόνη ελέγχου προβολής. Μπορείτε<br>να εισαγάγετε έως 32 χαρακτήρες. Αυτή η ρύθμιση<br>συγχρονίζεται με τη ρύθμιση στην οθόνη αναζήτησης. |
|---------------------------------------------------------------------|----------------------------------------------------------------------------------------------------|
| Όνομα κοινόχρηστου<br>προφίλ (Λειτουργία<br>σύνθετης σύνδεσης μόνο) | Πληκτρολογήστε τη δικτυακή τοποθεσία ή<br>τη διεύθυνση URL του κοινόχρηστου προφίλ<br>(συμπεριλαμβανομένου του ονόματος του προφίλ)<br>όπως εμφανίζεται παρακάτω.                                            |
|                                                                     | <ul> <li>Για διακομιστή αρχείων (μόνο για Windows): \<br/>\xxxxx\xxxxx.mplist</li> </ul>                                                                                                    |
|                                                                     | <ul> <li>Για διακομιστή web:http://xxxxx/xxxxx.mplist</li> </ul>                                                                                                    |

| Διαγραφή (Λειτουργία    | Διαγράφει το ιστορικό εισόδου για Μ <b>η αυτόματη</b>                                                                                                    |
|-------------------------|----------------------------------------------------------------------------------------------------|
| σύνθετης σύνδεσης μόνο) | αναζήτηση.                                                                                                    |
| Έρευνα χρήσης           | Επιλέξτε για να επιτρέψετε στην Epson να συλλέγει<br>πληροφορίες χρήσης της εφαρμογής.                                                                        |
| Πληροφορίες λειτουργίας | Επιλέξτε για να επιτρέψετε στην Epson να συλλέγει                                                                                                    |
| προβολέα                | πληροφορίες λειτουργίας προβολέα.                                                                                                    |
| Μηδενισμός              | Επαναφέρει όλες τις τιμές προσαρμογής στο Ορισμός<br>επιλογών στις προεπιλεγμένες ρυθμίσεις τους, εκτός<br>από την Αλλαγή LAN στην καρτέλα Γενικές ρυθμίσεις. |

#### Σχετικοί σύνδεσμοι

- "Οθόνη αναζήτησης" σελ.76
- "Οθόνη ελέγχου προβολής" σελ.87
- "Αυτόματη αναζήτηση δικτυακών προβολέων" σελ.32
- "Κοινή χρήση προφίλ σε δίκτυο" σελ.37

### Ορισμός επιλογών - Γενικές ρυθμίσεις

Όταν κάνετε κλικ στην καρτέλα Γενικές ρυθμίσεις στην οθόνη Ορισμός επιλογών, εμφανίζεται η παρακάτω οθόνη.

| D. O. (                     | F                                         | <b>—</b> ——————————————————————————————————— | F718            |     |
|-----------------------------|-------------------------------------------|----------------------------------------------|-----------------|-----|
| νυθμισεις χρηστη            | ι ενικες ρυθμισεις                        | ι ιροσαρμογη αποοοσης                        | εξοσού ηχού     |     |
| Εμφάνιση σε<br>οθόνης σε δύ | υψηλή ανάλυση, ότι<br>ο ή σε τέσσερα μέρι | αν γίνεται διαχωρισμός τη<br>η               | ς προβαλλόμενι  | ης  |
| Εμφάνιση τοι                | υ παραθύρου επιλογ                        | γής λειτουργίας σύνδεσης ι                   | κατά την εκκίνη | ση  |
| 🖌 Παύση προβα               | αλλόμενης οθόνης ό                        | σταν προβάλλεται η οθόνη                     | ελέγχου προβο   | λής |
| Χρήση διαδρ                 | αστικού στυλό                             |                                              |                 |     |
| Βγείτε από τη               | ην εφαρμογή όταν ο                        | αφαιρείτε το Κλειδί USB                      |                 |     |
| Αναπαραγωγ                  | ή αυτών των οθον                          | ών πάντα                                     |                 |     |
|                             |                                           |                                              |                 |     |
| Αλλαγή LAN                  |                                           |                                              |                 |     |
|                             |                                           | AMAYITLAN                                    |                 |     |
| Αρχεία ρυθμίσει             | ων φράσης πρόσβαι                         | σης ασύρματου δικτύου LA                     | N               |     |
| Αρχεία ρυθμίσει             | ων φράσης πρόσβα                          | σης ασύρματου δικτύου LA                     | N               |     |
| - Αρχεία ρυθμίσει           | ων φράσης πρόσβαι<br>Επεξεργασία          | σης ασύρματου δικτύου LA                     | ων              |     |
| Αρχεία ρυθμίσει             | ων φράσης πρόσβαι<br>Επεξεργασία          | σης ασύρματου δικτύου LA                     | νu              |     |
| Αρχεία ρυθμίσει             | ων φράσης πρόσβαι<br>Επεξεργασία          | σης ασύρματου δικτύου LA                     | N<br>JV         |     |
| Αρχεία ρυθμίσει             | ων φράσης πρόσβαι<br>Επεξεργασία          | σης ασύρματου δικτύου LA                     | N<br>ων         |     |
| Αρχεία ρυθμίσει             | ων φράσης πρόσβαι<br>Επεξεργασία          | σης ασύρματου δικτύου LA                     | N<br>JV         |     |
| Αρχεία ρυθμίσει             | ων φράσης πρόσβαι<br>Επεξεργασία          | σης ασύρματου δικτύου LA                     | N<br>vv         |     |
| Αρχεία ρυθμίσει             | ων φράσης πρόσβαι<br>Επεξεργασία          | σης ασύρματου δικτύου LA                     | N<br>ωv         |     |
| Αρχεία ρυθμίσει             | ων φράσης πρόσβαι<br>Επεξεργασία          | σης ασύρματου δικτύου LA                     | Νν              |     |
| Αρχεία ρυθμίσει             | ων φράσης πρόσβαι<br>Επεξεργασία          | σης ασύρματου δικτύου LA                     | Νν              |     |

| Εμφάνιση σε υψηλή<br>ανάλυση, όταν γίνεται<br>διαχωρισμός της<br>προβαλλόμενης οθόνης σε<br>δύο ή σε τέσσερα μέρη | Για προβολείς με ανάλυση WUXGA (1920 × 1200) ή<br>Full HD (1920 × 1080).<br>Επιλέξτε την προβολή όλων των διαχωρισμένων<br>οθονών σε υψηλή ανάλυση.<br>Απενεργοποιήστε αυτήν τη ρύθμιση, εάν για την<br>προβολή της εικόνας απαιτείται πολύς χρόνος ή<br>παρουσιάζονται διακοπές. |
|----------------------------------------------------------------------------------------------------|----------------------------------------------------------------------------------------------------|
|----------------------------------------------------------------------------------------------------|----------------------------------------------------------------------------------------------------|

| Εμφάνιση του παραθύρου<br>επιλογής λειτουργίας<br>σύνδεσης κατά την | Επιλέξτε για να εμφανίζεται η οθόνη Επιλογής<br>λειτουργίας σύνδεσης κάθε φορά που ξεκινά το<br>λογισμικό.                                                                                                    |
|---------------------------------------------------------------------|----------------------------------------------------------------------------------------------------|
| εκκίνηση                                                            | Καταργήστε την επιλογή από το πλαίσιο ελέγχου, αν<br>προτιμάτε απλή μέθοδο εκκίνησης.                                                                                                    |
| Παύση προβαλλόμενης<br>οθόνης όταν προβάλλεται                      | Αυτή η λειτουργία είναι διαθέσιμη μόνο για τον επόπτη όταν χρησιμοποιεί τη λειτουργία επόπτη.                                                                                                    |
| η οθόνη ελέγχου προβολής                                            | Επιλέξτε την για να αποκρύψετε τις λειτουργίες στην<br>οθόνη ελέγχου προβολής από άλλους χρήστες κατά την<br>προβολή της οθόνης του υπολογιστή σας.                                                                                        |
| Χρήση διαδραστικού<br>στυλό                                         | Επιλέξτε το για να χρησιμοποιήσετε τη διαδραστική<br>λειτουργία μέσω δικτύου (μόνο για τα μοντέλα τα οποία<br>το υποστηρίζουν). Δεν χρειάζεται να συνδέσετε έναν<br>υπολογιστή στον προβολέα με καλώδιο USB.                               |
|                                                                     | Μπορείτε να χρησιμοποιείτε τις παρακάτω συσκευές<br>ταυτόχρονα.                                                                                                    |
|                                                                     | <ul> <li>Windows: Δύο εύκολα διαδραστικά στυλό και έξι<br/>σημεία αφής</li> </ul>                                                                                                    |
|                                                                     | <ul> <li>Μας: Ένα ποντίκι</li> </ul>                                                                                                    |
| Βγείτε από την εφαρμογή<br>όταν αφαιρείτε το Κλειδί<br>USB          | Επιλέξτε την αποσύνδεση του υπολογιστή όταν<br>αφαιρείτε το Κλειδί USB από τον υπολογιστή σας.<br>Αποεπιλέξτε το πλαίσιο ελέγχου εάν θέλετε να<br>μοιραστείτε το Κλειδί USB με άλλους χρήστες χωρίς να<br>αποσυνδέσετε τον υπολογιστή σας. |
| Αναπαραγωγή αυτών των<br>οθονών πάντα                               | Επιλέξτε για να αντιγράψετε μια οθόνη<br>χρησιμοποιώντας έναν υπολογιστή με CPU Intel Core<br>3ης γενιάς σειράς i ή προηγούμενης έκδοσης.                                                                                                  |
| Αλλαγή LAN                                                          | Μόνο για Windows                                                                                                    |
|                                                                     | Χρησιμοποιήστε το αν χρειαστεί να αλλάξετε τον<br>προσαρμογέα δικτύου που θα χρησιμοποιηθεί για<br>μια αναζήτηση σε περίπτωση που ένας υπολογιστής<br>διαθέτει πολλούς προσαρμογείς.                                                       |
|                                                                     | Από προεπιλογή, στην εκτέλεση μιας αναζήτησης<br>χρησιμοποιούνται όλοι οι προσαρμογείς δικτύου.                                                                                                    |

| Αρχεία ρυθμίσεων φράσης<br>πρόσβασης ασύρματου<br>δικτύου LAN (Λειτουργία<br>γρήγορης σύνδεσης μόνο) | Σε Λειτουργία γρήγορης σύνδεσης, τα SSID και οι<br>φράσεις πρόσβασης αποθηκεύονται στον υπολογιστή<br>κατά τη σύνδεση σε προβολέα με ενεργοποιημένες τις<br>ρυθμίσεις ασφαλείας. Μπορείτε να επεξεργαστείτε και<br>να διαγράψετε τα αποθηκευμένα στοιχεία.<br>Επεξεργασία: Προβάλλεται η οθόνη διαχείρισης<br>ασύρματου δικτύου για τον υπολογιστή.<br>Διαγραφή όλων: Διαγράφονται όλα τα SSID και οι<br>φράσεις πρόσβασης που έχουν αποθηκευτεί στον<br>υπολογιστή. |
|----------------------------------------------------------------------------------------------------|----------------------------------------------------------------------------------------------------|
| Μηδενισμός                                                                                           | Επαναφέρει όλες τις τιμές προσαρμογής στο Ορισμός<br>επιλογών στις προεπιλεγμένες ρυθμίσεις τους, εκτός<br>από την Αλλαγή LAN στην καρτέλα Γενικές ρυθμίσεις.                                                                                                    |

#### Σχετικοί σύνδεσμοι

- "Αλλαγή του αριθμού των προβαλλόμενων τμημάτων" σελ.40
- "Απόκρυψη της οθόνης ελέγχου προβολής" σελ.55

### Ορισμός επιλογών - Προσαρμογή απόδοσης

Όταν κάνετε κλικ στην καρτέλα **Προσαρμογή απόδοσης** στην οθόνη Ορισμός επιλογών, εμφανίζεται η παρακάτω οθόνη.

| ᡖ Ορισμός επιλογών            | ,                                                                                                    |                                             |                     | ×        |
|-------------------------------|----------------------------------------------------------------------------------------------------|---------------------------------------------|---------------------|----------|
| Ρυθμίσεις χρήστη              | ενικές ρυθμίσεις                                                                                                    | Προσαρμογή απόδος                           | σης Εξόδου ή        | ίχου 🖪 🕨 |
| Χρήση εύρους ζώνη             | 15Mbps                                                                                                    | v                                           |                     |          |
|                               | Για ένα                                                                                                    | βιντεοπροβολέα                              |                     |          |
| Λειτουργία προβο              | λής                                                                                                    |                                             |                     |          |
| Ο Ταινίες                     | Κατάλληλο για τη<br>Δίνει προτεραιότι                                                                                                    | ν παρακολούθηση βίν<br>ητα στην ομαλότητα τ | τεο.<br>ης εικόνας. |          |
| <ul><li>Λειτουργίες</li></ul> | <ul> <li>Λειτουργίες Κατάληλο για προβολή και χειρισμό εικόνων με τη χρήση υπολογιστή.</li> <li>Δίνει προτεραιότητα στην ομαλή λειτουργία.</li> </ul> |                                             |                     | ͻήση     |
|                               |                                                                                                    |                                             |                     |          |
|                               |                                                                                                    |                                             |                     |          |
|                               |                                                                                                    |                                             |                     |          |
|                               |                                                                                                    |                                             |                     |          |
|                               |                                                                                                    |                                             |                     |          |
|                               |                                                                                                    | Πνευματικά δικαιώμ                          | ατα Έκ              | ιδοση    |
|                               | Επα                                                                                                    | χναφ                                        | Εφαρμογή            | Κλείσιμο |

| Χρήση εύρους ζώνης  | Ελέγχει το εύρος ζώνης για τη μεταφορά δεδομένων.<br>Όταν επιλέγετε ένα πιο στενό εύρος ζώνης, η ποιότητα<br>της προβαλλόμενης εικόνας ενδέχεται να υποβαθμιστεί<br>αλλά το φορτίο δικτύου μειώνεται. |
|---------------------|----------------------------------------------------------------------------------------------------|
| Λειτουργία προβολής | Επιλέξτε μία κατάλληλη λειτουργία προβολής ανάλογα<br>με το προβαλλόμενο περιεχόμενο.<br>• Ταινίες: Κατάλληλο για ομαλή αναπαραγωγή βίντεο.                                                           |
|                     | <ul> <li>Λειτουργίες: Κατάλληλο για την ομαλή προβολή της<br/>λειτουργίας του ποντικιού ή του λογισμικού στον<br/>υπολογιστή.</li> </ul>                                                              |

| Πνευματικά δικαιώματα | Εμφάνιση πληροφοριών για την άδεια χρήσης<br>λογισμικού ανοικτού κώδικα                                                                                       |
|-----------------------|----------------------------------------------------------------------------------------------------|
| Έκδοση                | Μόνο για Windows<br>Εμφανίζει πληροφορίες για την έκδοση του Epson<br>iProjection.                                                                            |
| Μηδενισμός            | Επαναφέρει όλες τις τιμές προσαρμογής στο Ορισμός<br>επιλογών στις προεπιλεγμένες ρυθμίσεις τους, εκτός<br>από την Αλλαγή LAN στην καρτέλα Γενικές ρυθμίσεις. |

#### Σχετικοί σύνδεσμοι

• "Ελεγχος του εύρους ζώνης σύνδεσης" σελ.57

### Ορισμός επιλογών - Έξοδος ήχου

Όταν κάνετε κλικ στην καρτέλα Ε**ξόδου ήχου** στην οθόνη Ορισμός επιλογών, εμφανίζεται η παρακάτω οθόνη.

| 📇 Ορισμός επιλογώ | V                 |                   |             |          | × |
|-------------------|-------------------|-------------------|-------------|----------|---|
| Ρυθμίσεις χρήστη  | Γενικές ρυθμίσεις | Προσαρμογή απόδοσ | ης Εξόδου ή | ίχου 🖣 🕨 | • |
| 🖌 Έξοδος ήχου     | από το βιντεοπροβ | ολέα              |             |          |   |
|                   |                   |                   |             |          |   |
|                   |                   |                   |             |          |   |
|                   |                   |                   |             |          |   |
|                   |                   |                   |             |          |   |
|                   |                   |                   |             |          |   |
|                   |                   |                   |             |          |   |
|                   |                   |                   |             |          |   |
|                   |                   |                   |             |          |   |
|                   |                   |                   |             |          |   |
|                   |                   |                   |             |          |   |
|                   |                   |                   |             |          |   |
|                   |                   |                   |             |          |   |
|                   |                   |                   |             |          |   |
|                   | Επο               | αναφ              | Εφαρμογή    | Κλείσιμο |   |

Επιλέξτε για να αναπαραγάγετε τον ήχο του Έξοδος ήχου από το βιντεοπροβολέα υπολογιστή από τον προβολέα. Καταργήστε την έξοδο ήχου από τον υπολογιστή. • Μπορείτε να εξαγάγετε μόνο τον ήχο του υπολογιστή από τον προβολέα όταν πραγματοποιεί προβολή οθόνης ενός υπολογιστή σε πλήρες μέγεθος. • Όταν επιλέγετε 256Kbps ή 512Kbps ως Χρήση εύρους ζώνης στην καρτέλα Προσαρμογή απόδοσης, δεν μπορείτε να εξάγετε ήχο από τον προβολέα και να επιλέξετε αυτή τη ρύθμιση. Μηδενισμός Επαναφέρει όλες τις τιμές προσαρμογής στο Ορισμός επιλογών στις προεπιλεγμένες ρυθμίσεις τους, εκτός από την Αλλαγή LAN στην καρτέλα Γενικές ρυθμίσεις.

#### Σχετικοί σύνδεσμοι

- "Εξοδος ήχου από τον προβολέα" σελ.49
- "Ελεγχος του εύρους ζώνης σύνδεσης" σελ.57

#### Ορισμός επιλογών - Παράδοση

Όταν κάνετε κλικ στην καρτέλα Παράδοση στην οθόνη Ορισμός επιλογών, εμφανίζεται η παρακάτω οθόνη.

| 击 Ορισμός επιλογώ            | νυ                                   |                |                | ×             |  |  |
|------------------------------|--------------------------------------|----------------|----------------|---------------|--|--|
| Γενικές ρυθμίσεις            | Προσαρμογή απόδοσης                  | Εξόδου ήχου    | Παράδοση       | < <b>&gt;</b> |  |  |
| Ρυθμίσεις παραλήπτη          |                                      |                |                |               |  |  |
| 🖌 Προβολή λ                  | Προβολή ληφθέντων εικόνων στο Viewer |                |                |               |  |  |
| Φάκελος θέσης<br>αποθήκευσης | Φάκελος θέσης<br>αποθήκευσης         |                |                |               |  |  |
|                              | Άνοιγ                                | μα φακέλου θέσ | της αποθήκευσι | וי            |  |  |
|                              |                                      |                |                |               |  |  |
|                              | Επαναφ                               |                | Εφαρμογή       | Κλείσιμο      |  |  |

| Προβολή ληφθέντων<br>εικόνων στο Viewer | Επιλέξτε για να ανοίξετε τη ληφθείσα εικόνα στο<br>Viewer μαζί με το λογισμικό Epson iProjection. |
|-----------------------------------------|---------------------------------------------------------------------------------------------------|
| Φάκελος θέσης<br>αποθήκευσης            | Εμφανίζει τον φάκελο όπου έχει αποθηκευτεί η<br>ληφθείσα εικόνα.                                  |
|                                         | Οι αποθηκευμένες εικόνες αποθηκεύονται στους<br>παρακάτω φακέλους.                                |
|                                         | • Windows                                                                                         |
|                                         | <startup_drive>:\users\<user_name>\Documents\Ep<br/>son iProjection</user_name></startup_drive>   |
|                                         | • Mac                                                                                             |
|                                         | <startup_drive>:\Users\<user_name>\Pictures\Epson<br/>iProjection</user_name></startup_drive>     |

| Άνοιγμα φακέλου θέσης<br>αποθήκευσης               | Ανοίγει τον φάκελο στον οποίο έχει αποθηκευτεί η<br>ληφθείσα εικόνα.                                                                                          |
|----------------------------------------------------|----------------------------------------------------------------------------------------------------|
| Επιτρέψτε<br>Παρακολούθηση<br>Κεντρικού υπολογιστή | Επιλέξτε για να επιτρέπεται στον επόπτη να προβάλετε<br>την οθόνη του υπολογιστή ως μια μικρογραφία.                                                          |
| Μηδενισμός                                         | Επαναφέρει όλες τις τιμές προσαρμογής στο Ορισμός<br>επιλογών στις προεπιλεγμένες ρυθμίσεις τους, εκτός<br>από την Αλλαγή LAN στην καρτέλα Γενικές ρυθμίσεις. |

Σχετικοί σύνδεσμοι
 "Κατανομή της προβαλλόμενης οθόνης" σελ.53

### Γραμμή εργαλείων

Αφού εκκινήσει το λογισμικό Epson iProjection και έχει πραγματοποιηθεί σύνδεση με τον προβολέα, εμφανίζεται στην οθόνη του υπολογιστή η γραμμή εργαλείων. Μπορείτε να χρησιμοποιήσετε τη γραμμή εργαλείων για να ελέγξετε την προβαλλόμενη εικόνα και για να αποσυνδεθείτε από το δίκτυο.

| Epson iProjection Ver. X.XX |                 |
|-----------------------------|-----------------|
|                             | Αποσύνδεση όλων |

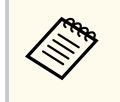

Τα στοιχεία που προβάλλονται στη γραμμή εργαλείων ποικίλλουν ανάλογα με τη μέθοδο σύνδεσης και την έκδοση ή το ρόλο σας στο λογισμικό.

|                                  | Απελευθερώνει τη <b>Διακοπή</b> ή την <b>Παύση</b> και προβάλει<br>την οθόνη του υπολογιστή όπως είναι.  |
|----------------------------------|----------------------------------------------------------------------------------------------------|
| Εμφάνιση                         |                                                                                                    |
|                                  | Διακοπή προβολής ενώ υπάρχει σύνδεση με τον<br>προβολέα. Κατά τη διακοπή προβάλλεται μια μαύρη           |
| Διακοπή                          | οθόνη.                                                                                                   |
| 11                               | Παύεί την οθόνη υπολογιστή που προβάλλεται αυτή τη<br>στιγμή. Η προβαλλόμενη οθόνη δεν αλλάζει, ακόμα κι |
| Παύση                            | αν κάνετε αλλαγές στην οθόνη του υπολογιστή.                                                             |
| -                                | Κατανέμει τις εικόνες που προβάλλονται την τρέχουσα<br>στιγμή στις συσκευές του συμμετέχοντα.            |
| Παράδοση<br>προβαλλόμενης οθόνης |                                                                                                    |
|                                  | Προβάλλει μικρογραφίες των οθονών της συσκευής<br>συμμετέχοντα για να ελέγξει ο επόπτης.                 |
| Προβολή μικρογραφιών             |                                                                                                    |

| Προβολή ληφθείσας<br>εικόνας                    | Προβάλλει τις εικόνες που έχουν ληφθεί στο Viewer.                                                                                                    |
|-------------------------------------------------|----------------------------------------------------------------------------------------------------|
| <b>Γ</b> ροβολή της οθόνης μου                  | Προβάλει την οθόνη του υπολογιστή σας σε πλήρες<br>μέγεθος.                                                                                                    |
| Έξοδος                                          | Αποσυνδέει τη σύνδεση ανάμεσα στον υπολογιστή σας<br>και τους προβολείς.                                                                                                    |
| Αποσύνδεση όλων                                 | Αποσυνδέει τη σύνδεση ανάμεσα σε όλες τις συσκευές<br>και τους προβολείς που συμμετέχουν στην περίοδο<br>λειτουργίας.                                                                                                    |
| <b>Γ</b><br>Αλλαγή σε οθόνη ελέγχου<br>προβολής | Εναλλάσει στην οθόνη ελέγχου προβολής.                                                                                                    |
| <b>1</b><br>Πληροφορίες προβολέα                | Εμφάνιση πληροφοριών δικτύου του προβολέα. Η<br>Λέξη-κλειδί του βιντεοπροβολέα είναι η λέξη-κλειδί<br>που εισηγάγατε όταν συνδεθήκατε με τον προβολέα.<br>: Η λέξη-κλειδί του προβολέα δεν έχει οριστεί.<br>Άγνωστο: Η λέξη-κλειδί του προβολέα δεν έχει<br>ληφθεί επειδή η σύνδεση έχει πραγματοποιηθεί χωρίς<br>την εισαγωγή της λέξης-κλειδί του προβολέα, π.χ.<br>ανάγνωση του κώδικα QR και τοποθέτηση του Κλειδιού<br>USB. |

#### Σχετικοί σύνδεσμοι

- "Οθόνη ελέγχου προβολής" σελ.87
- "Λειτουργία της κατάστασης προβαλλόμενης οθόνης" σελ.39
- "Προβολή της οθόνης σας" σελ.50
- "Αποσύνδεση" σελ.43

# Οθόνη ελέγχου προβολής

Όταν πατήσετε το κουμπί 🛃 στη γραμμή εργαλείων, εμφανίζεται η οθόνη ελέγχου προβολής.

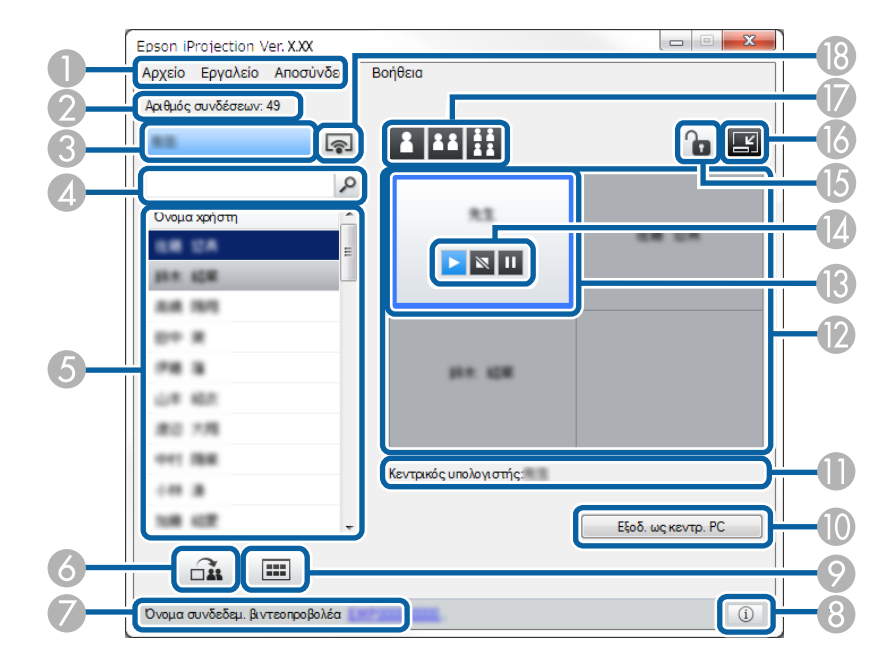

- Η οθόνη ελέγχου προβολής είναι διαθέσιμη μόνο στη Βασική έκδοση του λογισμικού.
- Τα στοιχεία που εμφανίζονται στην οθόνη ελέγχου προβολής ποικίλλουν ανάλογα με το ρόλο σας στο λογισμικό και τον προβολέα που χρησιμοποιείται.

| 0 | Μενού Αρχείο | Κάντε κλικ για να επιλέξετε Έ <b>ξοδος</b> για να κλείσετε το |
|---|--------------|---------------------------------------------------------------|
|   |              | λογισμικό.                                                    |

|   | Μενού Εργαλείο                | Κάντε κλικ για να επιλέξετε τα παρακάτω στοιχεία.                                                                                                    |
|---|-------------------------------|----------------------------------------------------------------------------------------------------|
|   |                               | <ul> <li>Άρνηση λειτουργιών χρήστη: Κλειδώνει τις<br/>λειτουργίες του ποντικιού του συμμετέχοντα. Δεν<br/>μπορείτε να κλειδώσετε λειτουργίες στην εκτεταμένη<br/>οθόνη.</li> </ul>                 |
|   |                               | <ul> <li>Αποδοχή λειτουργιών χρήστη: Ξεκλειδώνει τις<br/>λειτουργίες του ποντικιού του συμμετέχοντα.</li> </ul>                                                                                    |
|   |                               | <ul> <li>Παράδοση κενής οθόνης: Διανέμει μια κενή οθόνη<br/>στις συσκευές του συμμετέχοντα έτσι ώστε οι<br/>συμμετέχοντες να σχεδιάζουν ελεύθερα.</li> </ul>                                       |
|   |                               | <ul> <li>Προβολή ληφθείσας εικόνας: Προβάλλει τις εικόνες<br/>που έχουν ληφθεί στο Viewer.</li> </ul>                                                                                              |
|   |                               | <ul> <li>Ορισμός επιλογών: Εμφανίζει την οθόνη Ορισμός</li> <li>επιλογών.</li> </ul>                                                                                                    |
|   | Μενού Αποσύνδεση              | Κάντε κλικ για να επιλέξετε Έξοδος ή Αποσύνδεση<br>όλων.                                                                                                    |
|   | Μενού Βοήθεια                 | Κάντε κλικ για να επιλέξετε Πληροφορίες έκδοσης.                                                                                                    |
| 2 | Αριθμός συνδέσεων             | Εμφανίζει τον αριθμό των χρηστών που είναι<br>συνδεδεμένοι στον προβολέα.                                                                                                    |
| 3 | Πληροφορίες<br>χρήστη         | Εμφανίζει το όνομα και την κατάστασή σας. Εμφανίζεται<br>σε μπλε όταν προβάλλεται η οθόνη του υπολογιστή<br>σας. Εμφανίζεται σε γκρι όταν βρίσκεστε στην περιοχή<br>προβολής αλλά δεν προβάλλεται. |
| 4 | Πλαίσιο αναζήτησης<br>χρηστών | Πληκτρολογήστε το όνομα χρήστη το οποίο θέλετε να<br>αναζητήσετε και, στη συνέχεια, κάντε κλικ στο κουμπί                                                                                          |
|   |                               | I Τα αποτελέσματα της αναζήτησης εμφανίζονται στη<br>λίστα χρηστών.                                                                                                    |
|   |                               | Κάντε κλικ στο κουμπί 💌 για να επιστρέψετε στην<br>αρχική λίστα χρηστών.                                                                                                    |
|   |                               |                                                                                                    |

# Οθόνη ελέγχου προβολής

| 5 | Δίστα χρηστών Εμφανίζονται τα ονόματα χρηστών για τους υπολογιστές που είναι συνδεδεμένοι με τους προβολείς. Μπορείτε να συνδέσετε έως και 50 συσκευές σε έναν προβολέα ταυτόχρονα, όπως υπολογιστές, smartphone και tablet χρησιμοποιώντας το λογισμικό Epson iProjection. Αν μεταφέρετε και αποθέσετε ένα όνομα χρήστη σε λευκό πλαίσιο στην περιοχή προβολής, προβάλλεται η οθόνη του υπολογιστή. Το φόντο για τους χρήστες που προβάλλονται αυτή τη στιγμή είναι μπλε και για τους χρήστες που βρίσκονται στην περιοχή προβολής αλλά δεν προβάλλονται αυτή τη στιγμή είναι γκρι. Ακόμη κι αν ένας χρήστης έχει φύγει από τη σύνοδο, το όνομά του παραμένει στη λίστα χρηστών και το χρώμα κειμένου του είναι να του |                                                                                                    | 8   | <ul> <li>Πληροφορίες<br/>προβολέα</li> <li>Προβολή<br/>μικρογραφιών</li> </ul> | Εμφάνιση πληροφοριών δικτύου του προβολέα. Η Λ <b>έξη-</b><br>κλειδί του βιντεοπροβολέα είναι η λέξη-κλειδί που<br>εισηγάγατε όταν συνδεθήκατε με τον προβολέα.<br>: Η λέξη-κλειδί του προβολέα δεν έχει οριστεί.<br>Άγνωστο: Η λέξη-κλειδί του προβολέα δεν έχει ληφθεί<br>επειδή η σύνδεση έχει πραγματοποιηθεί χωρίς την<br>εισαγωγή της λέξης-κλειδί του προβολέα, π.χ. ανάγνωση<br>του κώδικα QR και τοποθέτηση του Κλειδιού USB.<br>Προβάλλει μικρογραφίες των οθονών της συσκευής<br>συμμετέχοντα για να ελέγξει ο επόπτης. |                                                                                                    |
|---|----------------------------------------------------------------------------------------------------|----------------------------------------------------------------------------------------------------|-----|--------------------------------------------------------------------------------|----------------------------------------------------------------------------------------------------|----------------------------------------------------------------------------------------------------|
|   |                                                                                                    | Η προεπιλεγμένη επιλογή για το όνομα χρήστη είναι<br>το αρχείο καταγραφής στο όνομα χρήστη. Μπορείτε<br>να αλλάξετε το όνομα χρήστη στην καρτέλα <b>Ρυθμίσεις</b><br><b>χρήστη</b> στην οθόνη Ορισμός επιλογών ή στην οθόνη                                                                                                 |     | 0                                                                              | Εξοδ. ως κεντρ. ΡC/<br>Ορισ. ως κεντρ. ΡC                                                                                                    | Κάντε κλικ στο κουμπί Ε <b>ξοδ. ως κεντρ. PC</b> για να<br>σταματήσετε να είστε ο επόπτης, ή το <b>Ορισ. ως κεντρ.</b><br>PC για να γίνετε ο επόπτης. Το κουμπί που εμφανίζεται<br>διαφέρει ανάλογα με τη μέθοδο σύνδεσης. |
| 6 | 3                                                                                                    | αναζητησης.<br>Κατανέμει τις εικόνες που προβάλλονται την τρέχουσα                                                                                                    |     | 0                                                                              | Κεντρικός<br>υπολογιστής                                                                                                    | Εμφανίζει το όνομα του επόπτη όταν υπάρχει επόπτης.                                                                                                    |
|   | στιγμή στις συσκευές του συμμετέχοντα.<br>Παράδοση<br>προβαλλόμενης<br>οθόνης                                                                                                    |                                                                                                    | (2) | Περιοχή προβολής                                                               | Όταν το χρώμα φόντου για ένα τμήμα είναι λευκό,<br>προβάλλεται η οθόνη του υπολογιστή για το χρήστη<br>σε αυτό το τμήμα. Αν δεν υπάρχει χρήστης στο<br>λευκό τμήμα, τότε προβάλλεται μια μαύρη οθόνη. Με<br>μεταφορά και απόθεση του ονόματος χρήστη, μπορείτε                                                                                                    |                                                                                                    |
| 7 | Όνομα συνδεδεμ.<br>βιντεοπροβολέα                                                                                                    | Εμφανίζει το όνομα του προβολέα στον οποίο είστε<br>συνδεδεμένος αυτή τη στιγμή.                                                                                                    |     |                                                                                |                                                                                                    | να αλλάξετε την προβαλλόμενη οθόνη και τη θέση στην<br>οποία προβάλλεται η οθόνη του υπολογιστή.                                                                                                    |
|   | Ότα<br>η σελ<br>ελέγ<br>υπολ<br>το τι<br>προβ                                                                                                    | Όταν κάνετε κλικ στο όνομα του προβολέα, εμφανίζεται<br>η σελίδα Web ελέγχου του προβολέα. Μπορείτε να<br>ελέγχετε λειτουργίες του προβολέα στην οθόνη του<br>υπολογιστή σας με τον ίδιο τρόπο που χρησιμοποιείτε<br>το τηλεχειριστήριο. Ανατρέξτε στο Εγχειρίδιο χρήσης του<br>προβολέα σας για περισσότερες λεπτομέρειες. | 3   | Τμήμα προορισμού                                                               | Μετακινήστε το μπλε τμήμα προορισμού σε πλαίσιο<br>κάνοντας κλικ σε ένα από τα τμήματα στην<br>περιοχή προβολής. Μπορείτε να προβάλετε την οθόνη<br>του υπολογιστή όπου το τμήμα προορισμού είναι<br>τοποθετημένο, όταν κάνετε κλικ σε ένα από τα κουμπιά<br>αλλαγής της προβολής.                                                                                                    |                                                                                                    |

# Οθόνη ελέγχου προβολής

| (2) | Κουμπιά ελέγχου<br>οθόνης            | <ul> <li>Δηλώνει την ακόλουθη κατάσταση του προβολέα.</li> <li>Εμφάνιση: Απελευθερώνει τη Διακοπή ή την Παύση και προβάλλει την οθόνη του υπολογιστή όπως είναι.</li> </ul>                   |
|-----|--------------------------------------|----------------------------------------------------------------------------------------------------|
|     |                                      | <ul> <li>Διακοπή: Διακόπτει την προβολή ενόσω είναι<br/>συνδεδεμένο στον προβολέα. Κατά τη διακοπή<br/>προβάλλεται μια μαύρη οθόνη.</li> </ul>                                                |
|     |                                      | <ul> <li>Παύση: Παύει την οθόνη του υπολογιστή που<br/>προβάλλεται αυτή τη στιγμή. Η προβαλλόμενη οθόνη<br/>δεν αλλάζει, ακόμα κι αν κάνετε αλλαγές στην οθόνη<br/>του υπολογιστή.</li> </ul> |
| 6   | ſ                                    | Κλειδώνει ή ξεκλειδώνει τις λειτουργίες ποντικιού του<br>συμμετέχοντα. Δεν μπορείτε να κλειδώσετε λειτουργίες<br>στην εκτεταμένη οθόνη.                                                       |
|     | Αρνηση/αποδοχή<br>λειτουργιών χρήστη |                                                                                                    |
| 16  | Ľ                                    | Εναλλάσει στη γραμμή εργαλείων.                                                                                                    |
|     | Αλλαγή σε γραμμή<br>εργαλείων        |                                                                                                    |

| 0  | Αλλαγή κουμπιών<br>προβολής | Αλλάζει τον αριθμό των τμημάτων που είναι διαθέσιμα<br>για την προβολή οθονών υπολογιστή.                                                                                              |
|----|-----------------------------|----------------------------------------------------------------------------------------------------|
|    |                             | <ul> <li>Μία οθόνη: Προβάλλει την οθόνη από μια συσκευή σε λειτουργία πλήρους οθόνης χωρίς διαίρεση της προβαλλόμενης οθόνης.</li> </ul>                                               |
|    |                             | <ul> <li>Δύο οθόνες: Προβάλλει τις οθόνες από έως δύο συσκευές ταυτόχρονα σε λειτουργία πλήρους οθόνης διαιρώντας την προβαλλόμενη οθόνη στα δύο.</li> </ul>                           |
|    |                             | <ul> <li>Τέσσερις οθόνες: Προβάλλει τις οθόνες από έως<br/>τέσσερις συσκευές ταυτόχρονα σε λειτουργία πλήρους<br/>οθόνης διαιρώντας την προβαλλόμενη οθόνη στα<br/>τέσσερα.</li> </ul> |
| 18 |                             | Προβάλει την οθόνη του υπολογιστή σας σε πλήρες<br>μέγεθος.                                                                                                    |
|    | Προβολή της<br>οθόνης μου   |                                                                                                    |

#### Σχετικοί σύνδεσμοι

- "Οθόνη αναζήτησης" σελ.76
- "Ορισμός επιλογών Ρυθμίσεις χρήστη" σελ.80
- "Γραμμή εργαλείων" σελ.86
- "Αποσύνδεση" σελ.43
- "Προβολή της οθόνης σας" σελ.50
- "Αλλαγή του επόπτη" σελ.51
- "Απόκρυψη της οθόνης ελέγχου προβολής" σελ.55
- "Κατανομή της προβαλλόμενης οθόνης" σελ.53
- "Απαγόρευση λειτουργιών συμμετέχοντα" σελ.56
- "Ελεγχος της προβαλλόμενης οθόνης" σελ.39

# Αναζήτηση μικρογραφιών

Όταν πατήσετε το κουμπί 💷 σε μια γραμμή εργαλείων η οθόνη ελέγχου προβολής, εμφανίζεται η ακόλουθη οθόνη.

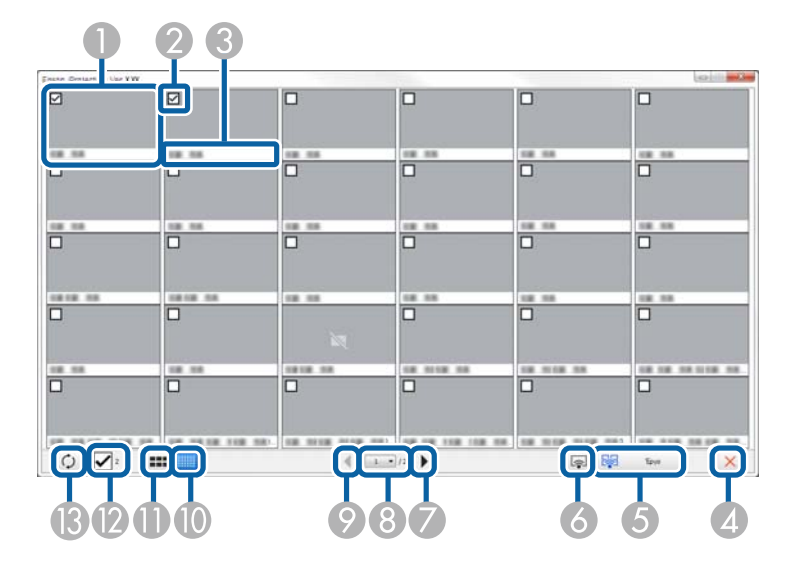

| 0 | Μικρογραφία                     | Προβάλλει την οθόνη μιας συσκευής συμμετέχοντα. Η<br>μικρογραφία που προβάλλεται περιβάλλεται από ένα<br>μπλε πλαίσιο. |
|---|---------------------------------|----------------------------------------------------------------------------------------------------|
| 2 | Πλαίσιο ελέγχου<br>μικρογραφίας | Επιλέξτε τη μικρογραφία που θέλετε να προβάλετε.<br>Μπορείτε να επιλέξετε έως 12 μικρογραφίες.                         |
| 3 | Όνομα χρήστη                    | Προβάλλει το όνομα χρήστη κάθε μικρογραφίας.<br>Μπορείτε να προβάλετε έως 32 χαρακτήρες.                               |
| 4 | Κλείσιμο                        | Κλείνει την οθόνη μικρογραφιών.                                                                                        |

| 5   | Έργο                              | Προβάλλει τη μικρογραφία που επιλέξατε. Όταν<br>επιλέγετε περισσότερες από 5 μικρογραφίες,<br>εμφανίζεται η οθόνη επιλογής μικρογραφιών. Αφού<br>επιλέξετε έως 4 μικρογραφίες, πρέπει να κάνετε κλικ<br>στο κουμπί ξανά.                                |
|-----|-----------------------------------|----------------------------------------------------------------------------------------------------|
| 6   | <b>Γρο</b> βολή της οθόνης<br>μου | Προβάλει την οθόνη από τον υπολογιστή σας σε πλήρες<br>μέγεθος χωρίς να προβάλει τις οθόνες άλλων χρηστών.                                                                                                    |
|     | <b>Σ</b> πόμενο                   | Προβάλλει την επόμενη σελίδα.                                                                                                    |
| 8   | Λίστα σελίδων                     | Μεταβαίνει στη σελίδα που θέλετε να προβάλετε.                                                                                                    |
| 9   | Προηγούμενο                       | Προβάλλει την προηγούμενη σελίδα.                                                                                                    |
|     | Προβολή μικρών<br>μικρογραφιών    | Μειώνει το μέγεθος κάθε μικρογραφίας έτσι ώστε<br>να μπορείτε να προβάλετε περισσότερες μικρογραφίες<br>στην οθόνη.                                                                                                    |
| •   | Προβολή μεγάλων<br>μικρογραφιών   | Αυξάνει το μέγεθος κάθε μικρογραφίας έτσι ώστε να<br>μπορείτε να προβάλετε περισσότερες λεπτομέρειες σε<br>κάθε μία.                                                                                                    |
| (2) | Καθαρισμός όλων                   | Προβάλλει τον αριθμό των επιλεγμένων μικρογραφιών.<br>Αποεπιλέξτε το πλαίσιο ελέγχου για να διαγράψετε<br>όλες τις επιλογές. Εάν επιλέξετε το πλαίσιο ελέγχου<br>ξανά, οι επιλεγμένες μικρογραφίες που έχουν επιλεγεί<br>προηγουμένως επιλέγονται ξανά. |

# Αναζήτηση μικρογραφιών

| ß | 0        | Ανανεώνει τις μικρογραφίες. |
|---|----------|-----------------------------|
|   | Ανανέωση |                             |

# Οθόνη Viewer

Η οθόνη viewer εμφανίζεται όταν εκτελείται μία από τις παρακάτω λειτουργίες.

- Όταν λαμβάνετε τα δεδομένα εικόνων που κατανέμονται.
- Όταν επιλέγετε Προβολή ληφθείσας εικόνας από το μενού Εργαλείο στην οθόνη ελέγχου προβολής.
- Όταν κάνετε κλικ στο κουμπί 🔲 στη γραμμή εργαλείων.

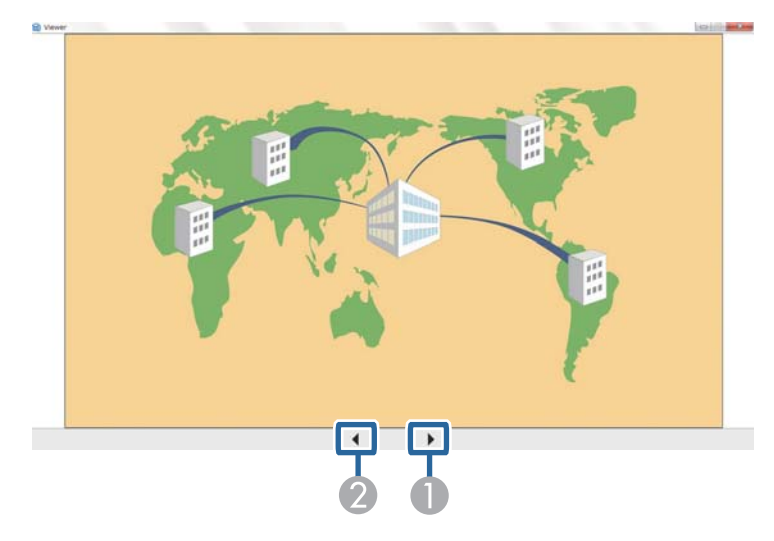

| 0 | Επόμενα δεδομένα        | Προβάλλει τα επόμενα δεδομένα.     |
|---|-------------------------|------------------------------------|
| 2 | Προηγούμενα<br>δεδομένα | Προβάλλει τα προηγούμενα δεδομένα. |

# Παράρτημα

Ανατρέξτε σε αυτές τις ενότητες, για να μάθετε περισσότερα για το λογισμικό Epson iProjection.

#### Σχετικοί σύνδεσμοι

- "Ενημέρωση και απεγκατάσταση εγκατάστασης του λογισμικού" σελ.94
- "Υποστηριζόμενοι τύποι ανάλυσης" σελ.95
- "Περιορισμοί" σελ.96
- "Ειδοποιήσεις" σελ.97

Ακολουθήστε αυτές τις οδηγίες, για να ενημερώσετε ή να απεγκαταστήσετε το λογισμικό του Epson iProjection.

#### Σχετικοί σύνδεσμοι

- "Λήψη της τελευταίας έκδοσης του λογισμικού" σελ.94
- "Κατάργηση εγκατάστασης Epson iProjection Software (Windows)" σελ.94
- "Κατάργηση εγκατάστασης λογισμικού Epson iProjection(Mac)" σελ.94

### Λήψη της τελευταίας έκδοσης του λογισμικού

Ενδέχεται να υπάρχουν διαθέσιμες ενημερώσεις του παρόντος λογισμικού και του παρόντος οδηγού στον ιστότοπο της Epson.

Επισκεφθείτε τη διεύθυνση epson.sn.

### Κατάργηση εγκατάστασης Epson iProjection Software (Windows)

Ακολουθήστε τις παρακάτω οδηγίες, για να απεγκαταστήσετε το λογισμικό Epson iProjection.

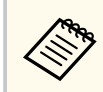

Για την απεγκατάσταση του λογισμικού, απαιτούνται δικαιώματα διαχειριστή.

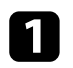

Ενεργοποιήστε τον υπολογιστή σας.

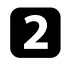

Βεβαιωθείτε ότι έχετε κλείσει όλες τις εφαρμογές που βρίσκονταν σε εκτέλεση.

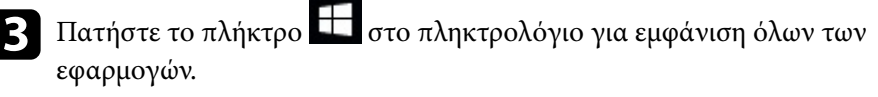

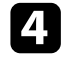

Κάντε δεξί κλικ (πατήστε και κρατήστε) το Epson iProjection Ver.X.XX και, στη συνέχεια, επιλέξτε Κατάργηση εγκατάστασης.

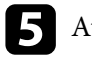

Ακολουθήστε τις οδηγίες στην οθόνη.

### Κατάργηση εγκατάστασης λογισμικού Epson iProjection(Mac)

Για Mac, ακολουθήστε τις παρακάτω οδηγίες για να καταργήσετε την εγκατάσταση του λογισμικού Epson iProjection.

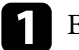

- Ενεργοποιήστε τον υπολογιστή σας.
- Βεβαιωθείτε ότι έχετε κλείσει όλες τις εφαρμογές που βρίσκονταν σε εκτέλεση.

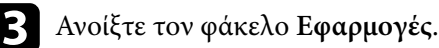

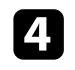

Ανοίξτε τον φάκελο Epson iProjection - Εργαλεία και κατόπιν κάντε διπλό κλικ στο Epson iProjection Uninstaller.app.

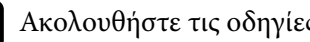

Ακολουθήστε τις οδηγίες στην οθόνη.

### Υποστηριζόμενοι τύποι ανάλυσης

Η προβολή είναι εφικτή με τους παρακάτω τύπους ανάλυσης οθόνης υπολογιστή. Δεν είναι δυνατή η σύνδεση με υπολογιστή που έχει ανάλυση υψηλότερη από WUXGA.

- SVGA(600 × 800)
- XGA(768 × 1024)
- SXGA(960 × 1280)
- SXGA(1024 × 1280)
- SXGA+(1050 × 1400)
- WXGA(768 × 1280)
- WXGA(800 × 1280)
- WXGA+(900 × 1440)
- UXGA(1200 × 1600)
- Full HD(1080 × 1920)
- WUXGA(1200 × 1920)

Κατά τη χρήση της οθόνης του υπολογιστή με μοναδικές αναλογίες εικόνας, ανάλογα με την ανάλυση του υπολογιστή και του προβολέα, η ανάλυση αυξάνεται ή μειώνεται ώστε να μην υποβαθμίζεται η ποιότητα της εικόνας. Ανάλογα με την ανάλυση, τα περιθώρια οριζοντίως και καθέτως ενδέχεται να προβάλλονται με μαύρο χρώμα.

### Περιορισμοί

Ανατρέξτε σε αυτές τις ενότητες για περιορισμούς που ισχύουν όταν προβάλετε εικόνες από τον υπολογιστή με χρήση του λογισμικού Epson iProjection.

#### Σχετικοί σύνδεσμοι

• "Περιορισμοί Σύνδεσης" σελ.96

#### Περιορισμοί Σύνδεσης

Λάβετε υπόψη τους ακόλουθους περιορισμούς όταν χρησιμοποιείτε το λογισμικό Epson iProjection.

- Μπορείτε να συνδέσετε έως τέσσερις προβολείς σε έναν υπολογιστή και να προβάλετε ταυτόχρονα. (Δεν υποστηρίζονται πολλαπλές οθόνες.)
- Μπορείτε να συνδέσετε έως και 50 συσκευές σε έναν προβολέα ταυτόχρονα, όπως υπολογιστές, smartphone και tablet χρησιμοποιώντας το λογισμικό Epson iProjection.
- Η μεταφορά ήχου είναι δυνατή μόνο κατά τη σύνδεση με ένα προβολέα και την προβολή της οθόνης ενός υπολογιστή σε πλήρες μέγεθος. Αν είναι συνδεδεμένοι πολλοί προβολείς ή η προβαλλόμενη οθόνη διαιρείται, δεν είναι δυνατή η μεταφορά ήχου κατά την προβολή.
- Αν η ταχύτητα μετάδοσης του ασύρματου LAN είναι χαμηλή, το δίκτυο ενδέχεται να διακοπεί αναπάντεχα.
- Οι εφαρμογές που χρησιμοποιούν τμήμα των λειτουργιών DirectX ενδέχεται να μην εμφανίζονται σωστά (Μόνο για Windows).
- Δεν είναι δυνατή η προβολή κειμένων ερώτησης MS-DOS σε πλήρη οθόνη (μόνο για Windows).
- Ορισμένες φορές ενδέχεται να μην ταιριάζει απόλυτα η εικόνα στην οθόνη του υπολογιστή και η εικόνα που προβάλλεται από τον προβολέα.
- Οι ταινίες δεν αναπαράγονται τόσο ομαλά όσο στον υπολογιστή.
- Όταν ενεργοποιείτε τη ρύθμιση Χρήση διαδραστικού στυλό στην καρτέλα Γενικές ρυθμίσεις στο στοιχείο Ορισμός επιλογών και βλέπετε μαύρες

λωρίδες στην οθόνη του υπολογιστή, η θέση του διαδραστικού στυλό ενδέχεται να μην έχει ευθυγραμμιστεί σωστά.

### Ειδοποιήσεις

Ανατρέξτε σε αυτές τις ενότητες για σημαντικές ειδοποιήσεις σχετικά με το λογισμικό σας.

#### Σχετικοί σύνδεσμοι

- "Γνωστοποίηση πνευματικά δικαιώματα" σελ.97
- "Πληροφορίες ονομασιών και συμβολισμών" σελ.97
- "Εμπορικά σήματα" σελ.97
- "Απόδοση πνευματικών δικαιωμάτων" σελ.98

#### Γνωστοποίηση πνευματικά δικαιώματα

Με επιφύλαξη παντός δικαιώματος. Απαγορεύεται η αναπαραγωγή, η αποθήκευση σε σύστημα ανάκτησης και η μετάδοση με οποιαδήποτε μορφή και με οποιοδήποτε μέσο, ηλεκτρονικό, μηχανικό, φωτοαντιγραφικό ή άλλο, οποιουδήποτε μέρους της παρούσας έκδοσης, χωρίς την προηγούμενη έγγραφη άδεια της Seiko Epson Corporation. Δεν γίνεται ανάληψη ευθύνης ευρεσιτεχνίας σε σχέση με τη χρήση των πληροφοριών που περιέχονται στο παρόν. Επίσης, δεν γίνεται ανάληψη ευθύνης για ζημίες που τυχόν θα προκύψουν από τη χρήση των πληροφοριών που περιέχονται στο παρόν.

Ούτε η Seiko Epson Corporation ούτε και οι θυγατρικές της φέρουν ευθύνη απέναντι στον αγοραστή αυτού του προϊόντος ή σε τρίτους για τυχόν ζημίες, απώλειες, κόστη ή δαπάνες που θα υποστεί ο αγοραστής ή τρίτοι σε περίπτωση: ατυχήματος, λανθασμένης χρήσης ή κατάχρησης του προϊόντος ή μη εξουσιοδοτημένων τροποποιήσεων, επιδιορθώσεων ή μετατροπών στο προϊόν, ή (εξαιρούνται οι Η.Π.Α.) αδυναμίας αυστηρής συμμόρφωσης με τις οδηγίες λειτουργίας και συντήρησης της Seiko Epson Corporation.

Η Seiko Epson Corporation δεν φέρει ευθύνη για οποιεσδήποτε ζημίες ή προβλήματα που θα προκύψουν από τη χρήση προαιρετικών εξαρτημάτων ή αναλώσιμων προϊόντων άλλων, εκτός αυτών που ορίζονται ως Γνήσια προϊόντα Epson ή Εγκεκριμένα προϊόντα Epson από τη Seiko Epson Corporation.

Τα περιεχόμενα του παρόντος οδηγού μπορεί να αλλάξουν ή να ενημερωθούν χωρίς περαιτέρω ειδοποίηση.

Οι εικόνες του παρόντος οδηγού μπορεί να διαφέρουν από τον προβολέα.

#### Πληροφορίες ονομασιών και συμβολισμών

- Λειτουργικό σύστημα Microsoft  $\degree$  Windows  $\degree$  10
- Λειτουργικό σύστημα Microsoft<sup>®</sup> Windows<sup>®</sup> 11

Στο παρόν εγχειρίδιο, τα παραπάνω λειτουργικά συστήματα αναφέρονται ως "Windows 10" και "Windows 11". Επιπλέον, ο γενικός όρος "Windows" χρησιμοποιείται για όλα αυτά.

- macOS Monterey
- macOS Ventura
- macOS Sonoma
- macOS Sequoia

Σε αυτόν τον οδηγό, ο γενικός όρος "Mac" χρησιμοποιείται για όλα τα παραπάνω λειτουργικά συστήματα.

### Εμπορικά σήματα

Το XGA αποτελεί σήμα κατατεθέν ή καταχωρημένο εμπορικό σήμα της International Business Machines Corporation.

Τα Mac και macOS αποτελούν καταχωρημένα εμπορικά σήματα της Apple Inc.

Οι επωνυμίες Microsoft και Windows είναι εμπορικά σήματα ή σήματα κατατεθέντα της Microsoft Corporation στις Ηνωμένες Πολιτείες ή/και σε άλλες χώρες.

Τα υπόλοιπα ονόματα προϊόντων που περιέχονται στο παρόν χρησιμοποιούνται, επίσης, μόνον για σκοπούς αναγνώρισης και μπορεί να αποτελούν εμπορικά σήματα των αντίστοιχων κατόχων τους. Η Epson αποποιείται κάθε δικαίωμα επί αυτών των σημάτων.

Δικαιώματα πνευματικής ιδιοκτησίας λογισμικού: Το προϊόν αυτό χρησιμοποιεί ελεύθερο λογισμικό καθώς και λογισμικό του οποίου τα δικαιώματα διατηρεί η εταιρεία.

# Ειδοποιήσεις

### Απόδοση πνευματικών δικαιωμάτων

Αυτές οι πληροφορίες υπόκεινται σε αλλαγή χωρίς ειδοποίηση. © 2010 Seiko Epson Corporation 2025.1 414394502EL